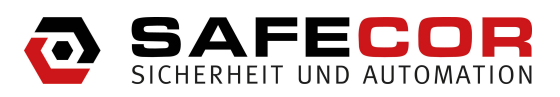

# TwinLock WTU I TwinLock WTU I - Alarm

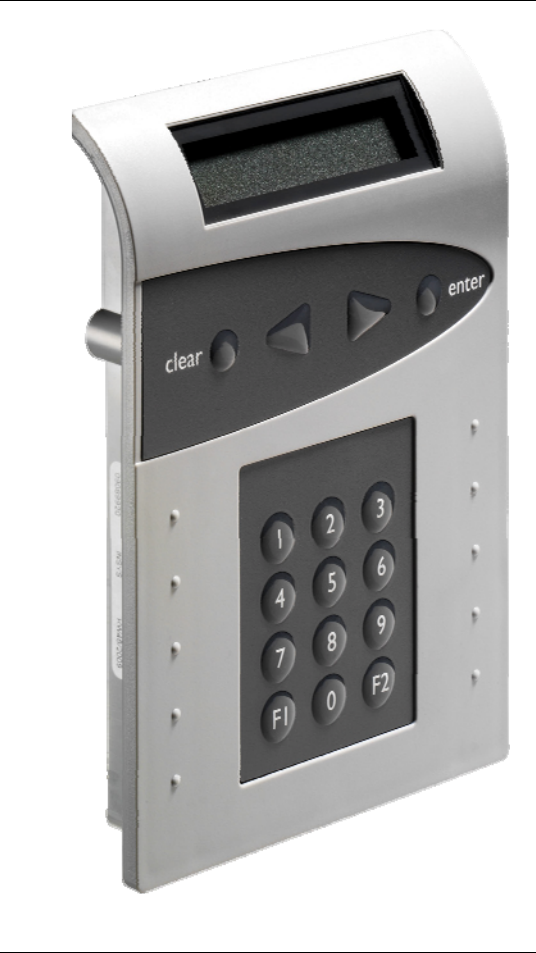

Handbuch

# TwinLock WTU I

Handbuch

#### Copyright © August 12 INSYS MICROELECTRONICS GmbH

Jede Vervielfältigung dieses Handbuchs ist nicht erlaubt. Alle Rechte an dieser Dokumentation und an den Geräten liegen bei INSYS MICROELECTRONICS GmbH Regensburg.

Einschränkungen der Gewährleistung

Dieses Handbuch enthält eine möglichst exakte Beschreibung. Bei den Zusammenstellungen der Texte wurde mit größter Sorgfalt vorgegangen. Trotz aller Bemühungen kann es zu Abweichungen gegenüber den tatsächlichen Funktionen kommen. Für die Richtigkeit des Inhalts kann daher keine Gewährleistung übernommen werden. Für unkorrekte Angaben und deren Folgen können wir weder eine juristische Verantwortung noch irgendeine Haftung übernehmen. Für Verbesserungsvorschläge und Hinweise sind wir jederzeit dankbar.

Das Design der TwinCard Karten kann von dem der abgebildeten Musterkarten abweichen. Gleiches gilt für das Design der grafischen Benutzeroberfläche.

Warenzeichen und Firmenzeichen

Die Verwendung eines hier nicht aufgeführten Waren- oder Firmenzeichens ist kein Hinweis auf die freie Verwendbarkeit desselben.

INSYS locks<sup>™</sup> ist eine Marke der INSYS MICROELECTRONICS GmbH. Windows<sup>™</sup> ist ein Warenzeichen von Microsoft Corporation.

Herausgeber:

INSYS MICROELECTRONICS GmbH Hermann-Köhl-Str. 22 93049 Regensburg, Deutschland

 Telefon:
 49 941 58692-0

 Telefax:
 49 94158692-45

 Internet:
 http://www.insys-locks.de

Technische Änderungen sowie Irrtum vorbehalten.

EN 1300

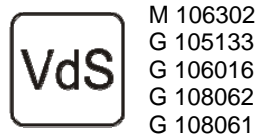

Hochsicherheitsschloss – Klasse 2 Schalteinrichtung - Klasse C Sperreinrichtung - Klasse C Überfallmelder TwinAlarm Überfallmelder TwinXT Das vorliegende Handbuch enthält ausführliche Informationen zum Betrieb und zur Programmierung des Hochsicherheitsschlosses **TwinLock WTU I** und richtet sich hauptsächlich an den Systemadministrator, der für die Konfiguration und Verwaltung des Systems verantwortlich ist.

Für den Benutzer ist die Kurzbedienungsanleitung zu empfehlen. Das kompakte Dokument enthält alle wichtigen Informationen in Kurzform, die für den normalen Betrieb des Systems notwendig sind.

Für die Installation des Systems wurde das Dokument MONTAGEANLEITUNG erstellt. Hierin finden sich alle Informationen, die zur Inbetriebnahme des TwinLock Systems nötig sind.

#### TwinLock WTU I

**TwinLock WTU I** ist ein redundantes, modulares Hochsicherheitsschlosssystem für den "normalen" Einsatz in Verbindung mit WTU - Unternehmen.

Es ist ein System, das von Bankangestellten im täglichen Einsatz wie auch von Servicetechnikern und von WTU - Unternehmen für das einmaliges Öffnen während definierbarer Zeiträume genutzt werden kann.

## Inhaltsverzeichnis

| 1. SYSTEMDARSTELLUNGEN                                                               | 6        |
|--------------------------------------------------------------------------------------|----------|
| 1.1. TWINLOCK WTU I – FLATCONTROL INCL. NETZTEIL UND TWINXT                          | 6        |
| 1.2. TWINLOCK WTU I – FLATCONTROL INCL. NETZTEIL UND TWINXT (2 SCHLÖSSER)            | 6        |
| 1.3. TWINLOCK WTU I – ALARM INKL. 2 SCHLÖSSER                                        | 7        |
| 2. SYSTEMBESCHREIBUNG                                                                |          |
| 2.1. EINGABEEINHEIT : FLATCONTROL                                                    |          |
| 2.2. Schloss: TwinLock                                                               | 8        |
| 2.3. BUSVERTEILER : TWINCONNECT                                                      | 9        |
| 2.4. ERWEITERUNGSEINHEIT (SPERREINRICHTUNG) : TWINXT                                 | 9        |
| 2.5. SCHALTEINRICHTUNG: I WINALARM (OPTIONAL AUF ANFRAGE)                            | 9        |
| 2.0. CHIPKARTEN (TWINCARD)                                                           | 10       |
| 3. FUNKTIONSBESCHREIBUNG                                                             | 12       |
|                                                                                      | 10       |
| 3.1. W IU - FUNKTIONALITÄT<br>3.2. Bank – Funktionalität                             | 12       |
| 3.2.1. Code- und Schließfunktionen                                                   | 17       |
| 3.2.2. Zeitfunktionen                                                                | 20       |
| 3.2.3. Servicefunktionen                                                             | 21       |
| 3.2.4. Betriebssicherheit                                                            | 22       |
| 3.2.5. Sabotagesicherheit                                                            | 24       |
| 3.2.0. PC-Unterstutzung mittels Parametrierset TwinComm                              | 24       |
| 4. BEDIENUNG                                                                         | 25       |
| 4.1. ANZEIGE- UND BEDIENELEMENTE DER EINGABEEINRICHTUNG                              | 25       |
| 4.2. Menüführung                                                                     | 25       |
| 4.2. Menüführung                                                                     | 26       |
| 4.3. ALLGEMEINE BEDIENHINWEISE                                                       |          |
| 5. ÖFFNUNGS- UND SCHLIEBVORGÄNGE                                                     | 29       |
| 5.1. Öffnen des Schlosses als "Standard"- Benutzer                                   | 29       |
| 5.2. ÖFFNEN DES SCHLOSSES ALS "WTU" - BENUTZER MITTELS DER ROUTENCHIPKARTE           | 30       |
| 5.3. OFFNEN DES SCHLOSSES ALS "WTU" - BENUTZER UBER MANUELLE EINGABE DES WTU - CODES | 31       |
| 5.4. SCHLIEBEN DES SCHLOSSES ALS "STANDARD - BENUTZER                                | 32       |
| 5.6. SCHLIEßEN ALS "WTU" - BENUTZER MIT HELS DER ROUTENCHI RARTE                     | 33       |
| 5.7. STATUSABFRAGE DES SCHLOSSES / VERSIONSABFRAGEN                                  | 35       |
| 5.8. DISPLAY-MELDUNGEN                                                               | 36       |
| 5.9. Betrieb mit einer Einbruchmeldeanlage (EMA)                                     | 38       |
| 5.9.1. Scharfschalten der Einbruchmeldeanlage                                        | 38       |
| 5.9.2. Unscharfschalten der Einbruchmeldeanlage                                      | 40       |
| 6. PROGRAMMIERUNGEN DES SYSTEMS ÜBER DIE BEDIENEINHEIT                               | 42       |
| 6.1. UMPROGRAMMIEREN DES MASTERCODES                                                 | 43       |
| 6.2. UMPROGRAMMIEREN DES MANAGERCODES                                                | 44       |
| 0.3. PROGRAMMIEREN UND UMPROGRAMMIEREN EINES BENUTZERCODES                           | 45<br>76 |
| 6.5. ANZEIGE DER PROGRAMMIERTEN USERCODES.                                           | 47       |
| 6.6. EINSTELLUNG VON DATUM, UHRZEIT UND WOCHENTAG                                    | 48       |
| 6.7. AKTIVIERUNG VON TWINXT SCHLOSS I/O PROGRAMMIEREN                                | 49       |
| 6.8. Rücksetzen der Eingabeeinheit                                                   | 50       |

# TwinLock WTU I

Handbuch

| 6.9. Rücksetzen des Schlosses                                 | 51 |
|---------------------------------------------------------------|----|
| 6.10. Motor-Service der Schlösser                             | 52 |
| 6.11. Schlösser am System anmelden / austauschen              | 53 |
| 6.12. PROTOKOLL UND KONFIGURATION AUF CHIPKARTE SCHREIBEN     | 54 |
| 6.13. KONFIGURATION VON CHIPKARTE EINLESEN                    | 55 |
| 6.14. NEUE SYSTEMSPRACHE EINLESEN                             | 56 |
| 6.15. RIEGELWERKSSCHALTER IGNORIEREN                          | 57 |
| 6.16. SCHALTEINRICHTUNG 'TWINALARM' AKTIVIEREN                | 58 |
| 6.17. Alarmbenutzer anmelden                                  | 59 |
| 6.18. ANGEMELDETE ALARMBENUTZER ANZEIGEN                      | 61 |
| 6.19. Alarmbenutzer abmelden                                  | 62 |
| 6.20. RÜCKSETZEN DER SCHALTEINRICHTUNG TWINALARM              | 63 |
| 6.21. AUTOMATISCHES SCHLIEßEN                                 | 64 |
| 6.22. AKTIVE ZEITPROGRAMME UNTERBRECHEN                       | 65 |
| 6.23. AKTIVIERUNG DER WTU-FUNKTION                            | 66 |
| 6.24. PROGRAMMIEREN / ZULASSEN EINES USERCODES IM WTU BEREICH | 67 |
| 6.25. UMPROGRAMMIEREN EINES USERCODES IM WTU BEREICH          | 68 |
| 6.26. Löschen eines Usercodes im WTU Bereich                  | 69 |
| 6.27. TÜRÖFFNUNGSÜBERWACHUNG                                  | 70 |
| 6.28. CODEALTERUNG                                            | 71 |
| 6.29. Anlegen / Löschen eines Usercodes mittels Einmalcode    | 72 |
| 7. PROGRAMMIERUNGEN DES SYSTEM MIT DER PC-SOFTWARE TWINCOMM   | 74 |
| 7.1. ALLGEMEINE BEDIENUNG                                     | 75 |
| 7.2. PROGRAMMIERUNG DES WOCHENPROGRAMMS                       | 77 |
| 7.3. PROGRAMMIERUNG VON TEILVERSPERRUNG UND SPERRZEIT         | 78 |
| 7.4. Programmierung von Sondertagen                           | 79 |
| 7.5. PROGRAMMIERUNG ALLGEMEINER EINSTELLUNGEN                 | 80 |
| 7.6. Programmierung der Öffnungsverzögerung                   | 84 |
| 7.7. Ereignisprotokoll anzeigen                               | 85 |
| 7.8. Benutzerdatenverwaltung                                  | 86 |
| 7.9. Kundendatenverwaltung                                    | 88 |
| 8. TECHNISCHE DATEN                                           | 89 |

## Änderungshistorie des Dokuments

## Technische Unterstützung / Hotline

# 1. Systemdarstellungen

1.1. TwinLock WTU I – FlatControl incl. Netzteil und TwinXT

Basissystem 1.1 mit 1 Schloss

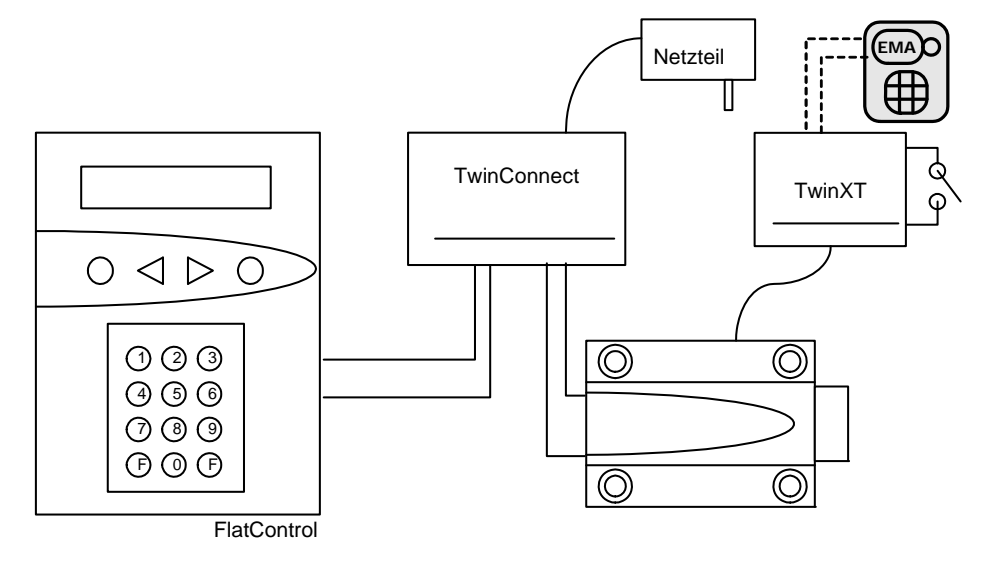

1.2. TwinLock WTU I – FlatControl incl. Netzteil und TwinXT (2 Schlösser)

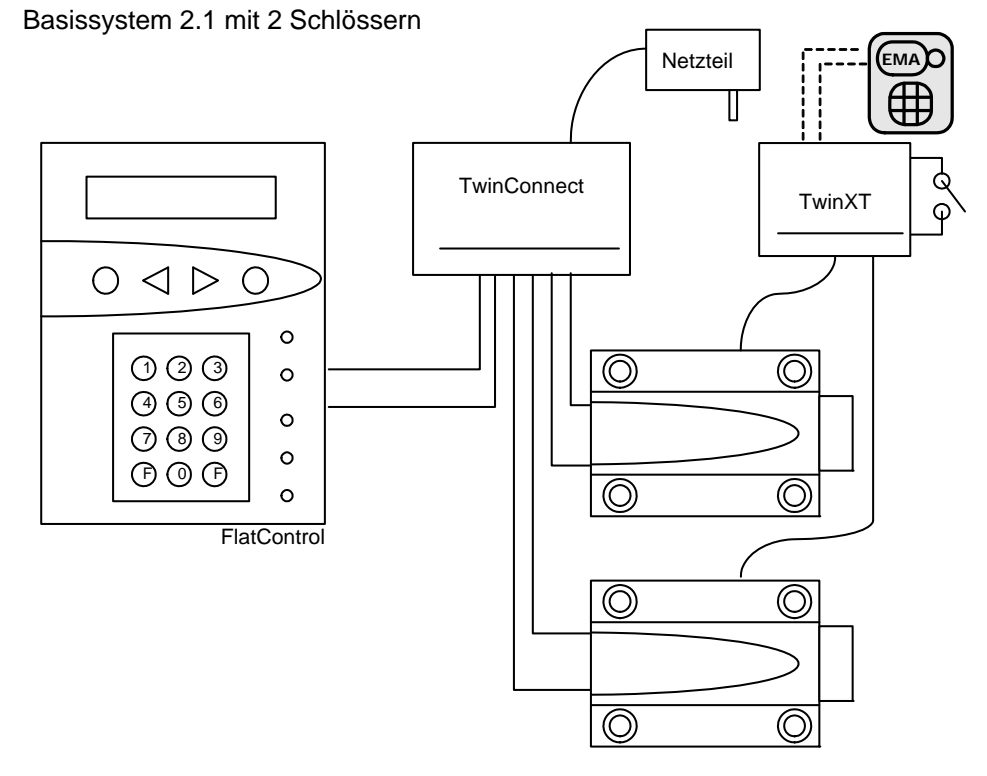

## 1.3. TwinLock WTU I – Alarm inkl. 2 Schlösser

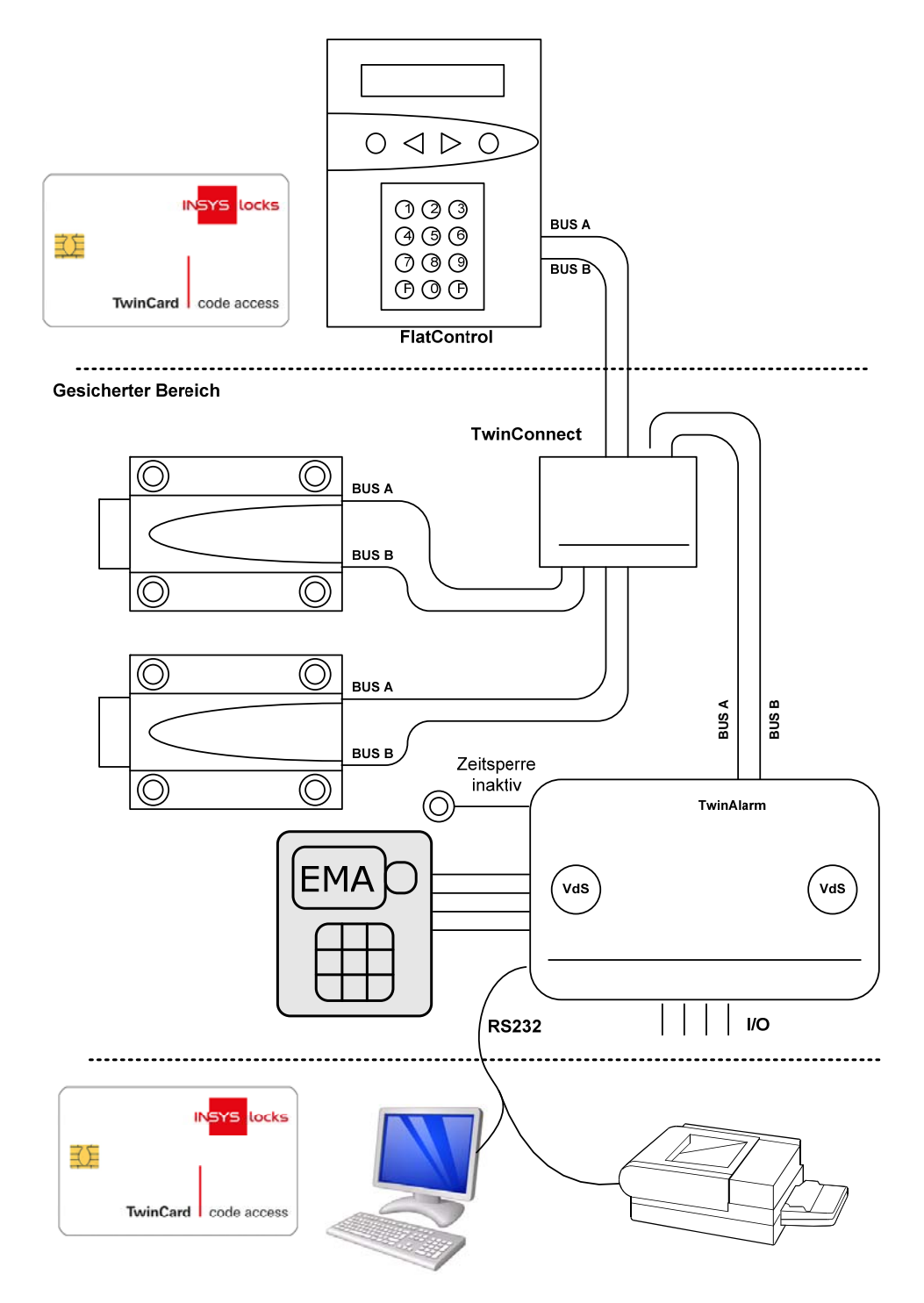

EMA = Einbruchmeldeanlage (optional)

# 2. Systembeschreibung

**TwinLock WTU I** ist ein elektronisches Hochsicherheitsschloss-System mit integrierter Schalteinrichtung für eine Einbruchmeldeanlage (optional). Das System ist modular aufgebaut. Die sicherheitsrelevanten Teile des System sind voll redundant ausgeführt.

Es ermöglicht die Bedienung des Systems durch Bankangestellte im täglichen Einsatz, sowie Servicetechnikern und gleichzeitig von WTU - Unternehmen für ein einmaliges Öffnen zu einem bestimmten Zeitraum.

Das System besteht aus folgenden Komponenten:

- 1 Bedieneinheit = Terminal
- 1-2 Schlösser
- 1 Busverteiler = Verbinder für die einzelnen Komponenten (Hub)
- 1 Erweiterungseinheiten (Sperreinrichtung) TwinXT (optional)
- 1 Schalteinrichtung = EMA Anbindung, Verteiler (optional auf Anfrage)

#### 2.1. Eingabeeinheit : FlatControl

Die Eingabeeinheit wird außen am Wertbehältnis angebracht und dient zur Steuerung und Bedienung des Schloss-Systems (Codeingabe, Programmierung usw.) sowie zum Scharf- bzw. Unscharfschalten einer Einbruchmeldeanlage mittels eines körperlichen Codes (Chipkarte).

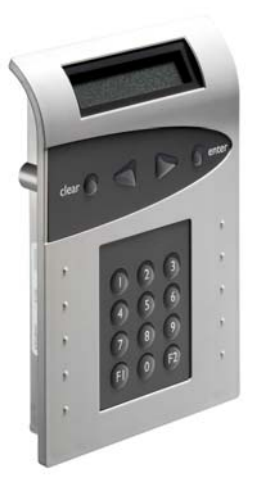

## 2.2. Schloss: TwinLock

Das Schloss wird im gesicherten Bereich des Wertbehältnisses montiert. Im Schloss werden die geistigen Codes gespeichert und ausgewertet.

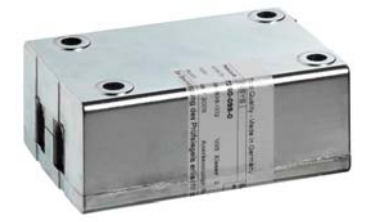

# 2.3. Busverteiler : TwinConnect

Der Busverteiler TwinConnect ermöglicht die Verbindung der einzelnen Systemkomponenten.

TwinConnect verfügt über einen Netzteilanschluss (12VDC), über welchen das Schloss-System TwinLock versorgt werden kann. (Bei Anschluss der Schalteinrichtung muss jedoch das System von der EMA aus versorgt werden.)

# 2.4. Erweiterungseinheit (Sperreinrichtung) : TwinXT

Mittels der Erweiterungseinheit **TwinXT** kann das TwinLock -System sehr einfach um 2 Eingänge und 2 Ausgänge erweitert werden. Somit kann z.B. jedes Schloss gezielt gesperrt bzw. freigegeben werden. Des Weiteren kann man einen stillen Alarm absetzten und jedes Schloss kann mit einem Riegelwerkskontakt versehen werden.

2 Schalteingänge (Freigabe / Riegelwerkskontakt)

2 Relaisausgänge (Zustand / Stiller Alarm) (30V/1A)

Spannungsversorgung 12VDC

Sabotagelinie mit Deckelkontakt

# 2.5. Schalteinrichtung : TwinAlarm (optional auf Anfrage)

Die Schalteinrichtung TwinAlarm wird im Inneren des Wertbehältnisses montiert, und dient als Verbindungsglied zwischen dem Terminal FlatControl (Eingabeeinheit). dem Schloss und einer Einbruchmeldeanlage (EMA), sowie zum Anschluss eines seriellen Druckers / PCs und als Verteiler für die Einbruchmeldeanlage (Riegel-, Türkontakte usw. Widerstandsüberwachung).

In **TwinAlarm** werden die elektronischen Schlüssel (Chipkarten) sowie die Eingangssignale der Einbruchmeldeanlage ausgewertet.

Das Gehäuse von TwinAlarm ist mittels eines Deckelkontaktes sowie eines allseitigen Flächenschutzes gegen Sabotage geschützt und wird mit einem Siegelaufkleber versiegelt.

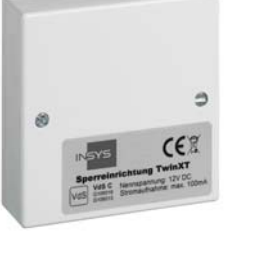

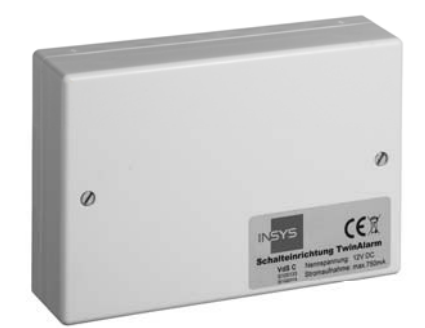

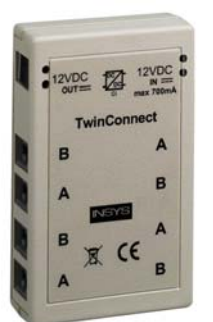

## 2.6. Chipkarten (TwinCard)

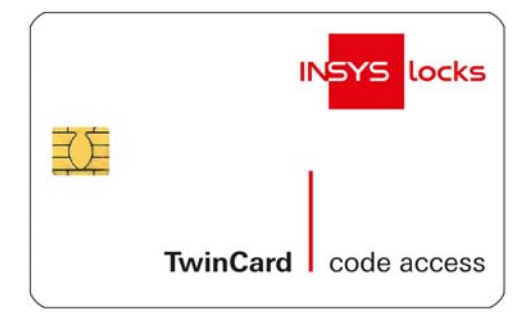

#### TwinCard code access

Chipkarte als mobiler Codeträger für die WTU - Funktionalität.

Chipkarte als 'körperlicher Code' zur Scharf- und Unscharfschaltung einer EMA..

#### ACHTUNG:

Diese Karte nicht überschreiben!

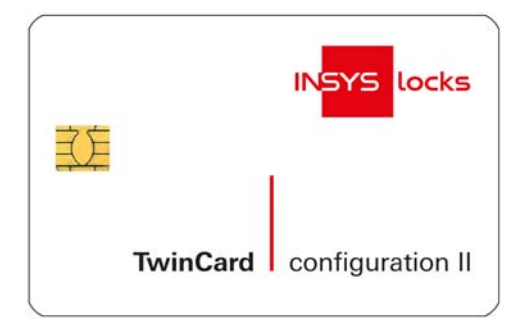

#### TwinCard configuration II (ab WT11)

Version auch für die Verwendung von Personalnummern.

Chipkarte für die Systemkonfiguration und das Ereignisprotokoll. Zusammen mit der PC-Software TwinComm kann die Konfiguration in das Schlosssystem importiert / aus ihm exportiert werden. Das Protokoll kann ausgelesen werden.

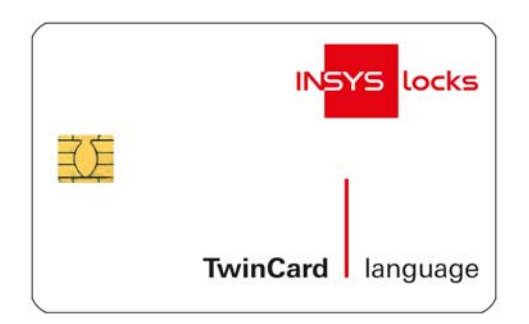

#### TwinCard language

Chipkarte für die Konfiguration der Systemsprache. (Deutsch, Englisch, Tschechisch,..)

## 2.7. Parametrierset TwinComm

Mit dem Programm TwinComm kann in Verbindung mit dem Chipkartenleser des Parametriersets und der Chipkarte TwinCard configuration II - das TwinLock WTU I System schnell und komfortabel konfiguriert und sowohl die Einstellungen als auch das Ereignisprotokoll angezeigt, ausgedruckt und abgespeichert werden (siehe Punkt 7, Programmieren des Systems mit der PC Software TwinComm USB).

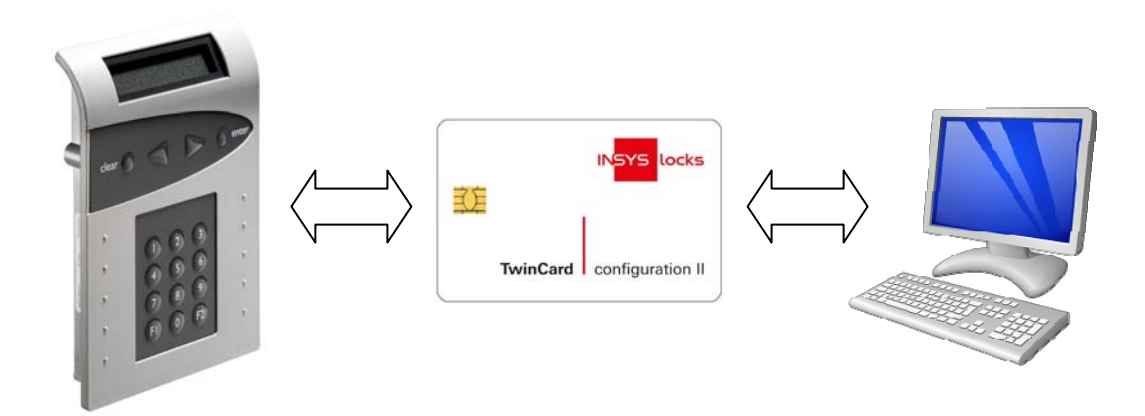

# 3. Funktionsbeschreibung

<u>Hinweis:</u>

Bei geschlossenem System ist nur eine Status- oder Datumsanzeige über die Menütasten möglich. Alle Einstellungen können nur bei offenem System durchgeführt werden.

## 3.1. WTU - Funktionalität

- Einmalcode auf Chipkarte oder manuell
- Routenfunktionalität auf Chipkarte oder manuell
- Quittierungscode auf Chipkarte oder manuell
- 01-99 Benutzercodes (geistiger, 6-stelliger Code) für Entsorger
- Eingabe des 6-stelligen Codes in Verbindung mit dem Einmalcode auf der Chipkarte bzw. manuelle Eingabe zur einmaligen Öffnung des Wertbehältnisses.
- Verwaltungssoftware zur Erzeugung der Einmalcodes und der Routenfunktionalität
- Verwaltung von bis zu 100 Objekten (optional erweiterbar)
- Externe Einheit zur gesicherten Erzeugung der Einmalcodes

Für den Betrieb mit der WTU - Funktionalität sind folgende Einstellungen vorzunehmen:

#### 1. Konfiguration der WTU - Funktion (siehe 6.23) Eingabe des Aktivierungscodes

Der Aktivierungscode wird von der PC-Software der Leitstelle / Zentrale beim Anlegen des Objektes erzeugt und muss vor dem ersten Öffnungsvorgang parametriert werden.

# 2. Es muss mindestens 1 WTU Benutzercode im WTU Bereich angelegt werden.

Siehe Programmierung von Benutzercodes (6.3)

<u>Hinweis :</u>

Ein WTU - Benutzer überspringt die Öffnungsverzögerung und ein evtl. programmiertes 4-Augen-Prinzip. Er unterliegt jedoch den allgemeinen Zeitprogrammen, wie Wochenprogramm, Sondertage und Sperrzeit.

# TwinLock WTU I

Handbuch

#### Systemablauf

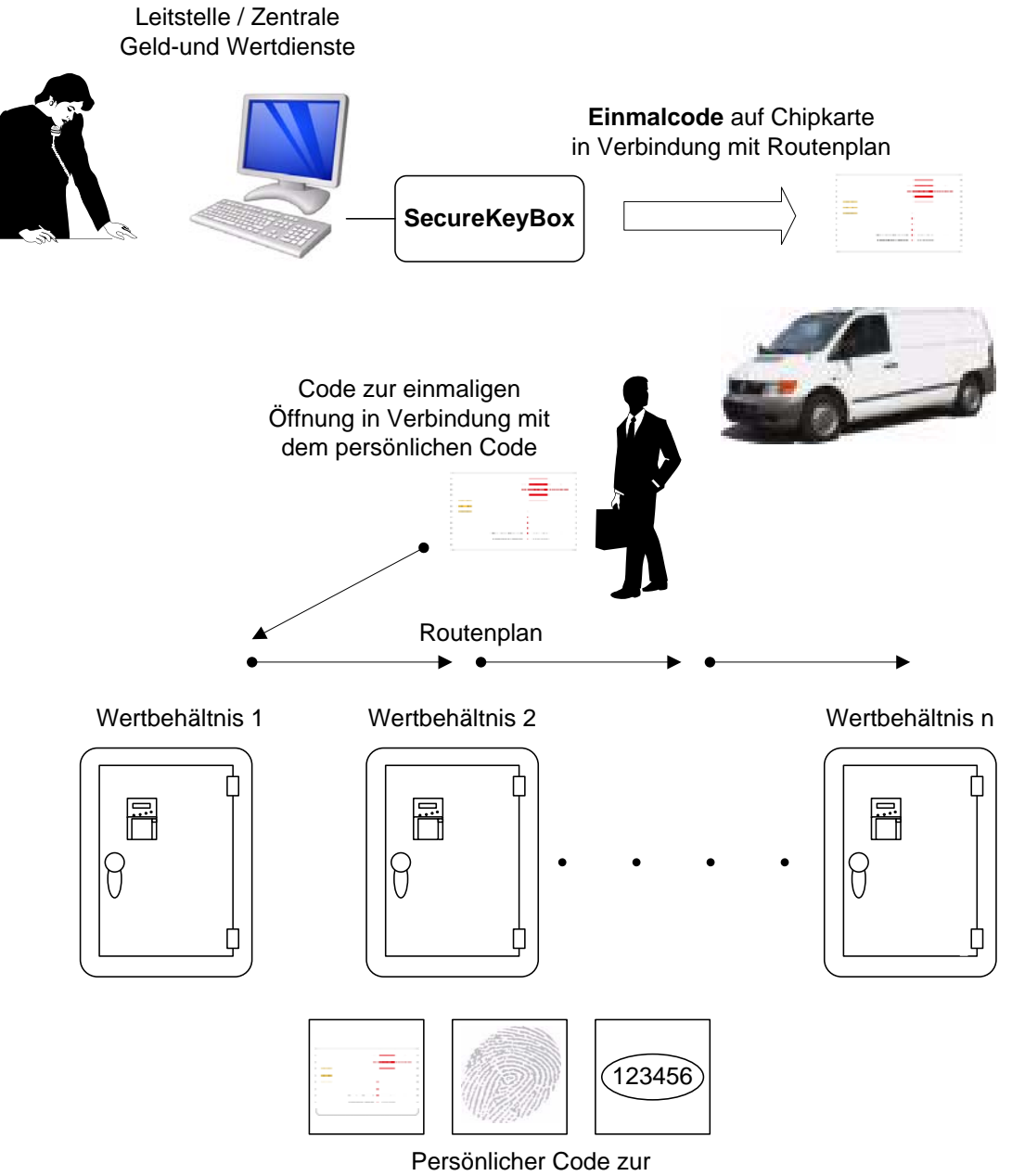

Identifikation des Geldentsorgers

#### WTU-Funktionen

1 WTU Master für das Programmieren von Usercodes im WTU-Bereich Statusanzeige von programmierten Usercodes Definierbarer WTU-Bereich (bis zu 99 WTU Benutzer) Routenfunktionalität auf Chipkarte Eingabe eines 6-stelligen Benutzercodes in Verbindung mit einer Chipkarte Externe Einheit für das Beschreiben und Lesen der Chipkarte

#### **Beschreibung des Systemablaufs**

- Erstellung einer Route von Einzelobjekten, die zu einem bestimmten Zeitpunkt geöffnet werden müssen, mittels der PC-Software TwinLock WTU.
- Erzeugung der "Einmalcodes" für jedes Objekt.
- Speichern der Daten auf dem gesicherten, mobilen Codeträger TwinCard Route.
- Ausdruck des Routenplans und Übergabe des Codeträgers an den Entsorger.
- Anfahren der Objekte gemäß Routenplan
- Öffnen des Objektes, durch :
  - Eingabe des persönlichen Codes (6-stellig)
  - Einlesen des mobilen Codeträgers
- Verschließen des Objektes
- Quittierungscode wird auf den mobilen Codeträger gespeichert
- Rückgabe des Codeträger an die Zentrale
- Auswertung der Quittierungscodes und Abschließen der Route.
- Der mobile Codeträger ist nur für einen Öffnungsvorgang zu einem bestimmten Öffnungszeitraum gültig.
- WTU BereichFür den WTU Betrieb muss ein WTU Bereich definiert werden.<br/>Dieser WTU Bereich umfasst die Codekarten und die<br/>Benutzernummern, die vom WTU verwendet werden können.
- WTU Master Für den WTU Betrieb wird ein WTU-Master definiert, dieser ist fest auf den Benutzer Nr. 99 gesetzt (falls Personalnummern verwendet werden, auf Pers.-Nr von Ben.-Nr.99). Der WTU Master hat somit die Möglichkeit:
  - Usercodes im WTU Bereich zu programmieren / zuzulassen
  - Usercodes im WTU Bereich zu löschen
  - Usercodes im gesamten Bereich anzuzeigen
  - Chipkarten im WTU Bereich zuzulassen
  - Chipkarten im WTU Bereich zu löschen

#### WTU Aktivierungscode

Der Aktivierungscode wird von der Leitstellensoftware erzeugt und muss im jeweiligen System eingegeben werden. Die letzten 3 Stellen des Aktivierungscodes bezeichnen die Objektnummer, die für die Freigabe auf der Chipkarte notwendig ist.

#### Wichtige Informationen für Installation und Übergabe

Die wichtigsten Aufgaben an der Schnittstelle von Bank zum WTU sind somit das Anlegen des WTU Masters (Benutzer 99 / Personal-Nr.) und die Aktivierung der WTU-Funktion. Weitere Codes kann das WTU durch den WTU Master im WTU Bereich selbst programmieren.

#### Notwendige Programmierungen für den WTU-Betrieb:

- Programmieren bzw. Zulassen des Benutzercodes 99 als WTU-Master (falls Personalnummern verwendet werden, für Pers.-Nr von Ben.-Nr.99). Dieser Code dient als Mastercode für den WTU Betrieb zur Programmierung von WTU Usercodes. Der WTU Master kann nur vom Schloss Master programmiert bzw. zugelassen werden.
- 2. Einstellungen mittels Konfigurationssoftware TwinComm. Diese Einstellungen werden vom Managercode durchgeführt
  - für 1 Schloss Betrieb 4-Augen-Prinzip aktivieren
  - für 2 Schloss Betrieb Paralellcode aktivieren

Zwangsfolge aktivieren

- WTU Betrieb aktivieren Aktivierungscode eingeben (wird von der Leitstellensoftware erzeugt) Einstellung des WTU Bereiches

# TwinLock WTU I

Handbuch

## 3.2. Bank - Funktionalität

#### Code- und Schließfunktionen

1 Mastercode je Schloss 1 Managercode = Systemcode je Schloss 01-99 Usercodes je Schloss Statusanzeige von programmierten Usercodes Codeverknüpfung (4-Augencode) Stiller Alarm Codemanipulationserkennung Schnellöffnungscode Parallelcode Zwangsfolge Automatisches Schließen mittels Türschalter

#### Zeitfunktionen

Wochenprogramm Teilsperrzeit Sondertage Sperrzeit Zeitverzögerung Alarm-/Sabotageverzögerungen Automatische Sommer-/Winterzeitumstellung

#### Servicefunktionen

Ereignisprotokoll 768 Ereignisse Import/Export der Konfiguration über Chipkarte Systemsprache Reset der einzelnen Systemkomponenten Versionsabfrage der Systemkomponenten Systemkomponenten an- und abmelden Motortest im Schrittbetrieb Systemzeile frei programmierbar Systemstatusanzeige Spannungsüberwachung

#### Schalteinrichtung und EMA-Anbindung (optional auf Anfrage)

Scharf- Unscharfschaltung Verteiler EMA-Eingänge: EMA-Bereit, Unscharfsperre, Freigabe, Quittierung, Zeitsperre, Riegelwerkskontakt EMA-Ausgänge: Stiller Alarm, Scharf/Unscharf, Zustand Anschlussmöglichkeit für je 2 weitere Riegelwerks- und Türkontakte Sabotagelinie mit Flächenschutz und Deckelkontakt Stützpunkte für Widerstandsüberwachung RS232-Port

## 3.2.1. Code- und Schließfunktionen

#### Mastercode

Es existiert zu jedem Schloss ein Mastercode (Benutzerkennung User = 00+ 6stelliger Code). Siehe auch Abschnitt 7.8, Benutzerdatenverwaltung, S.86f

Der Mastercode hat die Berechtigung für die Programmierung der Benutzercodes und besitzt die Öffnungsberechtigung.

Der Mastercode kann nicht gelöscht bzw. deaktiviert werden.

#### ACHTUNG:

Als Werkscode ist für den Benutzer 00 (= Master) der Code 1 2 3 4 5 6 vorprogrammiert. Die Benutzercodes 01 - 99 des Schlosses sind werksseitig inaktiv.

Wechseln Sie aus Sicherheitsgründen sofort den Mastercode des Schlosses Bei der Codeprogrammierung ist darauf zu achten, dass der neue Öffnungscode mehrmals bei geöffnetem Wertbehältnis überprüft wird! Verwenden Sie keine persönlichen Daten für die Programmierung von Öffnungscodes!

#### Managercode

Es existiert ein Managercode (Benutzerkennung = 225 + 6-stelliger Code). Der Managercode hat die Berechtigung für die Programmierung der Einstellungen und Zeitfunktionen. Er besitzt jedoch keine Öffnungsberechtigung.

Der Managercode kann nicht gelöscht bzw. deaktiviert werden.

Der Managercode wird auch als Systemcode bezeichnet!

#### ACHTUNG:

Als Werkscode ist für den Benutzer 01 (= Manager) der Code 1 1 1 1 1 1 vorprogrammiert.

#### Usercodes, Benutzercodes

Es existieren zu jedem Schloss 99 Benutzercodes (Benutzerkennung + 6-stelliger Code). Siehe auch Abschnitt 7.8, Benutzerdatenverwaltung, S.86f. Für die WTU – Funktionalität ist ein definierbarer Bereich vorgesehen.

Die Usercodes werden vom Mastercode programmiert bzw. gelöscht. Ein User kann seinen Usercode selbständig umprogrammieren. Der User hat sonst nur die Öffnungsberechtigung.

Einem Usercode kann die Möglichkeit einer "Schnellöffnung" (=Schnellöffnungscode) ohne Ablauf der Zeitverzögerung, zugeordnet werden (s. Zeitfunktionen 3.2.2)

#### Statusanzeige von programmierten Usercodes

Es können die programmierten Usercodes angezeigt werden. Angezeigt wird der Programmierstatus, d.h. OK oder NOK. Die Anzeige kann nur durch den Schlossmaster erfolgen.

#### Öffnen & Schließen

Das Öffnen des Schlosses ist an mindestens eine Codeeingabe gebunden. Das Öffnen des Schlosses kann durch verschiedene Funktionen (Zeitprogramme...) verhindert werden.

#### Codeverknüpfung

Es kann für das gesamte System die Funktion '4-Augen-Code' programmiert werden. Ein Schloss kann somit nur durch Eingabe von 2 Usercodes geöffnet werden. Die Programmierung kann nur durch den Managercode erfolgen. Falls bereits 4-Augen-Code programmiert ist, kann auch der Manager nur in Verbindung mit weiteren Benutzern die Umprogrammierung vornehmen. Bei Systemparametrierung über die Bedieneinheit beziehen sich beide Codeeingaben des 4-Augen-Codes auf das Systemschloss (Schloss 1).

#### Automatisches Schließen mittels Türschalter

Das System kann mittels eines Türschalters bzw. Riegelwerkskontakt, der entweder an TwinAlarm oder TwinXT, je nach Systemvariante, angeschlossenen wird, automatisch verschlossen werden.

#### Parallelcode

Es kann für ein **2 -Schloss-System** die Funktion 'Parallelcode' programmiert werden. Diese Funktion kann nur über die PC-Software TwinComm parametriert werden.

Die Öffnungscodes gelten hier für 2 Schlösser, d.h. der Benutzer muss keine Auswahl des Schlosses mehr treffen und er ist nicht an ein bestimmtes Schloss gebunden. Es müssen jedoch in allen Schlössern für die jeweiligen Benutzer die gleichen Codes programmiert werden, z.B.

Benutzer 08: Code : Schloss 1 : 080808

## Code : Schloss 2 : 080808

#### Hinweis zu Codeverknüpfung und Parallelcode:

# Achtung: Es ist entweder die Codeverknüpfung oder nur der Parallelcode einstellbar

#### Stiller Alarm

In einer Bedrohungssituation kann durch Eingabe eines speziellen Alarmcodes beim Öffnen und Programmieren des Systems ein stiller Alarm ausgelöst werden.

Der Alarmcode besteht aus dem normalen Zugangscode des Benutzers bei dem die letzte Ziffer um +1 erhöht ist (aus 9 wird 0 !).

Das System verhält sich dann für den Benutzer (und Bedroher) ganz genauso wie beim normalen Öffnen, nur dass zugleich ein stilles Alarmsignal an die EMA geleitet wird.

Zusätzlich kann für den Alarmfall eine eigene Öffnungszeitverzögerung definiert werden. Das Schloss kann nur nach Ablauf der eingestellten Wartezeit geöffnet werden (siehe auch Zeitfunktionen 3.2.2).

Beispiel:

Öffnungscode: 1-2-3-4-5-6 >> Alarmcode: 1-2-3-4-5-7

#### Codemanipulation

Nach 4-maliger falscher Codeeingabe wird eine Sperrzeit von 1 Minute aktiviert. Während dieser Sperrzeit kann keine Öffnung mehr vorgenommen werden. Jede weitere fehlerhafte Codeeingabe erhöht die Sperrzeit um jeweils eine Minute. Die max. Sperrzeit beträgt 15 Minuten.

(Siehe auch Zeitfunktionen 3.2.2, Sabotagesicherheit 3.2.5)

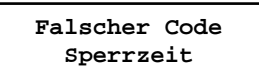

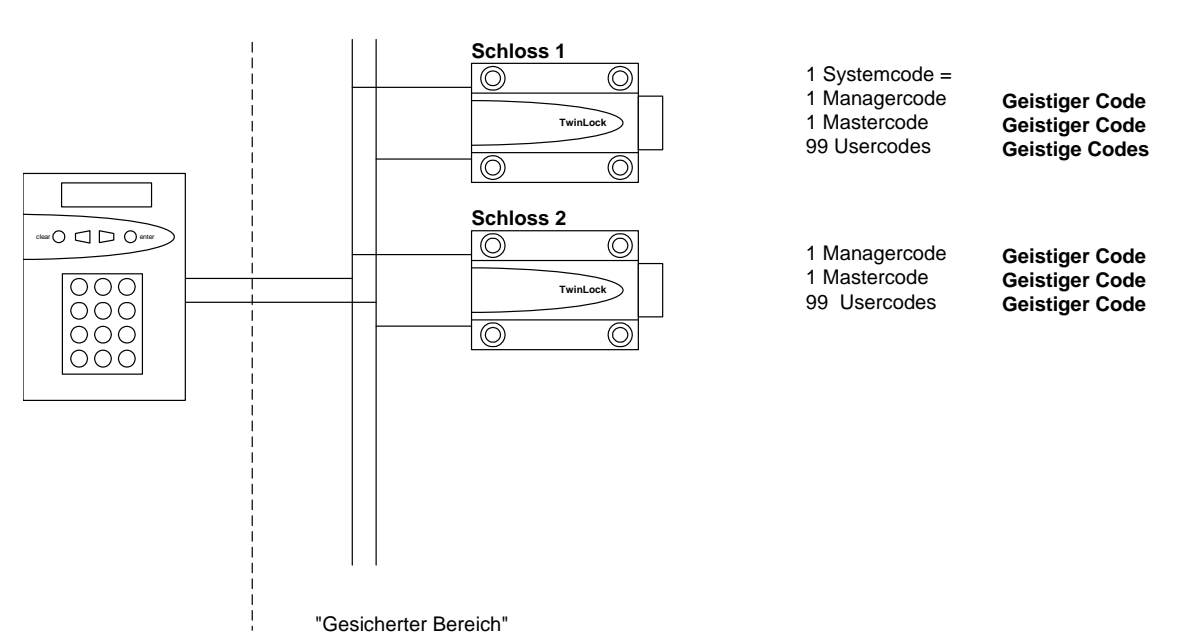

#### Codeverteilung im TwinLock WTU I - System

#### 3.2.2. Zeitfunktionen

#### Wochenprogramm

Es gibt 2 definierbare Öffnungszeiträume für jeden Wochentag (Mo - So). Das System kann nur innerhalb der eingestellten Zeitfenster geöffnet werden. Eine Komplettverriegelung der einzelnen Wochentage ist auch möglich (z.B. an Wochenenden). Die Programmierung erfolgt durch den Systemmanager.

#### Sondertage

30 definierbare Tage, an denen das System nicht geöffnet werden kann (z.B. Feiertage). Die Programmierung erfolgt durch den Systemmanager.

#### Sperrzeit

Zeitraum (bis zu 3 Monate), in dem das System nicht geöffnet werden kann. Programmierung der Startzeit (Datum / Uhrzeit) und Endzeit (Datum / Uhrzeit) durch den Systemmanager (z.B. Betriebsferien)

#### Teilsperrzeit

Es stehen für die 7 Wochentage jeweils 2 Zeiträume zur Verfügung, in denen das System teilgesperrt werden kann. Die Teilsperrzeit ist nur für den 2-Schloss-Betrieb vorgesehen. Innerhalb der Teilsperrzeit schließt nur Schloss 2, Schloss 1 bleibt offen.

Die Teilsperrzeit kann kombiniert werden mit der Funktion "automatisches Verschließen" mittels Türschalter.

#### Zeitverzögerung

Öffnungsverzögerung, parametrierbar (00-99 Min.). Zu der Öffnungsverzögerung ist eine Freigabezeit programmierbar (00-99 Min.), in der nach Ablauf der Zeitverzögerung nochmals ein Öffnungscode eingegeben werden muss.

Die Programmierung erfolgt durch den Systemmanager.

Es kann einem User die Funktion des Schnellöffnungscodes zugeordnet werden, sodass er dieses Programm umgehen kann.

#### Alarm-/Sabotageverzögerungen

Wird der Öffnungscode 4x falsch eingegeben, so startet eine Zeitverzögerung mit 1 Minute. Bei jedem weiteren falschen Versuch verlängert sich die Wartezeit um je 1 Minute bis max. 15 Minuten.

Wird ein stiller Alarm ausgelöst, so startet eine Wartezeit mit einstellbarer Länge. Diese Sonderprogramme können nicht umgangen oder unterbrochen werden! (siehe auch Code- und Schließfunktionen 3.2.1, Sabotagesicherheit 3.2.5)

# TwinLock WTU I

Handbuch

#### Sperrzeitunterbrechung

Ein laufendes Zeitprogramm (Wochenprogramm, Sondertage, Sperrzeit, Teilsperrung) kann durch Eingabe des Schnellöffnungscodes unterbrochen werden. Die Eingabe erfolgt im Systemmenü mit der Eingabe folgender Sequenz:

Betätigen der Taste : F2 -> Betätigen der Taste : 2 Danach muss der Schnellöffnungscode eingegeben werden.

Das Zeitprogramm ist somit für einen Öffnungsvorgang unterbrochen. Der Öffnungsvorgang kann durchgeführt werden.

Die Eingabe des Schnellöffnungscodes wird protokolliert, sowie die Sperrzeitunterbrechung.

Der Besitzer des Schnellöffnungscodes hat zusätzlich die Möglichkeit zum Auslösen eines "Stillen Alarms".

## 3.2.3. Servicefunktionen

#### Ereignisprotokoll

Die jüngsten 768 Ereignisse (Programmiervorgänge, Hardwarefehler, sowie bestimmte Statusmeldungen, Manipulations- und Sabotageversuche) werden in chronologischer Reihenfolge, inklusive Datum und Uhrzeit und Benutzer - Nr. protokolliert.

Zum Auslesen des Protokollspeichers besteht die Möglichkeit der Übertragung des gesamten Ereignisspeichers auf die TwinCard configuration / - configuration II. Anzeige und Ausdruck des Ereignisspeichers erfolgen mit der PC-Software TwinComm.

#### Import/Export der Konfiguration

Auf der Chipkarte TwinCard configuration / - configuration II kann ein vollständiges Konfigurationsprofil ausgelagert werden. Dieses Profil kann dann beispielsweise mit der PC-Software TwinComm bearbeitet und rückimportiert oder abgespeichert werden. Das oben beschriebene Ereignisprotokoll wird ebenfalls auf diese Karte geschrieben und kann mit TwinComm angezeigt, ausgedruckt und abgespeichert werden.

#### Personalnummern

Via Benutzermatrix der PC-Software TwinComm kann das System so umgestellt werden, dass Benutzer statt systemspezifischen Benutzernummern ihre gewohnten Personalnummern eingeben können. Siehe Abschnitt 7.8, Benutzerdatenverwaltung, S.86, sowie das Handbuch von TwinComm USB.

#### Systemsprache

Die Systemsprache kann mit der Chipkarte TwinCard language aufgespielt werden. Diese Karte ist in verschiedenen Sprachen erhältlich und muss separat angefragt werden.

#### Weitere Funktionen

Reset der einzelnen Systemkomponenten Versionsabfrage der Systemkomponenten Systemkomponenten an- und abmelden Motortest im Schrittbetrieb Betrieb von mehreren Bedieneinheiten

## 3.2.4. Betriebssicherheit

#### Redundanz

Eine hohe Ausfallsicherheit wird durch ein doppeltes Bussystem und doppelt ausgeführte Schließelektronik und -mechanik in den Schlösser gewährleistet. Die beiden identischen Systemhälften sind komplett voneinander getrennt und jeweils auch einzeln voll funktionstüchtig.

#### Spannungsüberwachung

Bei Anlegen der Spannungsversorgung und bei Erwachen aus dem Stromsparmodus wird der Batteriezustand (Systemspannung) überprüft. Bei unterschreiten einer einstellbaren Warnschwelle wird ein Protokolleintrag gemacht und eine Meldung ausgegeben. Mit F2 kann vom Systemmenü aus die Systemspannung angezeigt werden.

TwinLock WTU I Batterie: 9.0V TwinLock WTU I !!! Low Batt !!!

Bei einem Neustart des Systems (Batteriewechsel) bzw. beim Aktivieren des Systems wird jeweils die Batteriespannung gemessen und überprüft. Befindet sich diese unter der eingestellten Batteriewarngrenze erscheint die Meldung '!!! Low - Batt !!!' auf dem Display und wird auch im Ereignisspeicher hinterlegt.

#### Netzausfall

Die Spannungsversorgung von FlatControl erfolgt über jedes der beiden Buskabel. Bei Spannungsausfall besteht die Möglichkeit einer Notbestromung für das gesamte System über eine Buchse an der Unterseite der Tastatur.

Hierfür wird das Adapterkabel FlatControl Notstrom und eine 9Volt Blockbatterie (Typ Alkaline) benötigt. Anschluss des Adapterkabels siehe Abbildung.

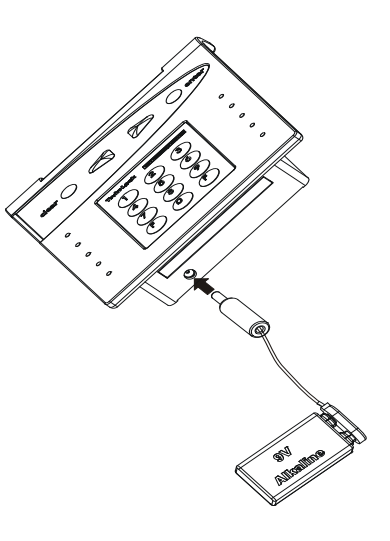

#### Echtzeituhr

Datum und Uhrzeit werden von einer speziell gepufferten Echtzeituhr generiert und überstehen auch eine mehrtägige Stromlosigkeit des Systems.

Sollte dennoch einmal die Echtzeituhr gelöscht werden, so befindet sich das System in einem undefinierten Zustand. Deshalb muss die Einstellung von Datum- und Uhrzeit auch bei geschlossenem System möglich sein.

Taste F2 im Systemmenü >> Systemspannung >> Taste 1 >> Taste 0 >> Datum/Uhrzeit

(Systemcode erforderlich)

#### Weitere Funktionen

Schutz gegen Schließen der Schlösser bei geöffnetem Riegelwerk (nur in Verbindung mit TwinXT oder TwinAlarm).

Ständige Selbstdiagnose der Busleitungen und Systemkomponenten.

Protokolleintrag aller Warnungs- und Fehlermeldungen.

Plausibilitätsüberprüfung von eingegebenen Zeit- und Datumsangaben.

# TwinLock WTU I

Handbuch

## 3.2.5. Sabotagesicherheit

#### Weitere Funktionen

Sämtliche Codes werden innerhalb des gesicherten Bereichs gespeichert und ausgewertet.

Protokolleintrag aller sicherheitsrelevanten Ereignisse

Sperrzeiten bei mehrmaliger Codefehleingabe

(siehe Codeprogramme, Zeitprogramme)

Konfiguration nur bei entsperrtem System nach Eingabe des Systemcodes möglich.

## 3.2.6. PC-Unterstützung mittels Parametrierset TwinComm

Grundsätzlich ist das TwinLock WTU I - System auch ohne PC-Unterstützung mit der Grundfunktionalität funktionsfähig, aber der Einsatz der Software ermöglicht weitere Funktionen, wie z.B. Zeitfunktionen oder auch das komfortable Auslesen des Ereignisprotokolls.

Der Datenaustausch mit dem Schloss-System erfolgt mit der Chipkarte **TwinCard configuration II** und der Servicefunktion 'Import/Export' an der Bedieneinheit.

Ausgelesene Konfigurationsprofile können abgespeichert, gedruckt oder verändert und wieder rückimportiert werden.

Es können sämtliche Zeitprogramme und Systemeinstellungen programmiert werden.

Beim Auslesen der Systemeinstellungen wird zusätzlich auch noch das Ereignisprotokoll auf die Chipkarte geschrieben. Mit TwinComm kann das Protokoll angezeigt und ausgedruckt werden.

# 4. Bedienung

## 4.1. Anzeige- und Bedienelemente der Eingabeeinrichtung

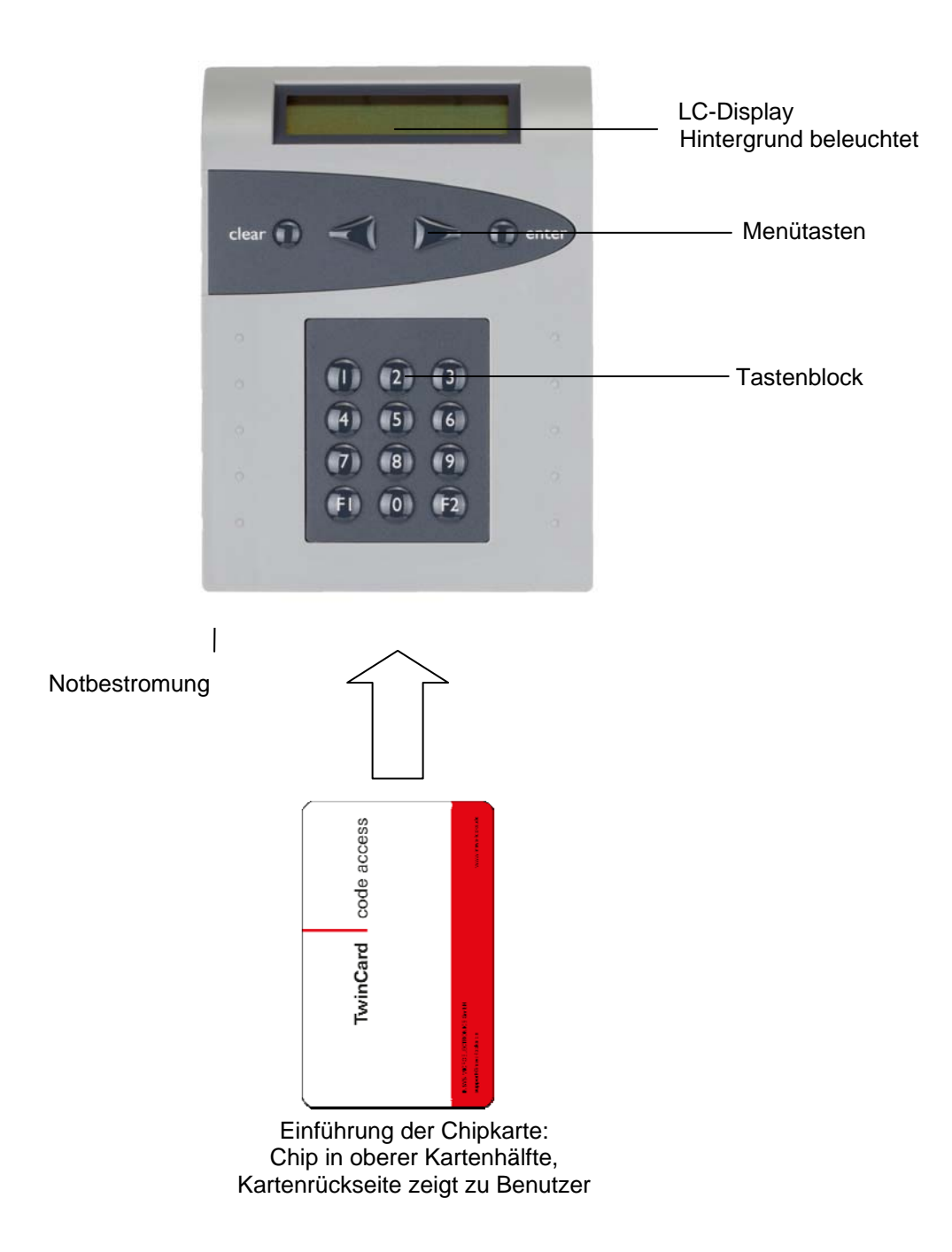

# TwinLock WTU I

Handbuch

# 4.2. Menüführung

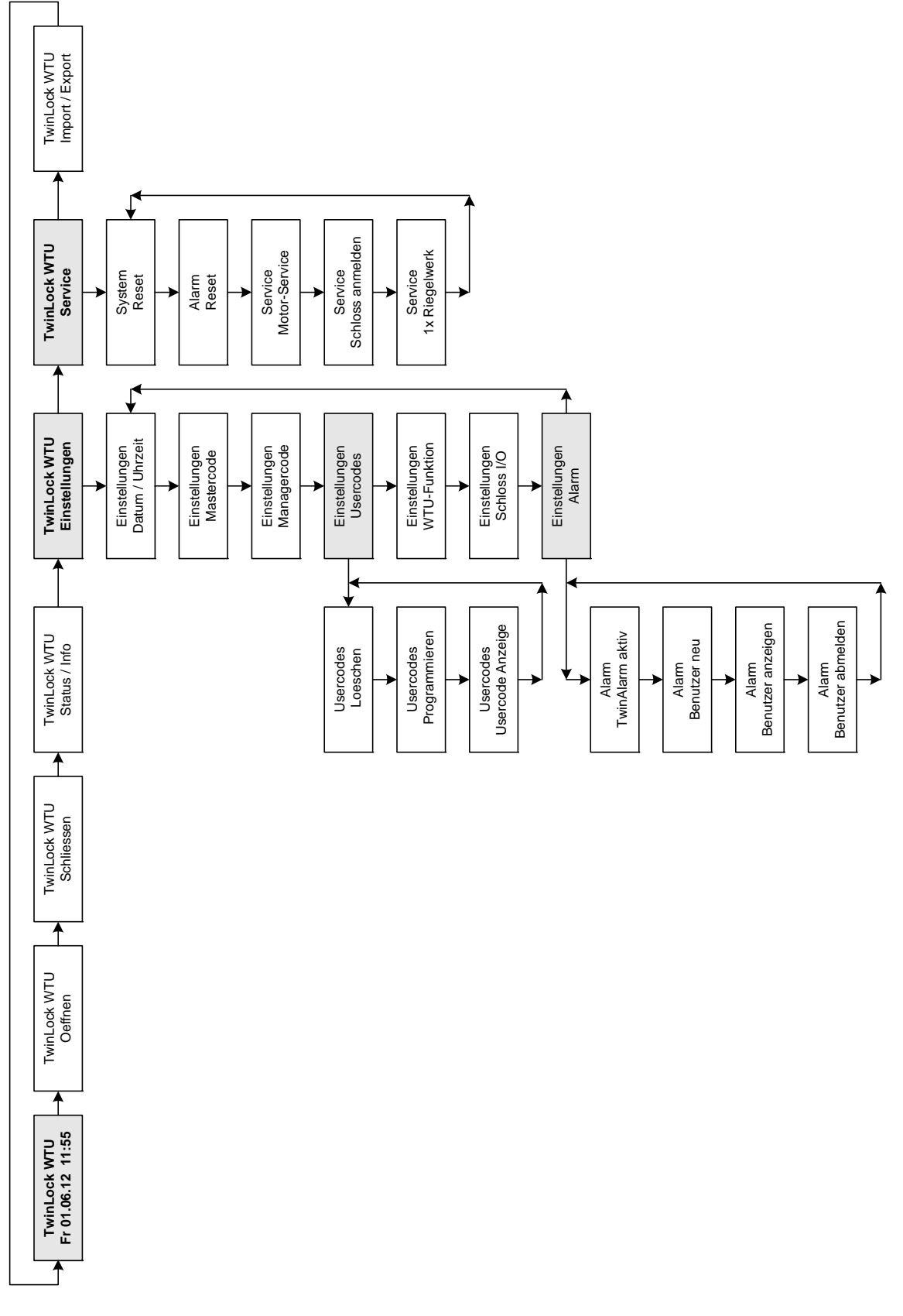

## 4.3. Allgemeine Bedienhinweise

#### Aktivieren des Systems

Das TwinLock WTU I - System wird im Ruhezustand durch längere Betätigung einer beliebigen Menütaste an der Bedieneinheit (FlatControl) aktiviert. Nach dem Aktivieren wird ein Systemcheck durchgeführt und der Zustand des angeschlossenen Schlosses und des TwinLock WTU I - Systems angezeigt.

Systemcheck Schloss zu 01

#### Tastenfunktionen

#### Menütasten:

| ////              |  |
|-------------------|--|
| clear O O O enter |  |

- Menüführung nach rechts, d.h. nächster Menüpunkt Menüführung nach links, d.h. vorheriger Menüpunkt
- Menüführung nach links, d enter Auswahl bzw. Bestätigung

>

clear Abbruch, Rücksprung zum vorherigen Menüpunkt (2 Sekunden gedrückt = Rücksprung zum Systemmenü)

#### Tastenfeld:

| thetalad |   | SEEDERACORE |
|----------|---|-------------|
| M        | 2 | 3           |
| ĕ        | S | 6           |
| S        | 8 | 8           |
| 8        | 0 |             |
| E        | 0 | 62          |

- 0...9 Zifferntasten für Eingabe von Zeitprogrammen usw.
- F2 Anzeige der aktuellen Batteriespannung (nur im Systemmenü möglich)

#### Codeeingabe

Die Codeeingabe erfolgt ausschließlich über die Zifferntaste. Die Menütasten sind für die Navigation in der Menüführung und erweiterte Eingaben vorgesehen

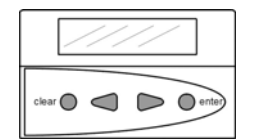

Menüführung über Menütasten Eingabe über Menütasten

| their | lock BE | NUCLEO CARCOLL |
|-------|---------|----------------|
| 0     | 00      | 3              |
| 0     | ) (5    | 6              |
| C     | 08      | 9              |
| E     | ) ()    | <b>F</b> 2     |

Codeeingabe über Ziffernblock

#### Systemmenü

Als Systemmenü wird die Startseite der Menüstruktur bezeichnet. Das Systemmenü besteht aus einer editierbaren Zeile (Zeile1 = Systemzeile, kann einen individuellen Text enthalten) und der aktuellen Datums-/Uhrzeitanzeige (Zeile 2).

TwinLock WTU I Di 14.08.12 18:00

#### Benutzer-/ Personalnummern

Via Benutzermatrix der PC-Software TwinComm kann das System so umgestellt werden, dass die Benutzer ihre firmeninternen Personalnummern statt systemspezifischer Benutzernummern eingeben können. Siehe Abschnitt 7.8, Benutzerdatenverwaltung, S.86, sowie das Handbuch von TwinComm USB. Codekarten müssen jeweils eigene Benutzer-/Personalnummern zugeordnet werden.

#### Codeprogrammierung

Wichtige Hinweise zur Codeprogrammierung

- Wechseln Sie aus Sicherheitsgründen sofort nach der Installation den Systemcode bzw. den Mastercode des Schlosses.
   Als Werkscode ist für den Benutzer Nr.00 (= Master) der Code 1 2 3 4 5 6 und für den Benutzer Nr.225 (Manager/Systemcode) der Code 1 1 1 1 1 1 vorprogrammiert. Die Usercodes Nr. 01...99 sind werksseitig inaktiv. Siehe auch Abschnitt 7.8, Benutzerdatenverwaltung, S.86.
- \* Bei der Codeprogrammierung ist darauf zu achten, dass der neue Öffnungscode mehrmals bei geöffnetem Wertbehältnis überprüft wird.
- \* Verwenden Sie keine persönlichen Daten für die Programmierung von Öffnungscodes!
- \* Für die WTU-Benutzercodes ist ein definierbarer Benutzerbereich vorgesehen (WTU Bereich).

# 5. Öffnungs- und Schließvorgänge

# 5.1. Öffnen des Schlosses als "Standard"- Benutzer

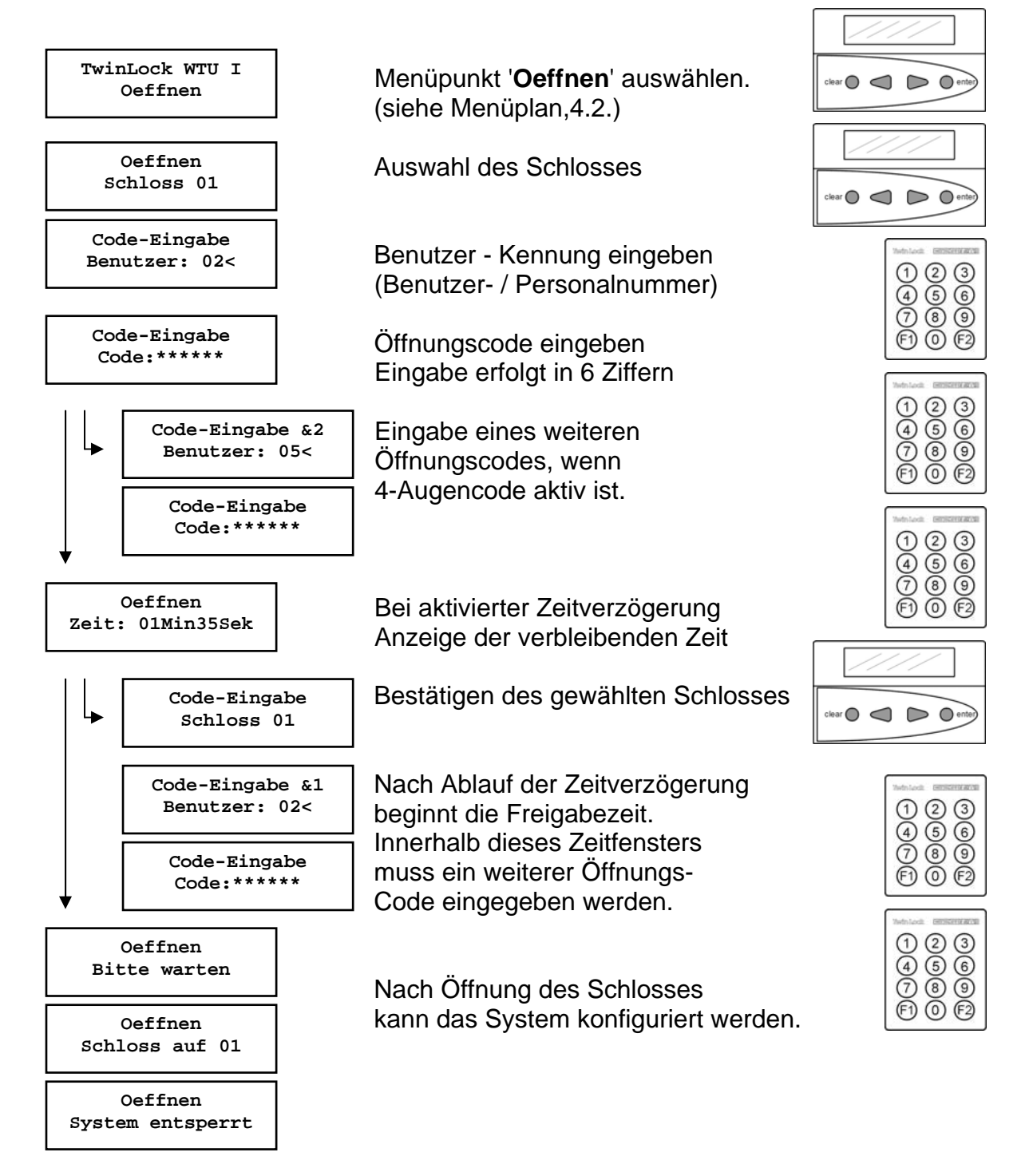

## Automatischer Rücksprung nach 3 Sekunden

## 5.2. Öffnen des Schlosses als "WTU" - Benutzer mittels der Routenchipkarte

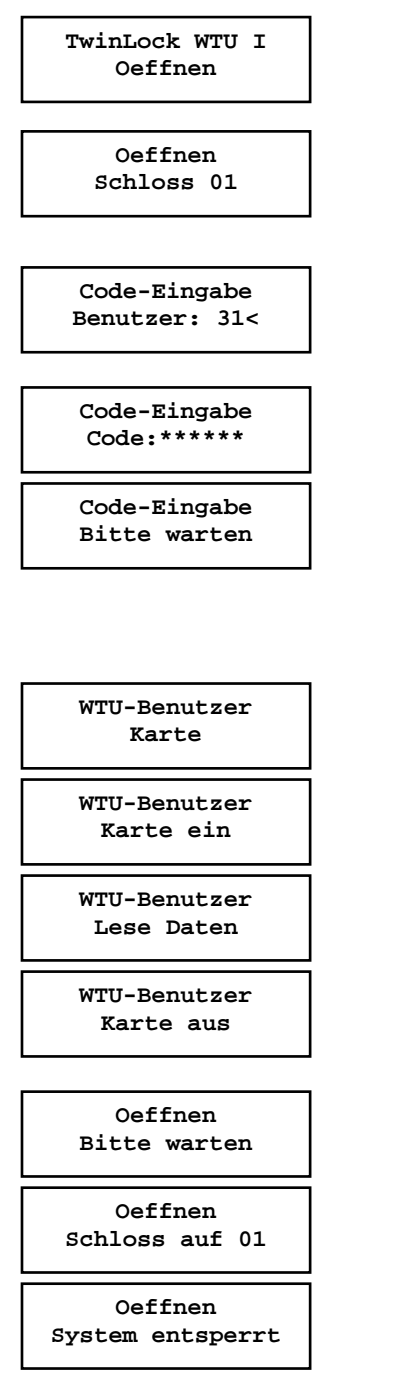

Menüpunkt '**Oeffnen**' auswählen. (siehe Menüplan, 4.2.)

Auswahl des Schlosses

WTU Benutzer-Kennung. eingeben (Benutzer- / Personalnummer)

Öffnungscode eingeben Eingabe erfolgt in 6 Ziffern

Eine evtl. Öffnungsverzögerung wird übersprungen

Auswahl des WTU - Benutzers für die Übergabe des "Einmalcodes" von der Routenkarte

Routenchipkarte einlegen

Daten werden eingelesen

Routenchipkarte entnehmen

Schloss öffnet

Nach Öffnung des Schlosses kann das System konfiguriert werden.

Automatischer Rücksprung nach 3 Sekunden.

#### Hinweis: Eingabe / Anzeige des WTU - Codes bzw. der WTU - Chipkarte nur in Verbindung mit Schloss 01!

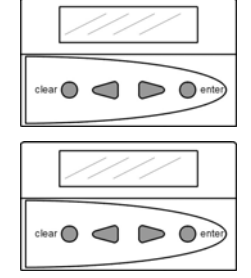

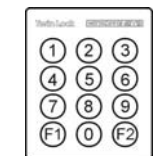

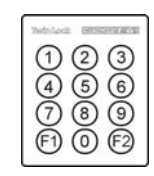

|       | //// |
|-------|------|
| clear |      |

| E | 11       | SYS locks |
|---|----------|-----------|
|   | TwinCard | route     |

## 5.3. Öffnen des Schlosses als "WTU" - Benutzer über manuelle Eingabe des WTU - Codes

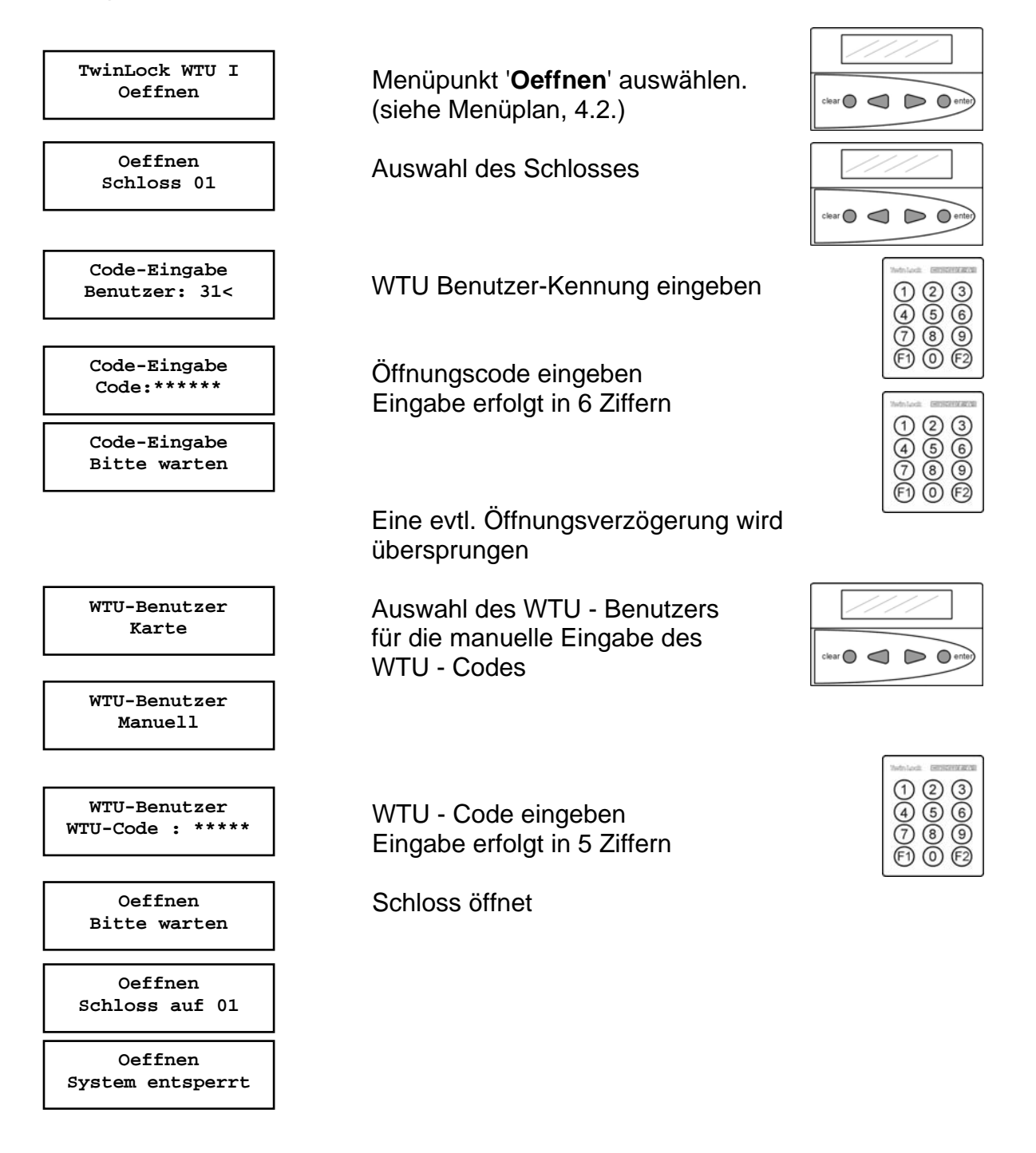

Automatischer Rücksprung nach 3 Sekunden.

#### Hinweis: Eingabe / Anzeige des WTU - Codes bzw. der WTU - Chipkarte nur in Verbindung mit Schloss 01!

## 5.4. Schließen des Schlosses als "Standard" - Benutzer

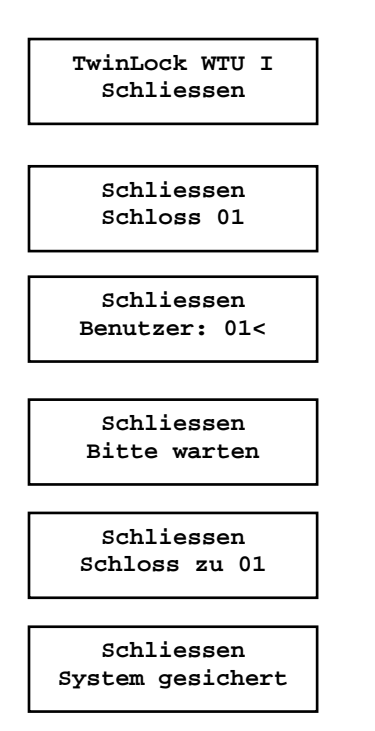

Menüpunkt '**Schliessen**' anwählen (siehe Menüplan, 4.2.)

Auswahl des Schlosses

Auswahl der Benutzer-Kennung (Benutzer- / Personalnummer)

Schloss verschließt

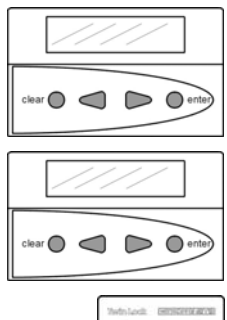

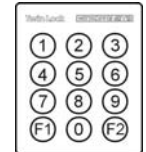

Wurde das Schloss versperrt, kann das System nicht mehr umkonfiguriert werden

Automatischer Rücksprung nach 3 Sekunden

## 5.5. Schließen als "WTU" - Benutzer mittels der Routenchipkarte

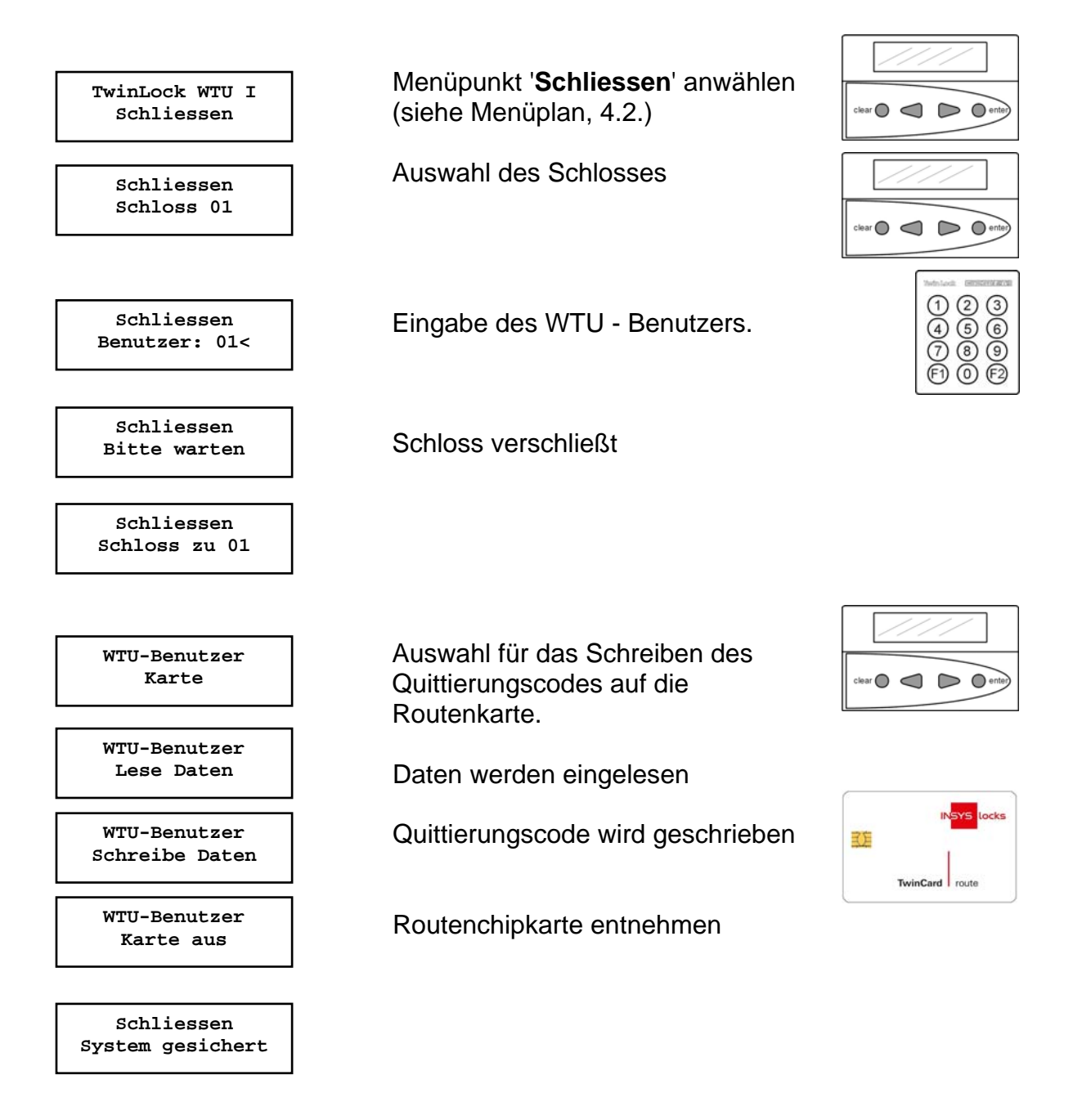

Automatischer Rücksprung nach 3 Sekunden.

Hinweis: Eingabe / Anzeige des WTU - Codes bzw. der WTU - Chipkarte nur in Verbindung mit Schloss 01!

## 5.6. Schließen als "WTU" - Benutzer mit Anzeige Quittierungscode

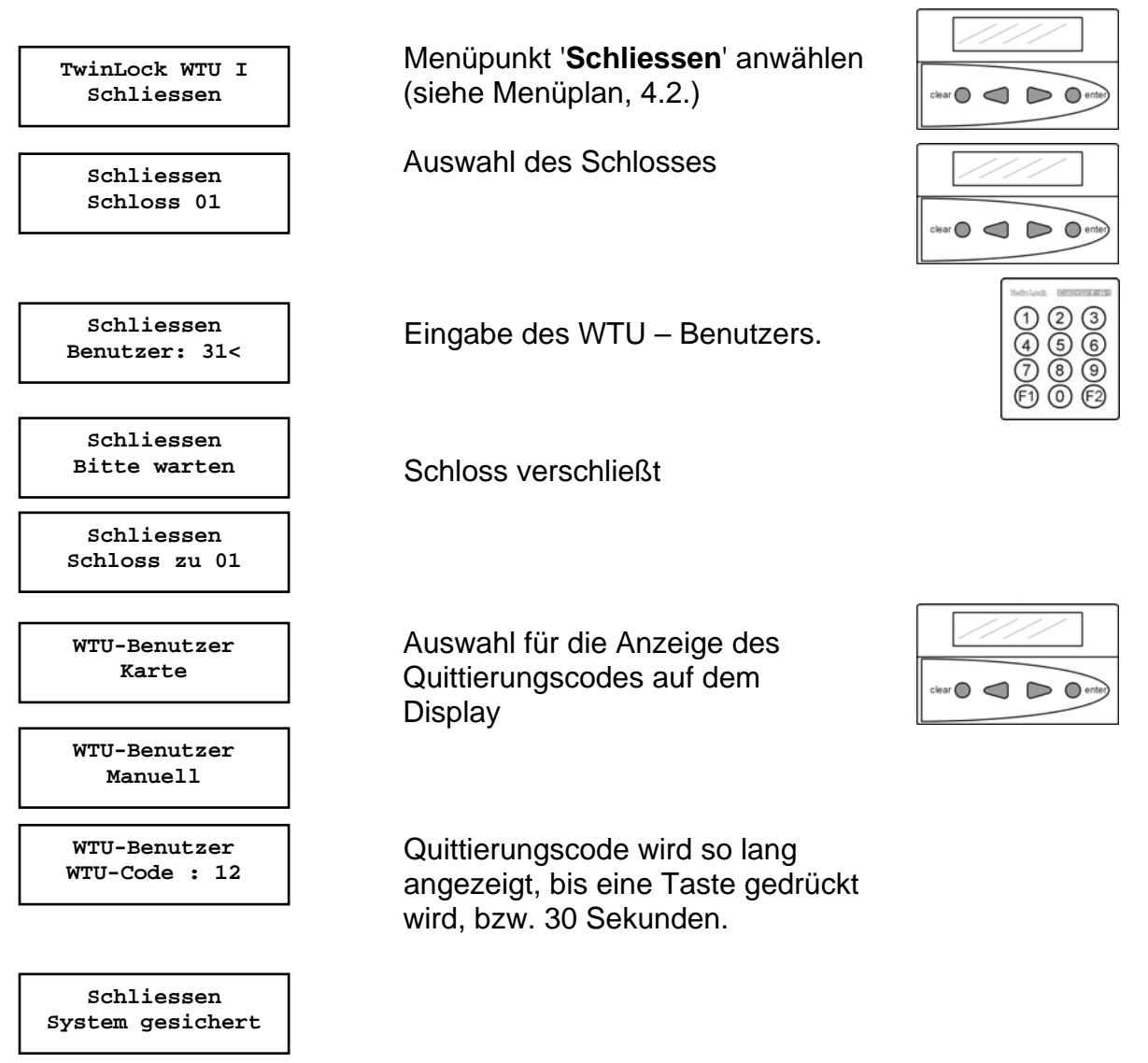

Automatischer Rücksprung nach 3 Sekunden

Hinweis: Eingabe / Anzeige des WTU - Codes bzw. der WTU - Chipkarte nur in Verbindung mit Schloss 01!

#### Hinweis :

Der Quittierungscode muss in der Leitstelle zur Bestätigung des Verschließens eingegeben werden.

## 5.7. Statusabfrage des Schlosses / Versionsabfragen

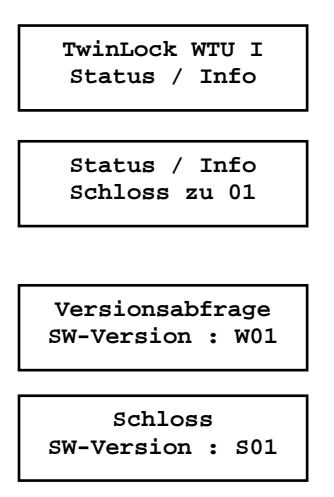

Menüpunkt 'Status / Info' anwählen (siehe Menüplan, 4.2.)

Status des Schlosses wird angezeigt.

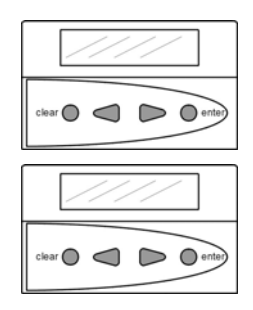

Automatischer Rücksprung nach 3 Sekunden

# 5.8. Display-Meldungen

## <u>Öffnungsmeldungen</u>

| Oeffnen<br>Wochenprogramm           | Keine Öffnung möglich, da die aktuelle Uhrzeit nicht inner-<br>halb der im Wochenprogramm definierten Zeitfenster liegt. |
|-------------------------------------|----------------------------------------------------------------------------------------------------|
| Oeffnen<br>Sondertage               | Keine Öffnung möglich, da das aktuelle Datum mit dem<br>Datum eines definierten Sondertages übereinstimmt.               |
| Oeffnen<br>Sperrzeit                | Keine Öffnung möglich, da das Sperrzeitprogramm aktiv ist.                                                               |
| Oeffnen<br>Keine Freigabe           | Keine Öffnung möglich, da der Eingang FREIGABE an der Schalteinrichtung nicht aktiv ist.                                 |
| Oeffnen<br>Sperrzeit Abbruch        | Ein aktives Zeitprogramm wird durch Betätigung des Ein-<br>ganges ZEITSPERRE im gesicherten Bereich abge-<br>brochen.    |
| Oeffnen<br>Terminal-Wechsel         | Die Bedieneinheit wurde gewechselt bzw. neu initialisiert                                                                |
| Oeffnen<br>Manipulation             | Ein Benutzer hat bei der letzten Codeeingabe mehr als<br>3 Mal den Code falsch eingegeben ! Achtung !                    |
| War Neustart od.<br>Battfach offen? | Das System wurde entweder neu gestartet bzw. war die Stromversorgung weg                                                 |

## <u>Statusmeldungen</u>

| Status                  | Schloss kann auf Bus A nicht mehr angesprochen werden.                                           |
|-------------------------|--------------------------------------------------------------------------------------------------|
| FEHLER BUS A            | Bitte Service anrufen !                                                                          |
| Status                  | Schloss kann auf Bus B nicht mehr angesprochen werden.                                           |
| FEHLER BUS B            | Bitte Service anrufen !                                                                          |
| Status<br>Motorfehler A | Riegelendstellung des Schlosses auf Bus A nicht<br>erreichbar.<br><b>Bitte Service anrufen !</b> |
| Status<br>Motorfehler B | Riegelendstellung des Schlosses auf Bus B nicht<br>erreichbar.<br>Bitte Service anrufen !        |
| Status        |   |
|---------------|---|
| Motorfehler A | в |
|               |   |

Status DMS XX Fehler

Allgemeiner Fehler des Schlosses. **Bitte Service anrufen !** 

auf Bus B erreichbar. Bitte Service anrufen !

Riegelendstellung des Schlosses weder auf Bus A noch

### Allgemeine Fehlermeldungen

|                     | Code wurde falsch eingegeben.                                                                                                    |
|---------------------|----------------------------------------------------------------------------------------------------|
| Falscher Code       | Richtigen Code nochmals eingeben !                                                                                                    |
|                     | Falsche bzw. ungültige Eingabe.                                                                                                    |
| Eingabefehler       | Eingabe überprüfen und wiederholen !                                                                                                    |
|                     | Angesprochene Komponente auf Bus A reagiert nicht.                                                                                          |
| Fehler BUS A        | Bitte Service anrufen !                                                                                                    |
|                     | Angesprochene Komponente auf Bus B reagiert nicht.                                                                                          |
| Fehler BUS B        | Bitte Service anrufen !                                                                                                    |
|                     | Fehler beim Öffnen / Schließen einer Schlosses.                                                                                             |
| Motorfehler AB      | Bitte Service anrufen !                                                                                                    |
| COM - Fehler        | Fehler bei der Kommunikation zwischen Bedieneinheit und Schloss.                                                                            |
| <br>Fehler:SerienNr | Fehler bei der Kommunikation zwischen Bedieneinheit<br>und Schloss. Seriennummer der Bedieneinheit stimmt<br>nicht mit dem Schloss überein. |

### WTU-Benutzer Fehlermeldungen

WTU-Benutzer Falscher Code Es existiert kein gültiger Einmalcode auf der Routenchipkarte bzw. der eingegebene Einmalcode ist nicht gültig!

WTU-Benutzer Fehler WTU-Karte Die Routenchipkarte ist fehlerhaft, kann nicht gelesen werden bzw. ist ungültig!

## 5.9. Betrieb mit einer Einbruchmeldeanlage (EMA)

### 5.9.1. Scharfschalten der Einbruchmeldeanlage

Das TwinLock WTU I - System kann eine angeschlossene EMA mittels der Schalteinrichtung TwinAlarm scharf schalten. Die Scharfschaltung kann nur erfolgen, wenn

- 1. das Systemschloss versperrt ist (normal Schloss 01, bei Zwangsfolge alle Schlösser)
- 2. mind. ein körperlicher Code (Chipkarte) angemeldet wurde
- 3. und die angeschlossene EMA aktiv ist.

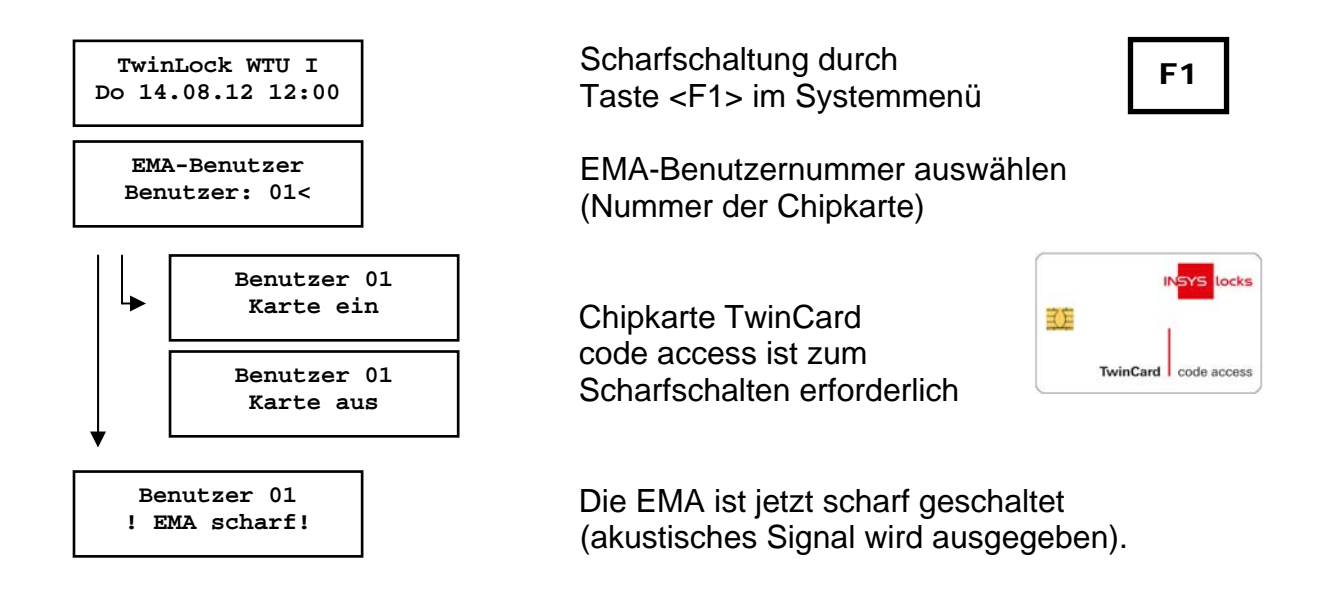

Automatischer Rücksprung nach 3 Sekunden

#### Hinweis:

Die EMA-Benutzernummern sind nur an die angemeldeten Chipkarten gebunden und haben nichts mit den Benutzernummern der einzelnen Schlösser zu tun.

# TwinLock WTU I

Handbuch

### Fehlermeldungen :

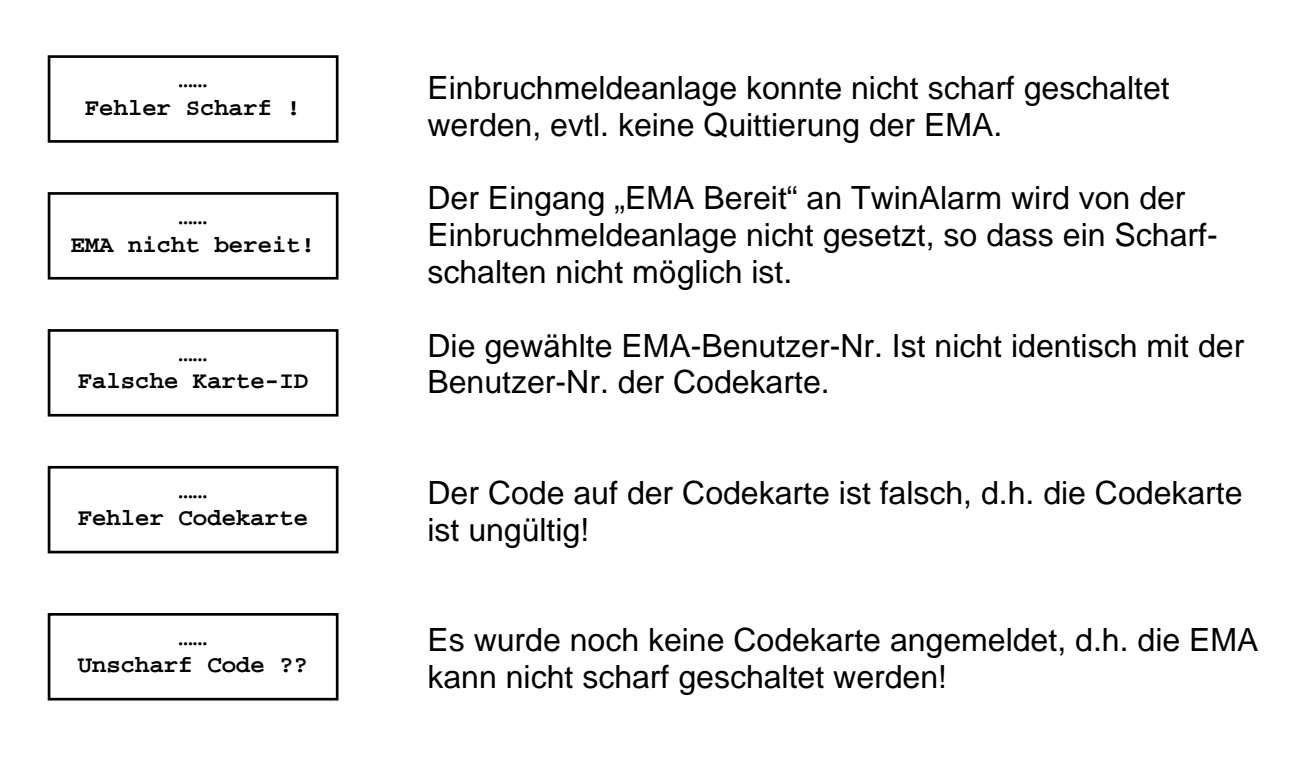

### 5.9.2. Unscharfschalten der Einbruchmeldeanlage

Das System TwinLock WTU I - Alarm kann eine angeschlossene EMA mittels der Schalteinrichtung TwinAlarm unscharf schalten. Die Unscharfschaltung ist an den Öffnungsvorgang des Systemschlosses (Schloss 01, bei 'Zwangsfolge' alle Schlösser) gekoppelt und wird durch Eingabe des geistigen Codes beim Öffnen und durch den zusätzlich erforderlichen körperlichen Code (TwinCard code access) ermöglicht.

Ist ein Öffnungsvorgang aufgrund eines aktiven Zeitprogramms o. ä. nicht möglich, so erfolgt auch keine Unscharfschaltung.

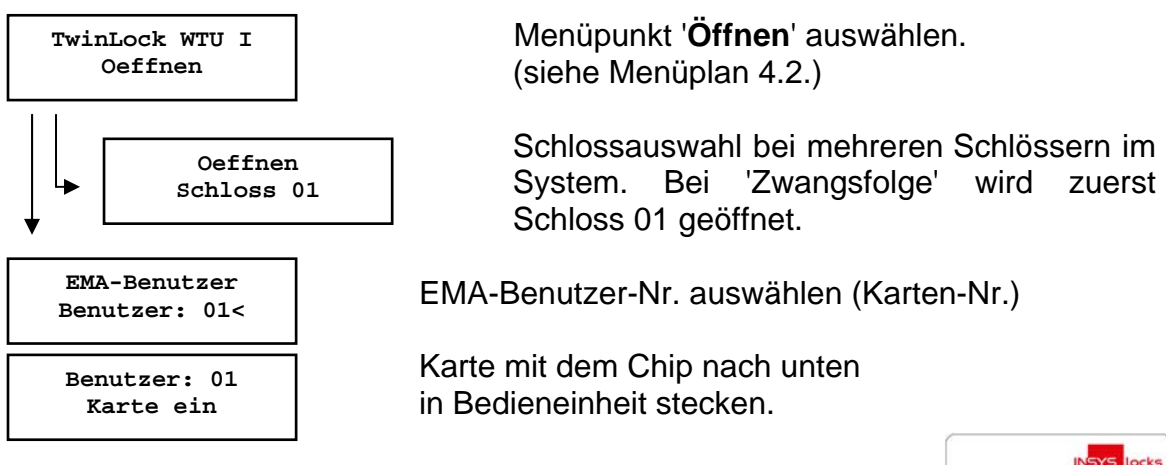

Es folgt die normale Öffnungssequenz mit allen aktivierten Funktionen wie Codeverknüpfung, Öffnungszeitverzögerung... Siehe auch 'Öffnen eines Schlosses'

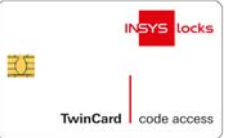

| Unscharfschalten<br>! EMA unscharf ! |
|--------------------------------------|
| EMA-Benutzer<br>Karte aus            |
| Oeffnen<br>Bitte warten              |
| Oeffnen<br>Schloss offen 01          |
| Oeffnen<br>System entsperrt          |

EMA ist jetzt unscharf (Akustisches Signal wird ausgegeben)

Codekarte entnehmen.

Schloss wird aufgefahren

Nach Öffnung des Systemschlosses kann das System konfiguriert werden.

Achtung:

Das Unscharfschalten kann nur mittels Codekarte <u>und</u> geistigem Code erfolgen!

Die max. 35 EMA-Benutzernummern (Alarmbenutzer) sind nur an die angemeldeten Chipkarten gebunden und haben nichts mit den Benutzernummern der einzelnen Schlösser zu tun.

Die EMA wird vor dem Öffnen der Schlösser unscharf geschaltet.

Die Codekarte erst entnehmen, wenn das System den Benutzer auffordert!

Fehlermeldungen :

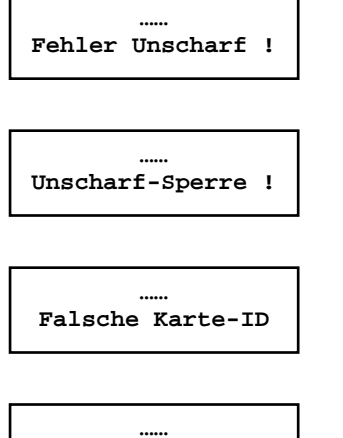

Einbruchmeldeanlage konnte nicht unscharf geschaltet werden.

Der Eingang "Unscharf-Sperre" an TwinAlarm wird von der Einbruchmeldeanlage gesetzt, so dass ein Unscharfschalten nicht möglich ist.

Die gewählte EMA-Benutzer-Nr. ist nicht identisch mit der Benutzer-Nr. der Codekarte.

Fehler Codekarte

Der Code auf der Codekarte ist falsch, d.h. die Codekarte ist ungültig!

# 6. Programmierungen des Systems über die Bedieneinheit

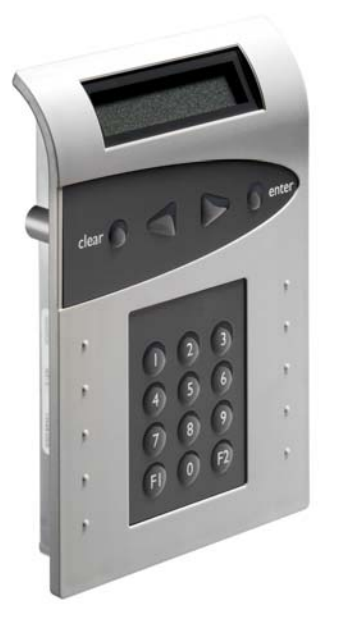

Folgende Funktionen und Einstellungen können mittels der Bedieneinheit bei offenem System durchgeführt werden:

- Mastercode umprogrammieren
- Managercode umprogrammieren
- Programmieren von Benutzercodes
- Löschen eines Benutzercodes
- Anzeige der programmierten Usercodes
- Datum /Uhrzeit
- Schloss IO, TwinXT aktivieren
- Konfiguration und Protokoll auf Chipkarte schreiben
- Konfiguration von Chipkarte einlesen
- Neue Systemsprache importieren

Einige dieser Funktionen und alle weiteren sind mittels des **Parametriersets TwinComm** realisierbar. Siehe Punkt 7, Programmieren des Systems mit PC Software TwinComm.

## 6.1. Umprogrammieren des Mastercodes

(Durch den Master)

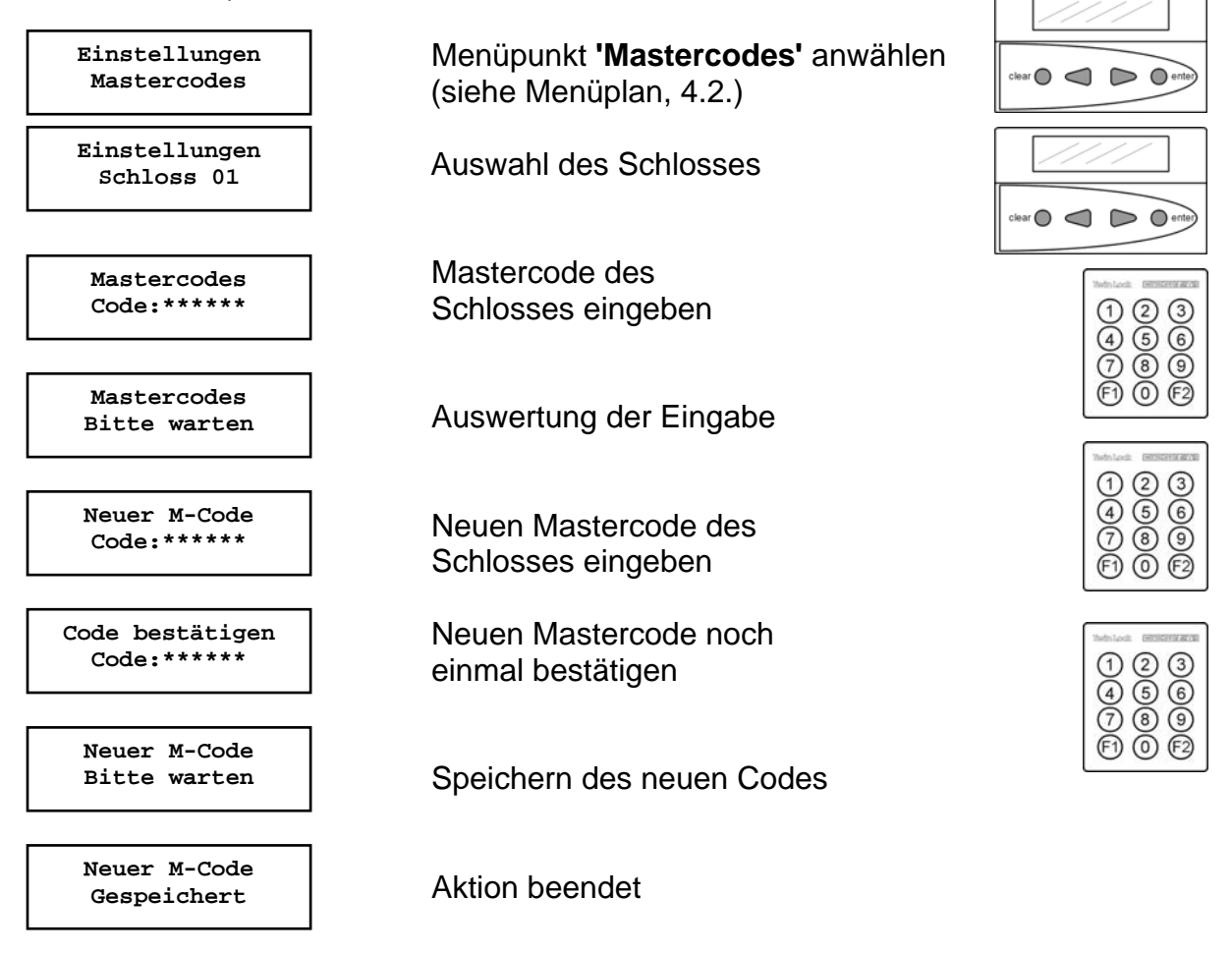

Automatischer Rücksprung nach 3 Sekunden

**Der Mastercode** hat neben der normalen Öffnungsberechtigung noch zusätzlich die Berechtigung zur Programmierung / Anmeldung und zum Abmelden der Benutzercodes.

Bei der Codeeingabe entspricht der Benutzer #00 dem Master. Siehe auch Abschnitt 7.8, Benutzerdatenverwaltung, S.86f.

### ACHTUNG:

Als Werkscode ist für den Master jeder Betätigung der Code 1 2 3 4 5 6 vorprogrammiert.

Wechseln Sie aus Sicherheitsgründen sofort den Mastercode des Schlosses !! Bei der Codeprogrammierung ist darauf zu achten, dass der neue Öffnungscode mehrmals bei geöffnetem Wertbehältnis überprüft wird!

Verwenden Sie keine persönlichen Daten für die Programmierung von Öffnungscodes !

Geht ein Mastercode verloren, so kann das sehr kostspielige Folgen haben !!!

### 6.2. Umprogrammieren des Managercodes

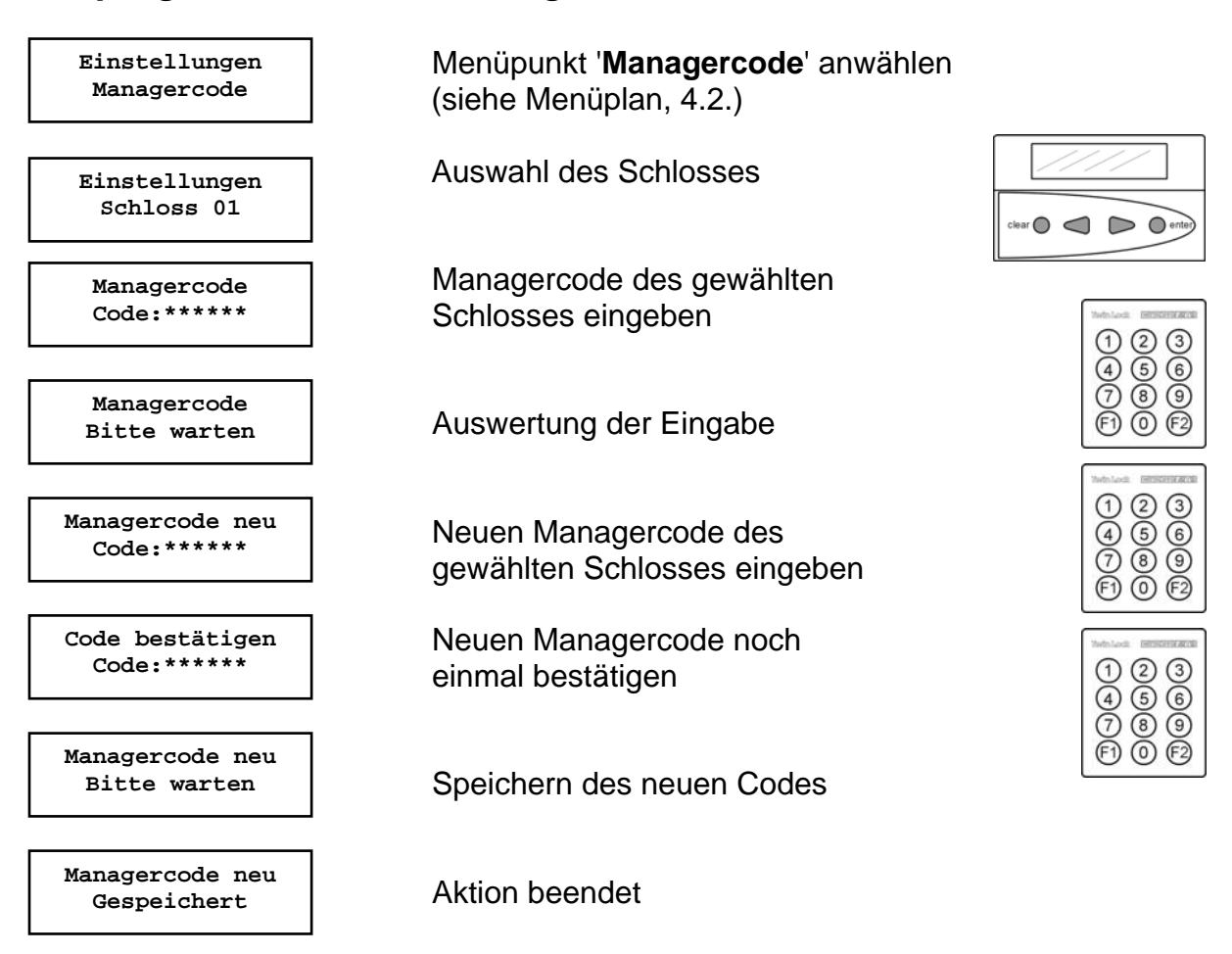

Automatischer Rücksprung nach 3 Sekunden

Der Managercode besitzt keine Öffnungsberechtigung. Er besitzt die Möglichkeit zur Konfiguration des Systems.

#### ACHTUNG:

Als Werkscode ist für den Manager der Code 1 1 1 1 1 1 vorprogrammiert. Wechseln Sie aus Sicherheitsgründen sofort die Managercodes der einzelnen Schlösser.

Verwenden Sie keine persönlichen Daten !

### 6.3. Programmieren und Umprogrammieren eines Benutzercodes

(Programmierung durch den Master, Umprogrammierung durch den User)

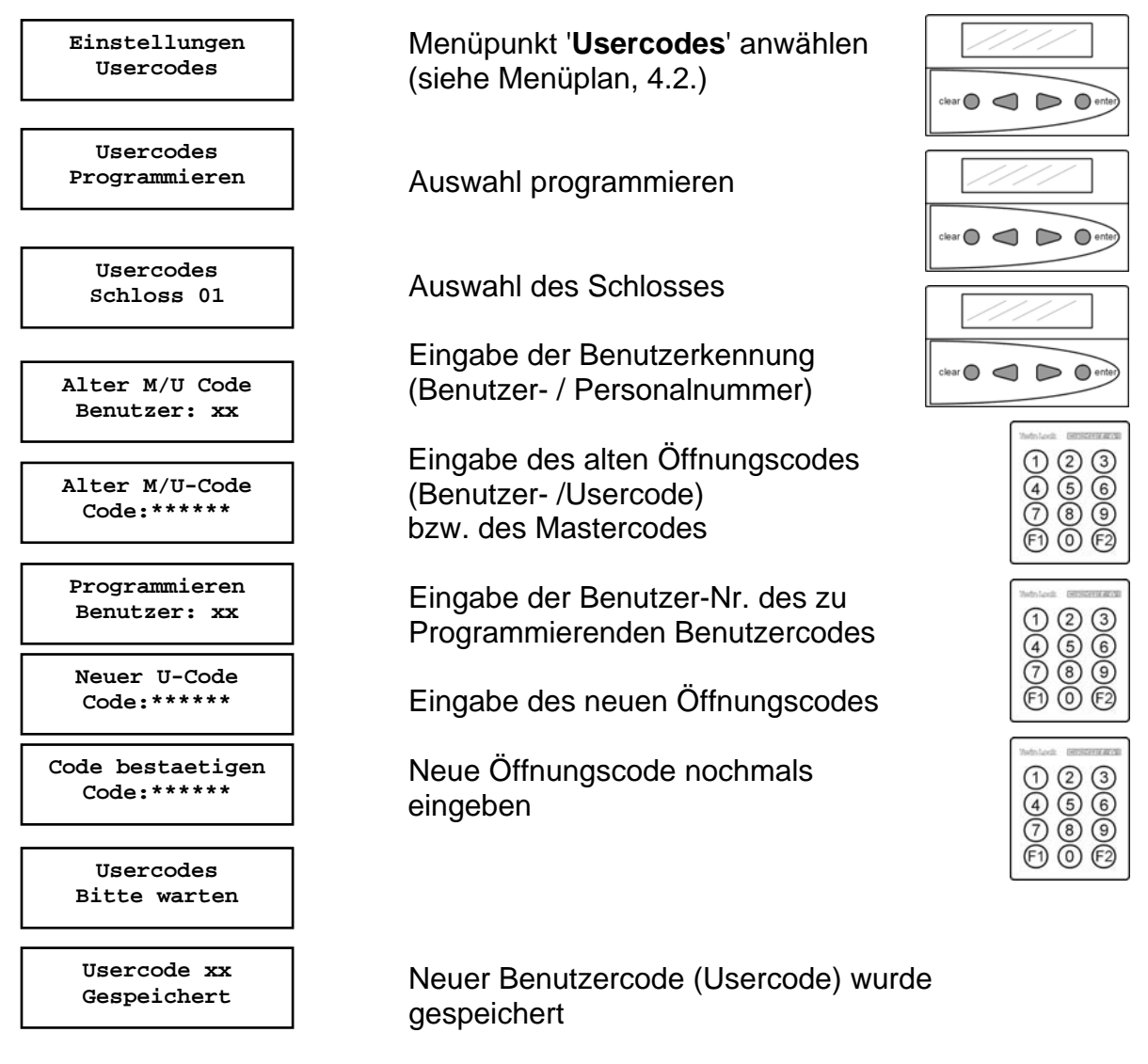

Automatischer Rücksprung nach 3 Sekunden

### **Usercodes / Benutzercodes**

Ein Benutzer kann seinen Usercode selbstständig umprogrammieren. Der Benutzer hat sonst nur die Öffnungsberechtigung.

Bei der erstmaligen Programmierung eines Benutzercodes muss vorher der Mastercode eingegeben werden.

#### Achtung:

Bei der Codeprogrammierung ist darauf zu achten, dass der neue Öffnungscode mehrmals bei geöffnetem Wertbehältnis überprüft wird ! Verwenden Sie keine persönlichen Daten für die Codeprogrammierung

# TwinLock WTU I

Handbuch

### 6.4. Löschen eines Benutzercodes

(durch den Master; Löschen von Benutzernummern)

Falls das System auf Personalnummern umgestellt wurde: Zuordnung Benutzernummer Personalnummer anzeigen: Bei angezeigtem Systemmenü die Tasten F2 + 1 + 2 drücken, die Personalnummer eingeben und ENTER wählen  $\rightarrow$  zugehörige Benutzernummer wird angezeigt.

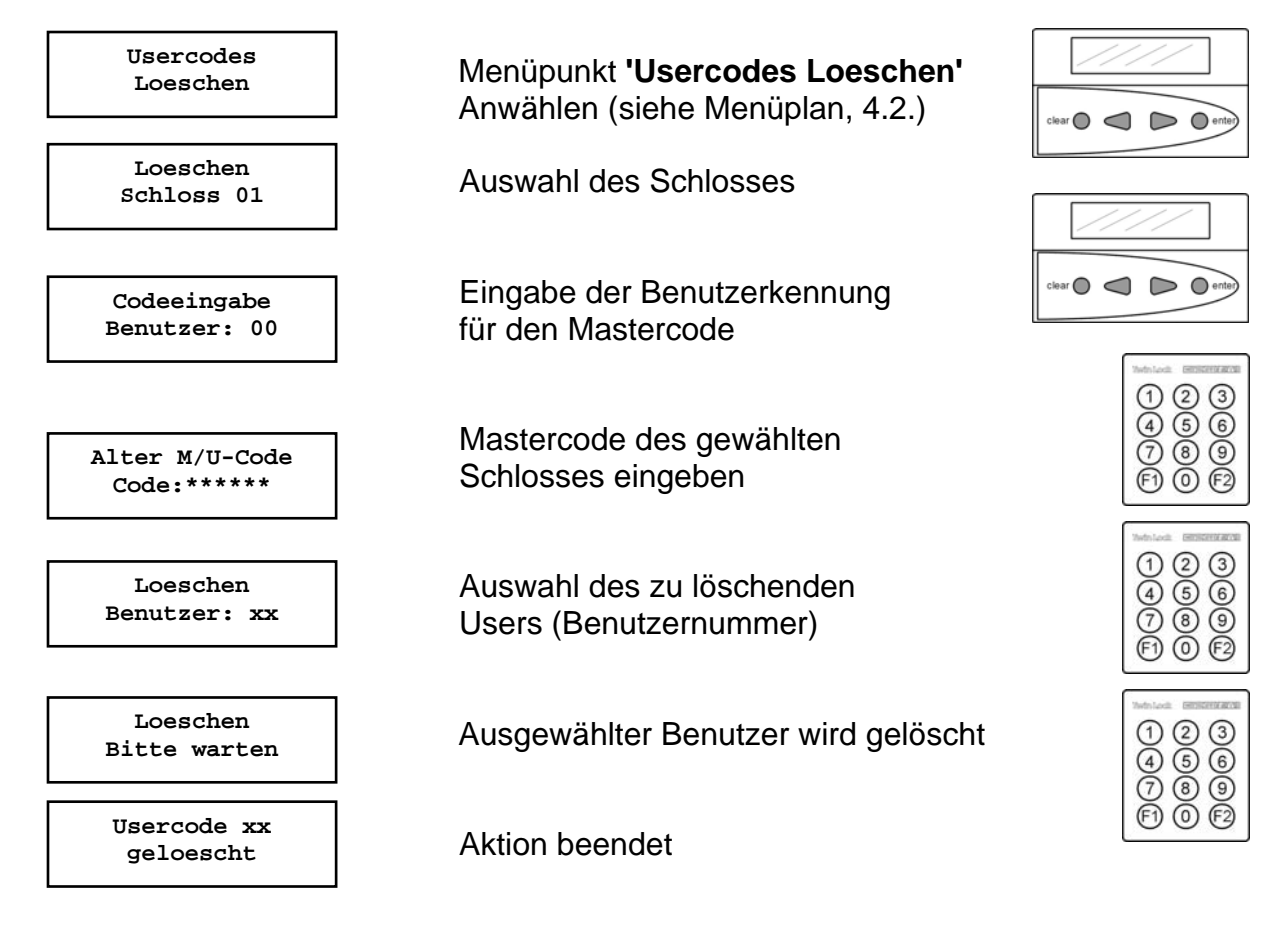

Automatischer Rücksprung nach 3 Sekunden

Das Löschen von Usercodes kann nur vom Inhaber des Mastercodes durchgeführt werden, und wird im Ereignisprotokoll hinterlegt.

Die Funktion selbst kann nur an der Bedieneinheit durchgeführt werden.

# TwinLock WTU I

Handbuch

### 6.5. Anzeige der programmierten Usercodes

(durch den Master bzw. WTU Master; Anzeige von Benutzernummern)

Falls das System auf Personalnummern umgestellt wurde: Zuordnung Benutzernummer Personalnummer anzeigen: Bei angezeigtem Systemmenü die Tasten F2 + 1 + 2 drücken, die Personalnummer eingeben und ENTER wählen  $\rightarrow$  Zugehörige Benutzernummer wird angezeigt.

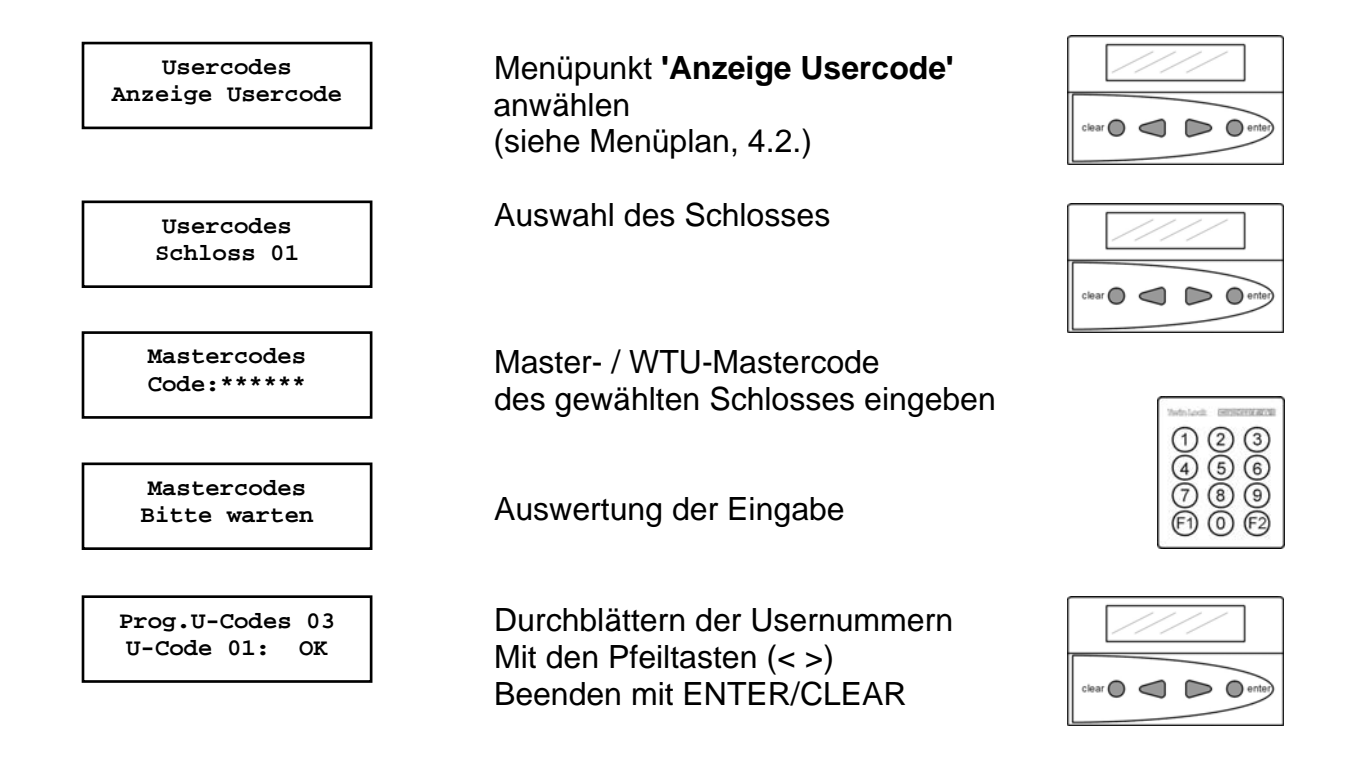

#### Anzeige der programmierten Usercodes

Es können die User angezeigt werden, die angelegt wurden, d.h. es werden nicht die Codes selbst angezeigt, sondern nur der Status (programmiert / nicht programmiert). Die Anzeige der prog. Usercodes kann nur durch Eingabe des (WTU-)Mastercodes des Schlosses erfolgen.

#### Bemerkung:

 Zeile: Anzahl der programmierten Usercodes des betreffenden Schlosses
 Zeile: Anzeige, welcher Usercode programmiert ist: OK = programmiert NOK = nicht programmiert

## 6.6. Einstellung von Datum, Uhrzeit und Wochentag

(durch den Manager)

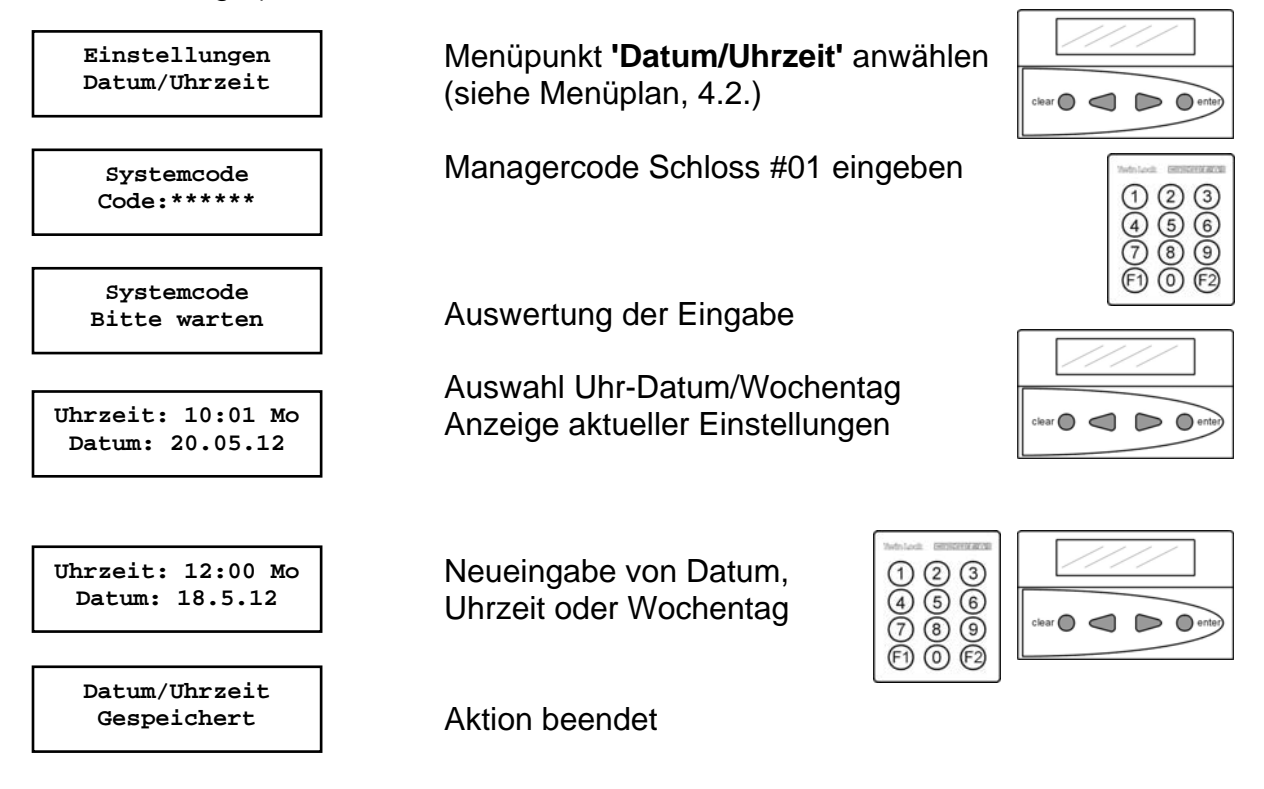

### Datum / Uhrzeit

Die Änderung des Datums/Uhrzeit/Wochentag kann nur durch den Inhaber des Systemcodes erfolgen und wird im Ereignisprotokoll gespeichert !

### Achtung:

Die richtige Einstellung des Datums / Uhrzeit / Wochentags ist die Grundlage für einen ordnungsgemäßen Ablauf aller Zeitprogramme im System bzw. des Ereignisprotokolls.

### 6.7. Aktivierung von TwinXT Schloss I/O programmieren

(durch den Manager)

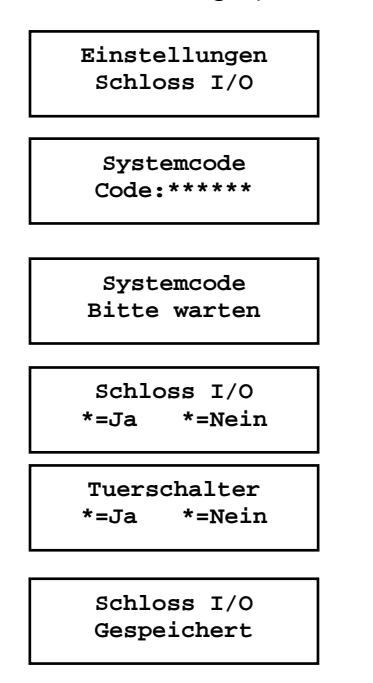

Menüpunkt **'Schloss I/O'** anwählen (siehe Menüplan, 4.2.)

Managercode Schloss #01 eingeben

Auswertung der Eingabe

Aktivierung von TwinXT

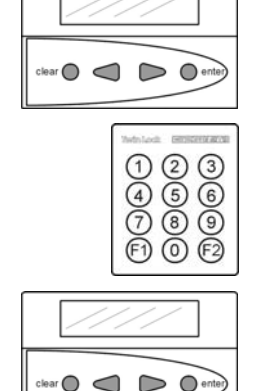

Aktivierung der Funktion: Automatisches Schließen über Türschalter

Aktion beendet

Automatischer Rücksprung nach 3 Sekunden

### Schloss I/O

Mittels des Managercodes von Schloss #01 können die Eingänge bzw. Ausgänge der Betätigung selbst programmiert werden. Damit kann folgende Funktionalität erzielt werden:

Funktionen des Einganges:

- \* Sperreinrichtung (Kontakt für die externe Freigabe /Sperre der Betätigung)
- \* Schließen nach Riegelkontaktabfrage

Funktionen des Ausganges:

- \* Stiller Alarm (Relaiskontakt für die Meldungen eines Stillen Alarms)
- \* Anzeige der Schlossriegelstellung (Relaiskontakt )

Dieser Programmierungsvorgang wird im Ereignisprotokoll gespeichert !

Hinweis : Die Funktion der Eingänge kann umparametriert werden: aktiv = Kontakt geschlossen oder aktiv = Kontakt offen

Werkseinstellung : TwinXT inaktiv

### 6.8. Rücksetzen der Eingabeeinheit

(durch den Manager)

| System<br>Reset            |   |
|----------------------------|---|
| Systemcode<br>Code:*****   |   |
| Systemcode<br>Bitte warten |   |
| Reset<br>Gespeichert       | ] |

Menüpunkt **'System Reset'** anwählen (siehe Menüplan, 4.2.)

> 123 466 789

 $\bigcirc$ 

Managercode Schloss #01 eingeben

Auswertung der Eingabe

Aktion beendet

Automatischer Rücksprung nach 3 Sekunden

#### System-Reset:

Der System-Reset kann nur durch den Inhaber des Managercodes ausgeführt werden. Es werden u.a. folgende Einstellungen auf Werksvoreinstellung zurückgestellt:

| Wochenprogramm       | Inaktiv                              |
|----------------------|--------------------------------------|
| Teilsperrzeit        | Inaktiv                              |
| Sondertage           | Inaktiv                              |
| Sperrzeit            | Inaktiv                              |
| Öffnungsverzögerung  | Inaktiv                              |
| Systemzeile          | TwinLock WTU                         |
| Batteriewarngrenze   | 7,0V                                 |
| Codeverknüpfung      | Inaktiv, 1 User                      |
| Parallelcode         | Inaktiv                              |
| Zwangsfolge          | Inaktiv                              |
| Anzahl der Schlösser | 0                                    |
| WTU-Funktion         | inaktiv, ungültiger Aktivierungscode |

Es wird nur die Bedieneinheit zurückgesetzt, bzw. die Einstellungen, die dort gespeichert sind, werden auf die Werkseinstellung rückgesetzt.

## 6.9. Rücksetzen des Schlosses

(durch den Master)

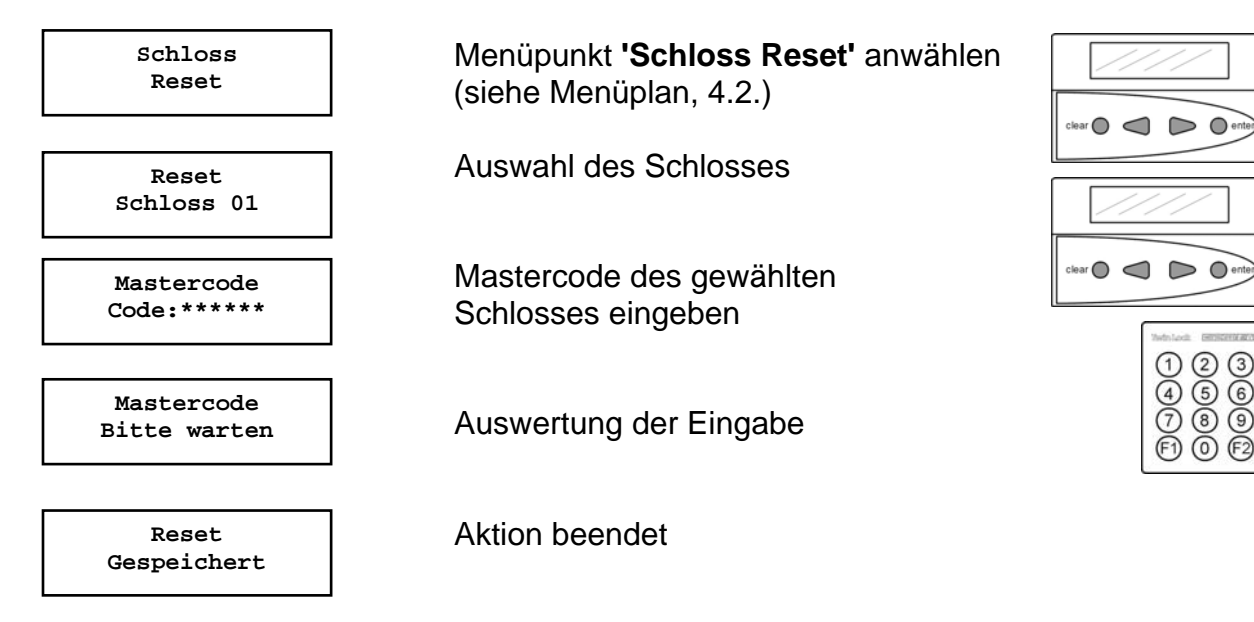

Automatischer Rücksprung nach 3 Sekunden

#### Schloss-Reset:

Ein Reset kann nur durch den Inhaber des Mastercodes ausgeführt werden und wird im Ereignisprotokoll hinterlegt.

Es werden folgende Einstellungen auf Werksvoreinstellung zurückgestellt:

Mastercode:123456Managercode:111111Usercode 02 .. 99:inaktiv

## 6.10. Motor-Service der Schlösser

(durch den Master)

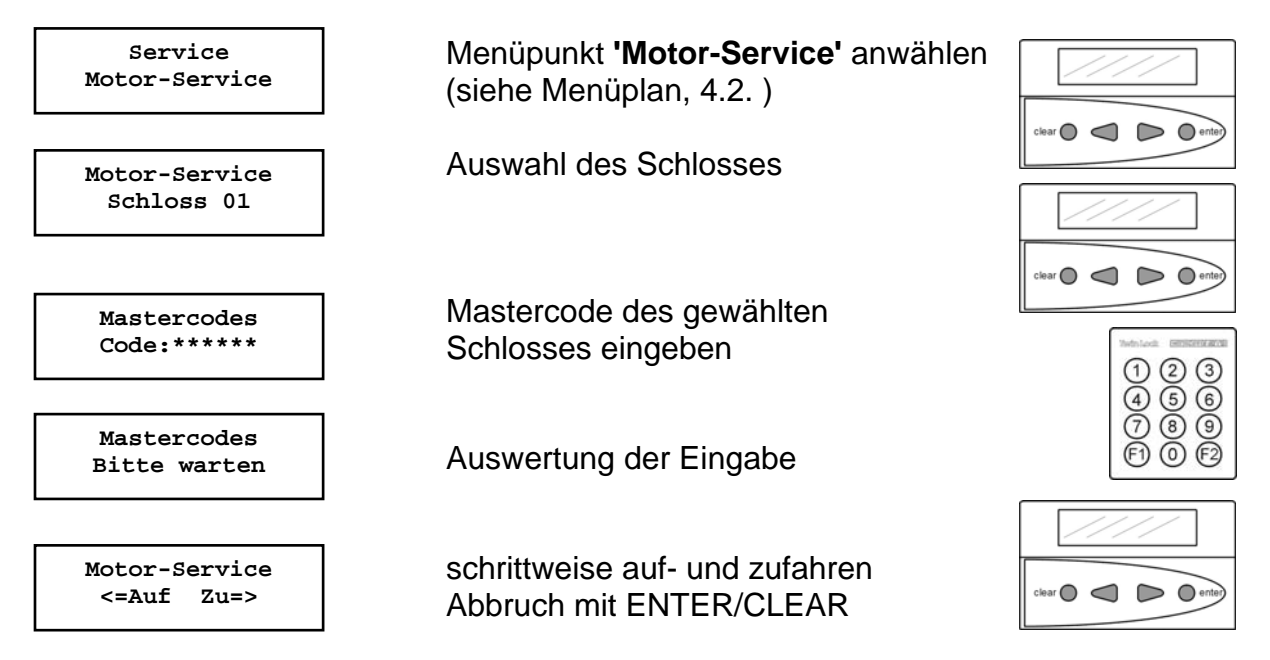

Automatischer Rücksprung nach 150 Sekunden

#### Schloss schrittweise fahren:

Mit dieser Funktion kann das Schloss für Servicezwecke schrittweise auf- bzw. zugefahren werden.

Diese Funktion kann nur vom Inhaber des Mastercodes aktiviert bzw. durchgeführt werden. Der Benutzer hat jeweils 150 Sekunden Zeit bis zum nächsten Motorschritt. Wird keine Taste mehr gedrückt, so wird die Funktion abgebrochen.

Das schrittweise Öffnen bzw. Schließen des Schlossriegels ist nur für Servicezwecke gedacht, und kann nur im offnen Systemzustand durchgeführt werden.

Nach Beendigung dieser Funktion wird dieser Vorgang im Ereignisprotokoll hinterlegt.

### 6.11. Schlösser am System anmelden / austauschen

(durch den Manager)

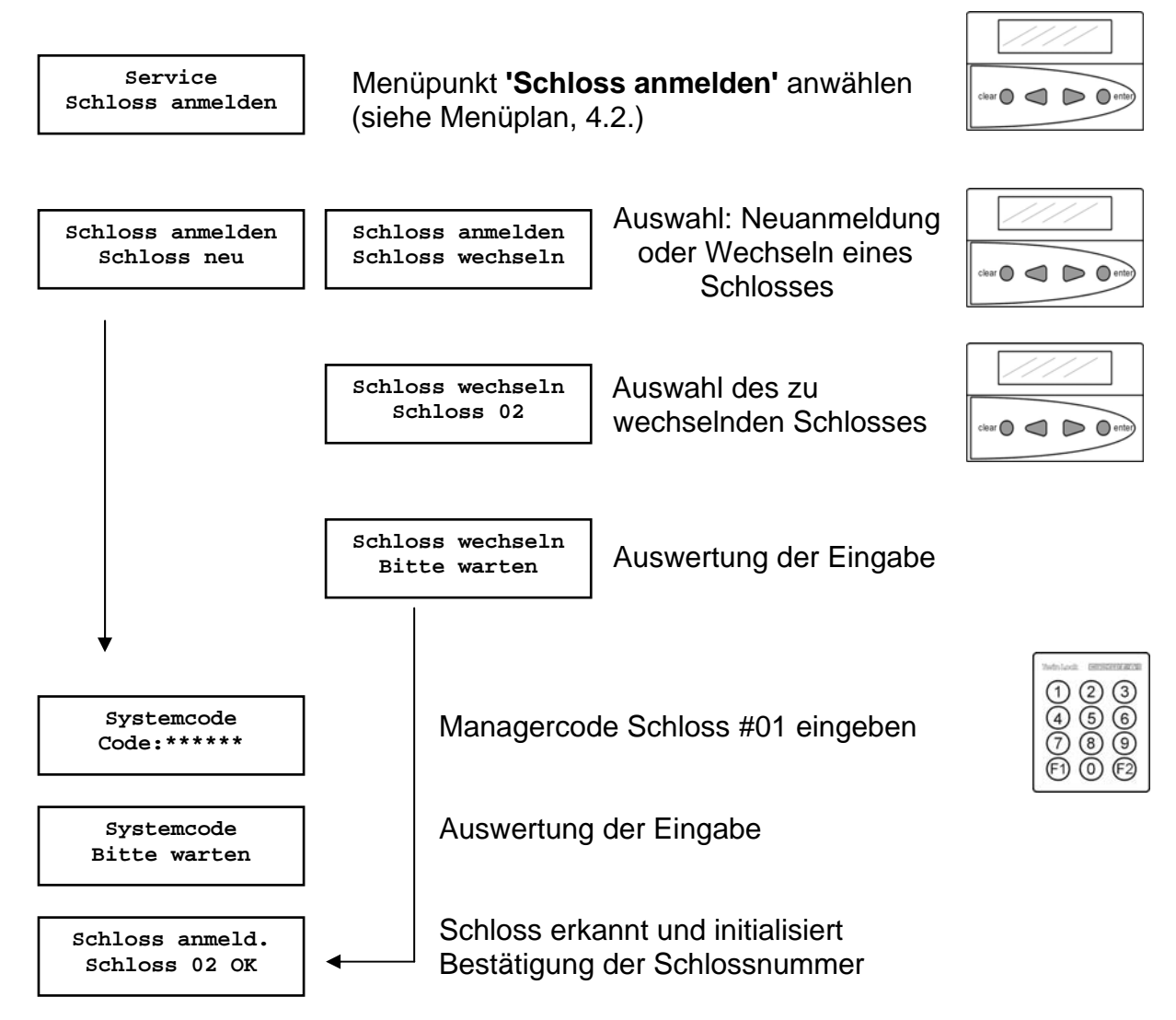

Automatischer Rücksprung nach 3 Sekunden

### Neuanmeldung / Austausch von Schlössern:

Eine Neuanmeldung bzw. ein Austausch eines Schlosses wird im Ereignisprotokoll hinterlegt.

Es können max. 2 Schlösser angemeldet werden!

## 6.12. Protokoll und Konfiguration auf Chipkarte schreiben

(durch den Manager)

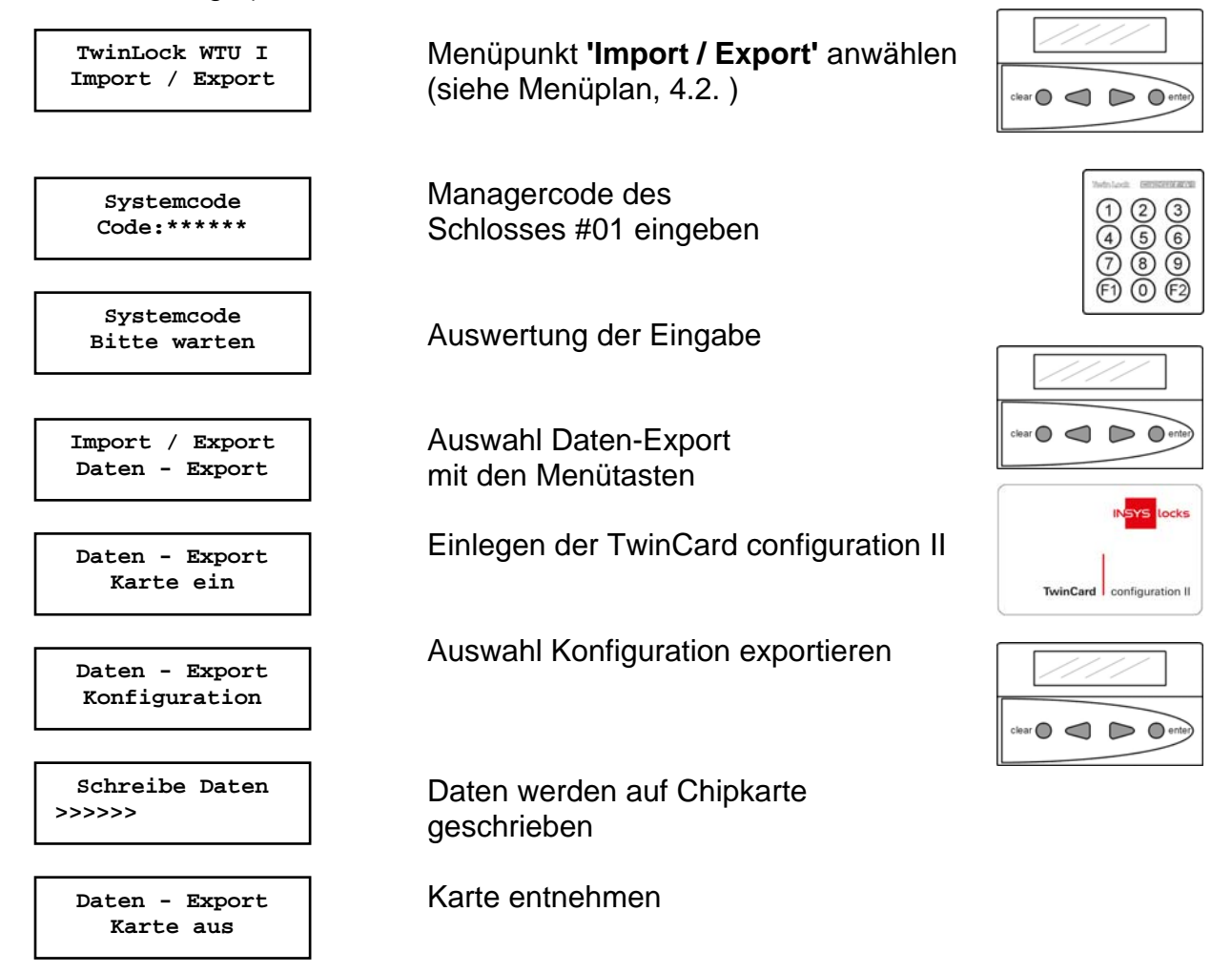

Die Daten können mittels des Parametriersets TwinComm eingelesen und weiter verarbeitet werden.

Der Vorgang des Datenexports wird im Ereignisprotokoll hinterlegt.

## 6.13. Konfiguration von Chipkarte einlesen

(durch den Manager)

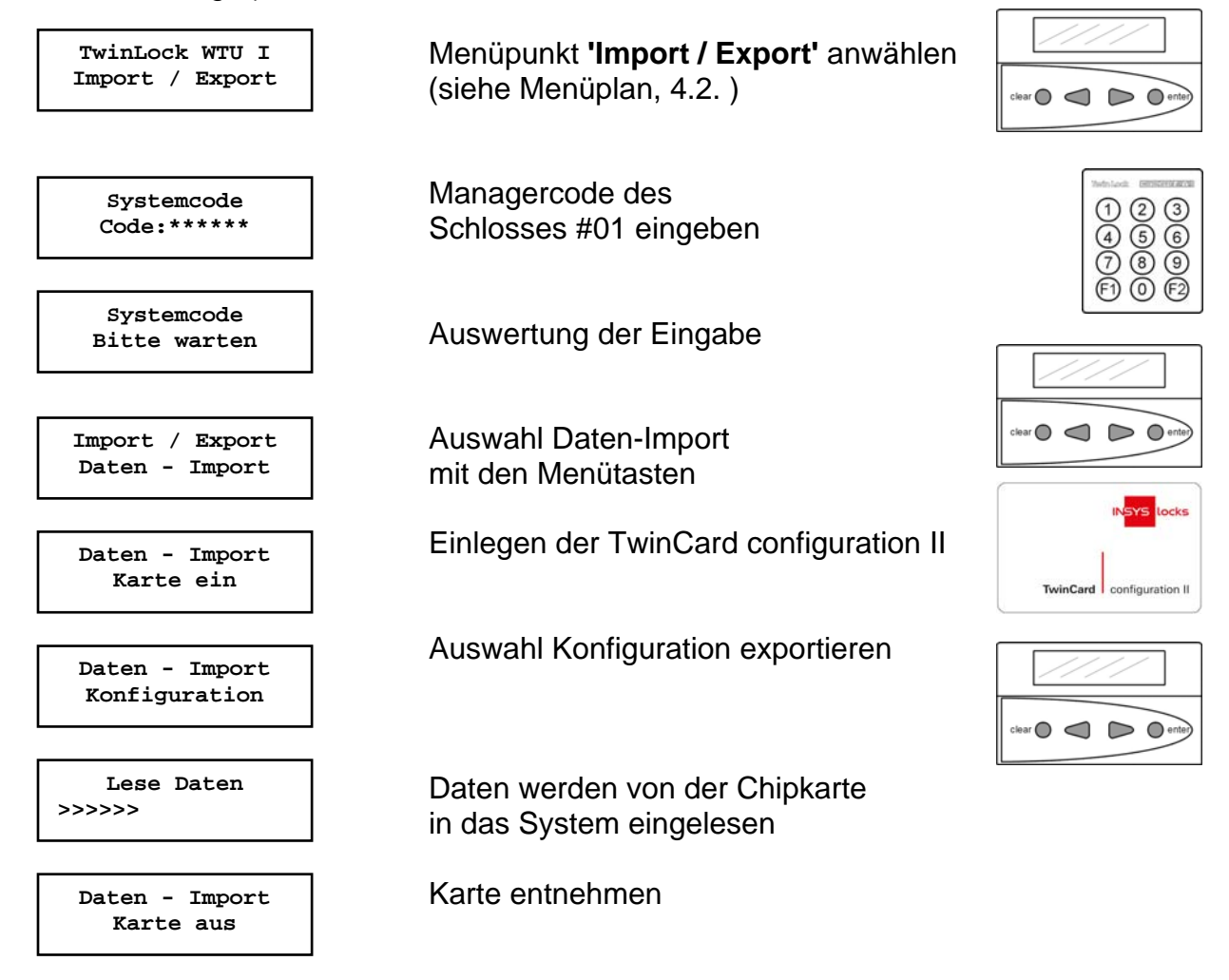

Der Vorgang des Datenimports wird im Ereignisprotokoll hinterlegt.

### 6.14. Neue Systemsprache einlesen

(durch den Manager)

Um das System auf eine andere Sprache umzustellen, muss eine entsprechende **TwinCard language** vorhanden sein. Die Sprachkarten können auf Anfrage bestellt werden.

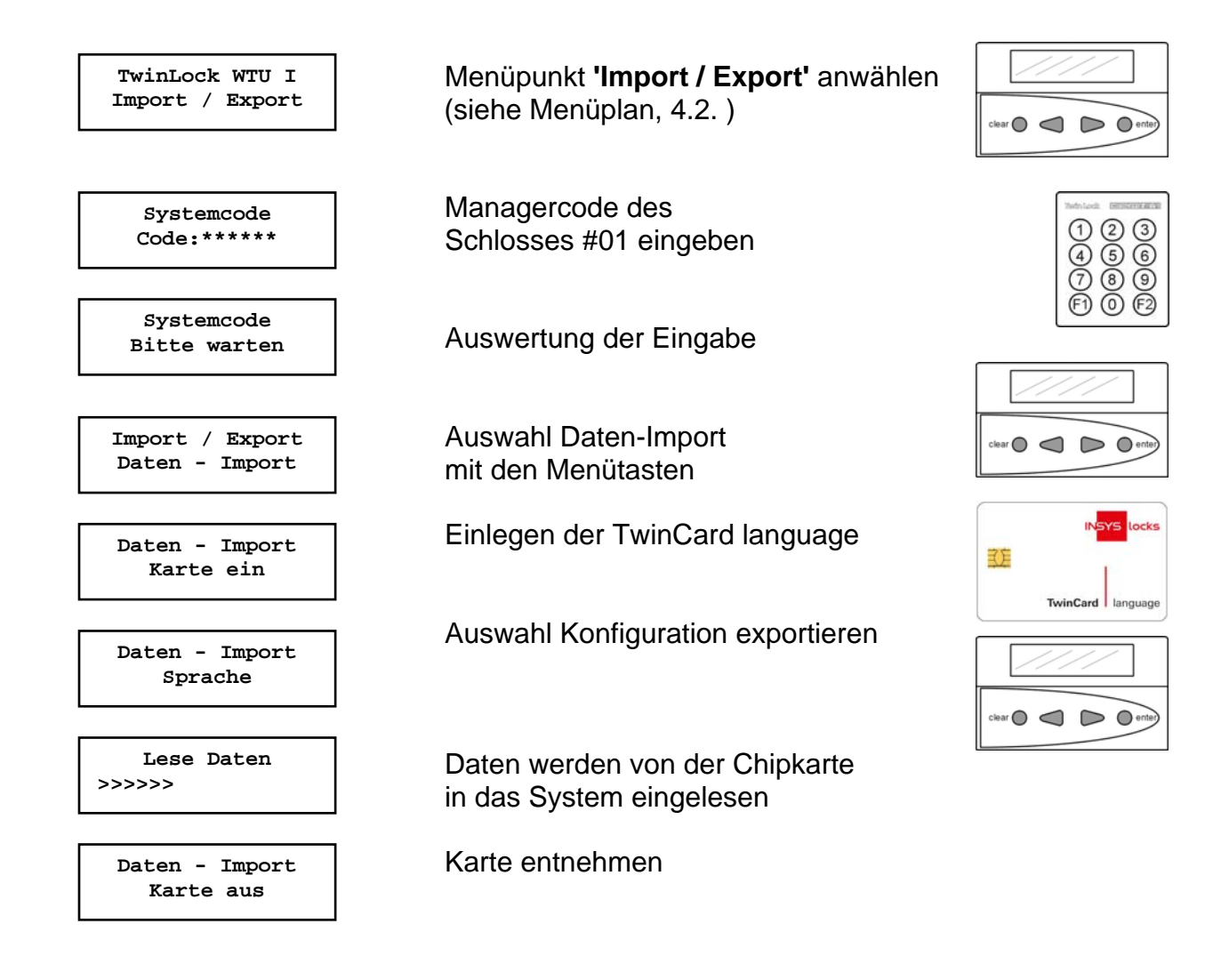

Der Vorgang des Datenimports wird im Ereignisprotokoll hinterlegt. Die neue Sprache ist sofort nach dem Import aktiv.

### 6.15. Riegelwerksschalter ignorieren

Kann aus Gründen eines defekten Riegelwerksschalters bzw. einer defekten Zuleitung das Wertbehältnis nicht verschlossen werden, so kann man für einen Schließvorgang die Abfrage des Riegelwerksschalters überspringen.

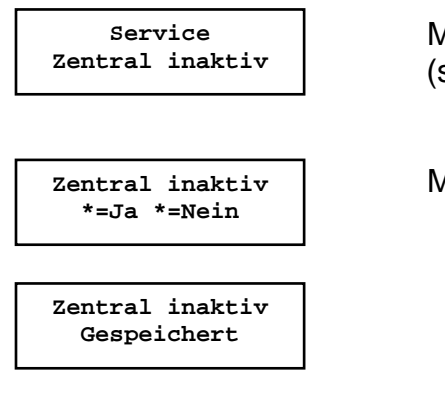

Menüpunkt **'Zentral inaktiv'** anwählen (siehe Menüplan, 4.2.)

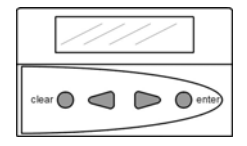

Mit den Menütasten "\*=Ja" wählen

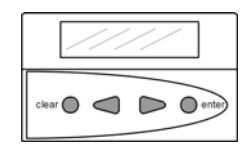

#### Hinweis :

Es sollte auf jeden Fall der Service informiert werden !

# TwinLock WTU I

Handbuch

## 6.16. Schalteinrichtung 'TwinAlarm' aktivieren

(durch den Manager)

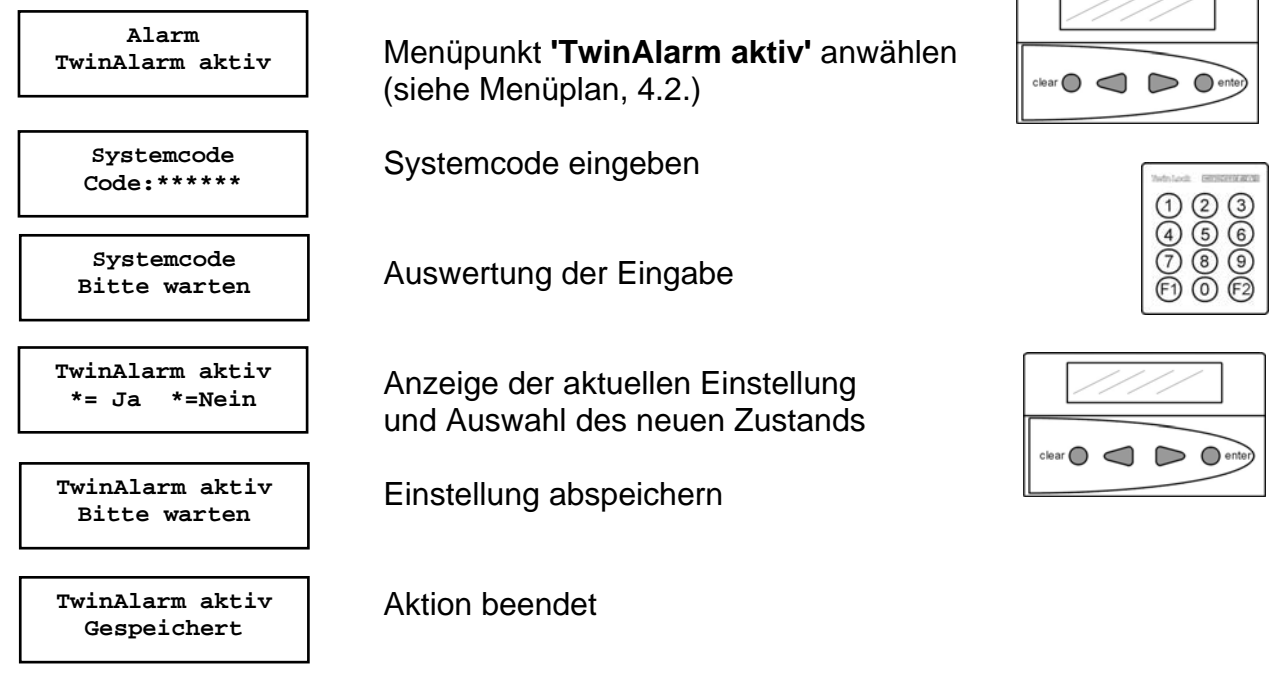

Automatischer Rücksprung nach 3 Sekunden

### TwinAlarm aktiv:

Das TwinLock-System kann mittels der Schalteinrichtung TwinAlarm an eine Einbruchmeldezentrale angebunden werden.

Bei Aktivierung der Alarmfunktion werden die Funktionen der EMA-Steuerung, die Ein- und Ausgänge und der RS232-Port zugänglich.

Die Aktivierung / Deaktivierung kann nur durch den Inhaber des Systemcodes durchgeführt werden und wird im Ereignisprotokoll hinterlegt.

mögliche Meldung:

TwinAlarm aktiv kein TwinAlarm

Keine Schalteinrichtung angeschlossen bzw. kann nicht angesprochen werden

### 6.17. Alarmbenutzer anmelden

(durch den Master, max. 35 Alarmbenutzer, Nr.01-Nr.35)

Für die Steuerung einer Einbruchmeldanlage ist ein geistiger und ein körperlicher Code notwendig. Der 'geistige' Code wird durch die Öffnungscodes des Schlosses realisiert. Als 'körperlicher' Codeträger dient eine Chipkarte.

Mit der Funktion 'Alarm | Benutzer anmelden' kann man einen körperlichem Code einen bestimmten User (Alarmbenutzer-Nr. 01-35) zuordnen. Die Alarmfunktionalität ist nur mit Schloss 01 (= Systemschloss) verknüpft.

Ein neuer Alarmbenutzer kann nur vom Inhaber des Mastercodes angelegt werden. Diese Aktion wird im Ereignisprotokoll hinterlegt.

#### Alarmbenutzer

Ein Alarmbenutzer kann nach seiner Anmeldung die EMA unscharf schalten, indem er sich mit Code und Karte authentifiziert. Bei TwinLock WTU I / - WTU/3 können bis zu 35 Alarmbenutzer in Schalteinrichtung TwinAlarm gespeichert werden.

Falls das System auf Personalnummern umgestellt wurde:

Die Alarmbenutzer-Nr. entspricht der Benutzer-Nr. an Schloss 1. Nur den Personal-Nummern der Benutzer Nr. 01- Nr. 35 können Alarmbenutzer zugeordnet werden.

Zuordnung Alarmbenutzer- / Personalnummer anzeigen:

Bei angezeigtem Systemmenü die Tasten F2 + 1 + 2 drücken, die Personalnummer eingeben und ENTER wählen. → Zugehörige Alarmbenutzer-Nr. wird angezeigt.

# TwinLock WTU I

Handbuch

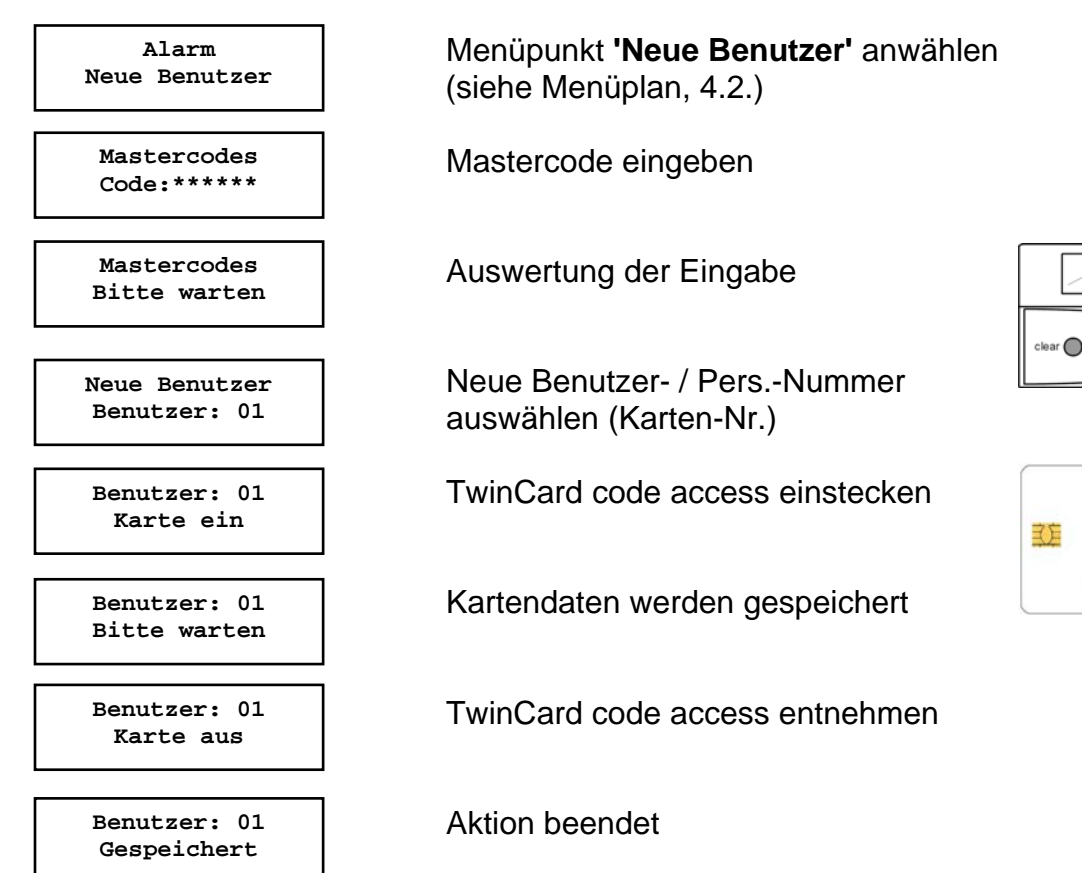

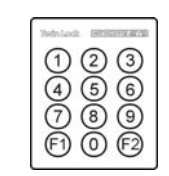

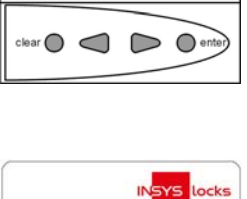

TwinCard code access

### Automatischer Rücksprung nach 3 Sekunden

Fehlermeldung:

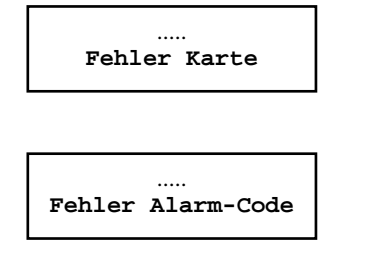

Eingelegte Chipkarte ist ungültig oder kann nicht gelesen werden

Code wurde falsch eingegeben oder gewählter Benutzer hat nicht Ben.-Nr. 01 - 35 (falls System auf Personalnummern umgestellt)

### 6.18. Angemeldete Alarmbenutzer anzeigen

(durch den Master; Anzeige von Benutzernummern)

Falls das System auf Personalnummern umgestellt wurde: Zuordnung Benutzernummer Personalnummer anzeigen: Bei angezeigtem Systemmenü die Tasten F2 + 1 + 2 drücken, die Personalnummer eingeben und ENTER wählen  $\rightarrow$  Zugehörige Benutzernummer wird angezeigt.

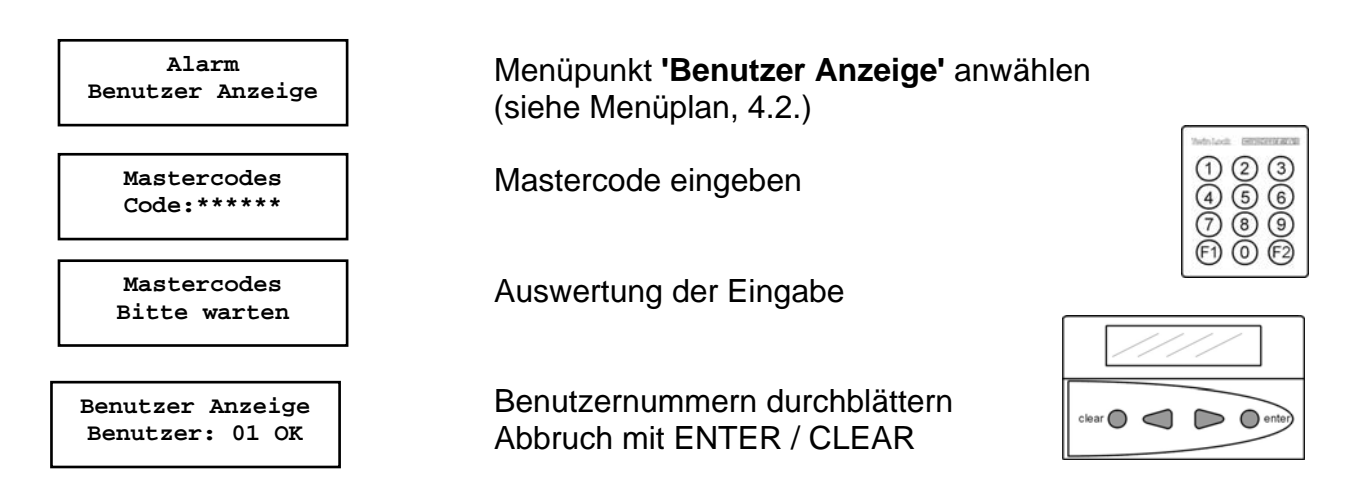

#### Angemeldeten Alarmbenutzer anzeigen:

Mit Hilfe dieser Funktion kann der Master überprüfen, welche 'körperlichen Codes' (**TwinCard code access**) aktuell angemeldet sind.

Diese Funktion kann nur durch den Inhaber des Mastercodes aufgerufen werden. Sie wird im Ereignisprotokoll gespeichert!

### 6.19. Alarmbenutzer abmelden

(durch den Master; Löschen von Benutzernummern)

Falls das System auf Personalnummern umgestellt wurde: Zuordnung Benutzernummer Personalnummer anzeigen: Bei angezeigtem Systemmenü die Tasten F2 + 1 + 2 drücken, die Personalnummer eingeben und ENTER wählen  $\rightarrow$  zugehörige Benutzernummer wird angezeigt.

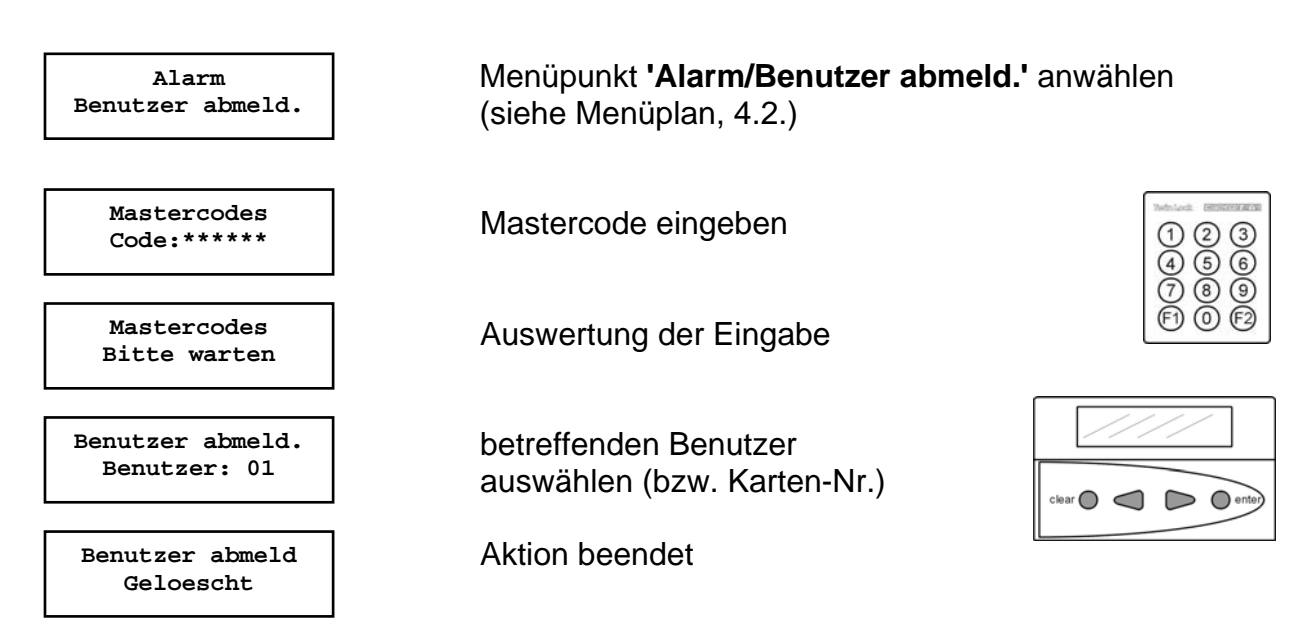

Automatischer Rücksprung nach 3 Sekunden

#### Alarmbenutzer abmelden:

Der körperliche Code eines Alarmbenutzers wird in der Schalteinrichtung gelöscht, d.h. dieser Benutzer kann das System nicht mehr (Scharf-)Unscharfschalten.

Für das Löschen ist die Chipkarte nicht notwendig, da der Codeeintrag aus der Schalteinrichtung entfernt wird.

Das Löschen eines Alarmbenutzers kann nur der Inhaber des Mastercodes durchführen. Dieser Vorgang wird im Ereignisprotokoll hinterlegt.

## 6.20. Rücksetzen der Schalteinrichtung TwinAlarm

(durch den Manager)

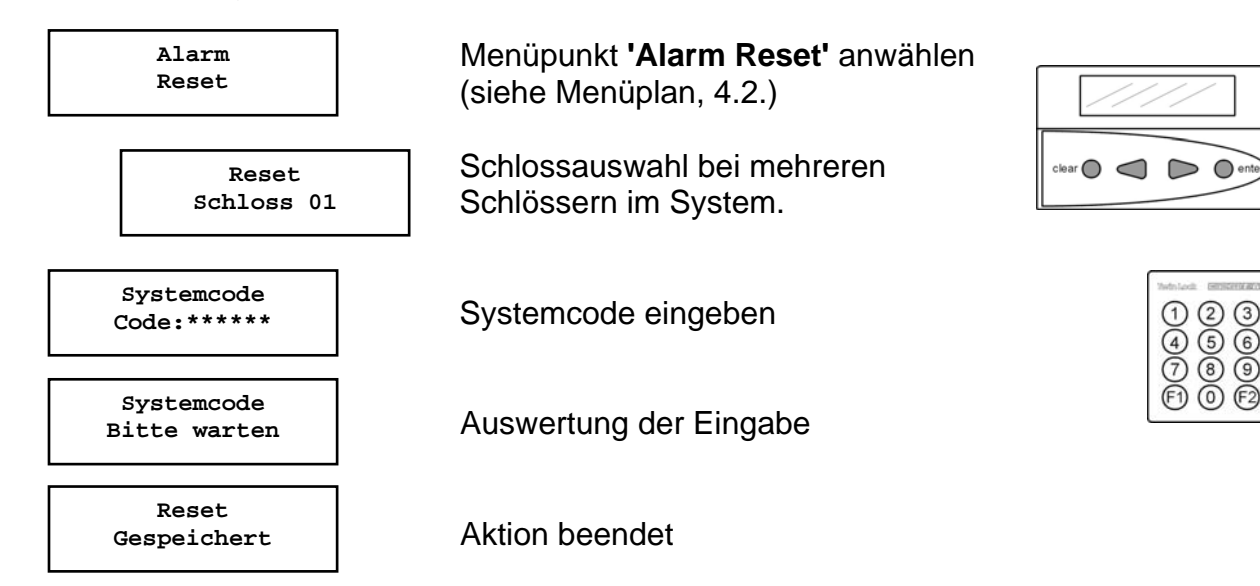

Automatischer Rücksprung nach 3 Sekunden

#### Reset der Schalteinrichtung:

Der Reset kann nur durch den Inhaber des Systemcodes ausgeführt werden und wird im Ereignisprotokoll vermerkt.

Es werden folgende Einstellungen auf Werksvoreinstellung zurückgestellt: Körperliche Codes 00 ... 35: Inaktiv Eingangspegel für EMA: Iow aktiv Relaisausgänge: Ruhezustand Zustand : Unscharf

Hinweise:

\* Es müssen die Codekarten wieder neu angemeldet werden! (siehe 6.17. Alarmbenutzer anmelden)

### 6.21. Automatisches Schließen

Das TwinLock System kann mittels Türschalter bzw. Riegelwerksstellungsschalter automatisch verschlossen werden. Der Schalter wird je nach Systemvariante an TwinXT oder TwinAlarm angeschlossenen.

Im Ruhezustand (Display aus) wird der Tür – bzw. Riegelwerksschalter zyklisch abgefragt. Ein Betätigen des Schalters bewirkt das automatische Verschließen des Systems.

### Anschluss an TwinXT

#### Folgende Anschlüsse und Einstellungen müssen durchgeführt werden:

- Anschluss des Schalters auf die Klemmen des Riegelwerksstellungsschalters (siehe Montageanleitung) Bei einem 2-Schloss-System müssen die Klemmen des Riegelwerksstellungsschalters für Schloss 1 und Schloss 2 gebrückt werden.
- TwinXT aktivieren (über Menü oder PC-Software)
- Einstellung der Zwangsfolge (über Menü oder PC-Software TwinComm)
- Einstellung des Schaltzustandes f
  ür das Schlie
  ßen (
  über PC-Software TwinComm)
  - aktiv low => wenn Kontakt geschlossen -> System verschließt aktiv high => wenn Kontakt offen -> System verschließt
- Einstellung : Automatisches Schließen mit Türschalter (über PC-Software TwinComm)
- Optional : Kombination mit Teilsperrzeit (über PC-Software TwinComm)

### Anschluss an TwinAlarm

#### Folgende Anschlüsse und Einstellungen müssen durchgeführt werden:

- Anschluss des Schalters auf die Klemmen des Riegelwerksstellungsschalters bzw- Zentralkontakts (siehe Montageanleitung)
- TwinAlarm aktivieren
- Einstellung der Zwangsfolge (über Menü oder PC-Software TwinComm)
- Einstellung : Automatisches Schließen mit Türschalter (über PC-Software TwinComm)
- Einstellung des Schaltzustandes f
  ür das Schlie
  ßen entf
  ällt.
   -> wenn Kontakt geschlossen -> System verschlie
  ßt
- Optional : Kombination mit Teilsperrzeit (über PC-Software TwinComm)

### Hinweis:

### Bei aktivierter WTU-Funktion ist kein automatisches Schließen möglich !

### 6.22. Aktive Zeitprogramme unterbrechen

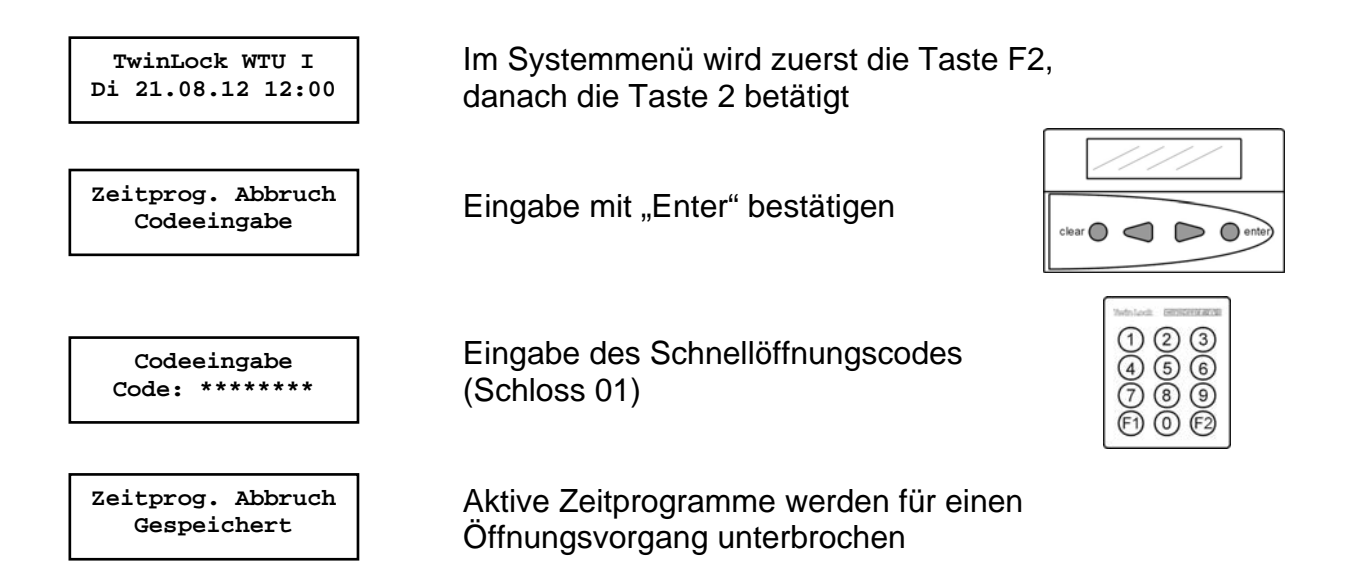

Hinweise:

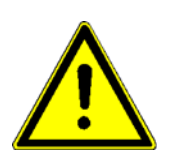

Ein laufendes Zeitprogramm (Wochenprogramm, Sondertage, Sperrzeit, Eilsperrung) kann durch Eingabe des Schnellöffnungscodes unterbrochen werden.

Das Zeitprogramm ist somit für einen Öffnungsvorgang unterbrochen. Der Öffnungsvorgang kann durchgeführt werden.

Die Eingabe des Schnellöffnungscodes wird protokolliert, sowie die Sperrzeitunterbrechung.

Der Besitzer des Schnellöffnungscodes hat zusätzlich die Möglichkeit zum Auslösen eines "Stillen Alarms".

## 6.23. Aktivierung der WTU-Funktion

(durch den Manager)

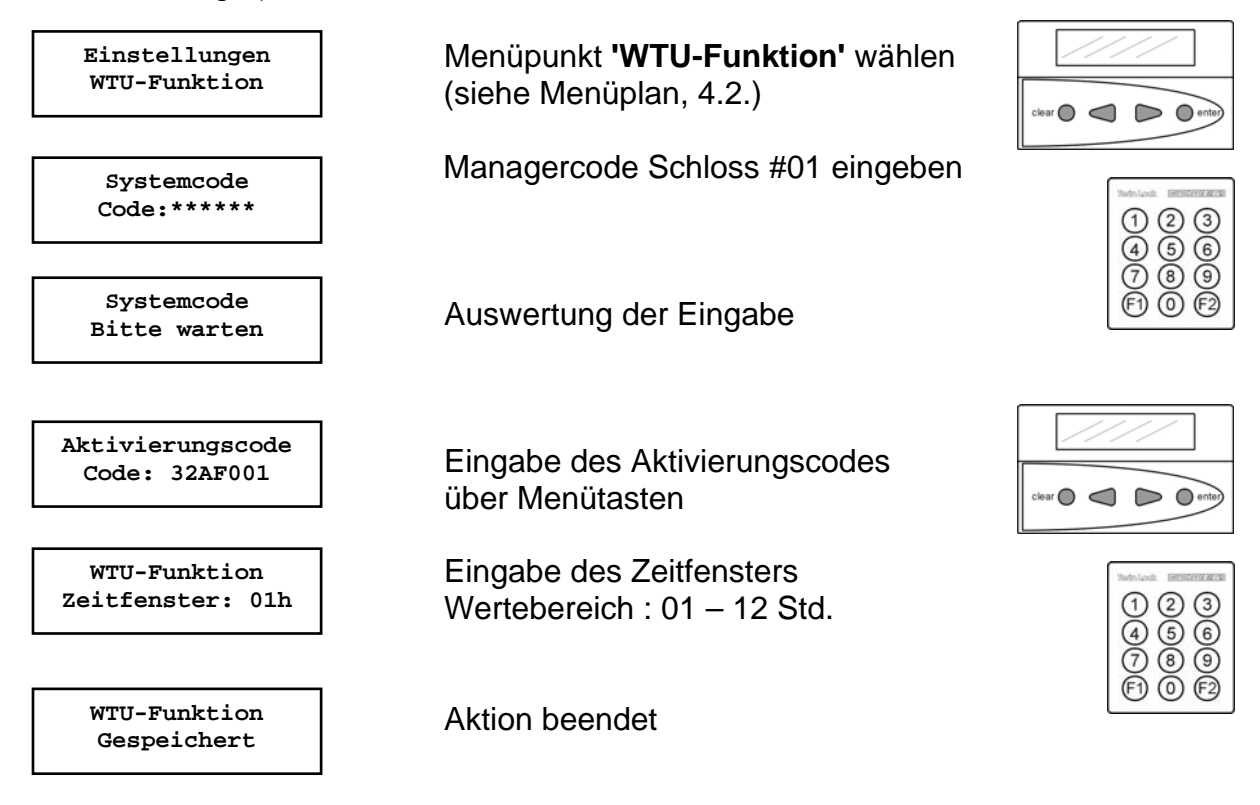

Automatischer Rücksprung nach 3 Sekunden

#### Hinweis:

Vor dem Aktivieren der WTU-Funktion muss der Code für den WTU–Master (User 99 oder die diesem Benutzer zugeordnete Personalnummer) programmiert werden !

Der Aktivierungscode wird von der Leitstellen PC-Software TwinLock WTU erzeugt und muss sofort nach der Installation des Schlosses eingegeben werden!

Der WTU-Code wird von der Leitstelle für einen bestimmten Zeitpunkt berechnet. Durch die Eingabe des Zeitfensters am Schloss kann die Gültigkeit des WTU–Codes verlängert werden.

Der Code ist somit 01-12 Std. vor und 01-12 Std. nach dem Zeitpunkt gültig.

## 6.24. Programmieren / Zulassen eines Usercodes im WTU Bereich

(Programmieren durch den WTU Master)

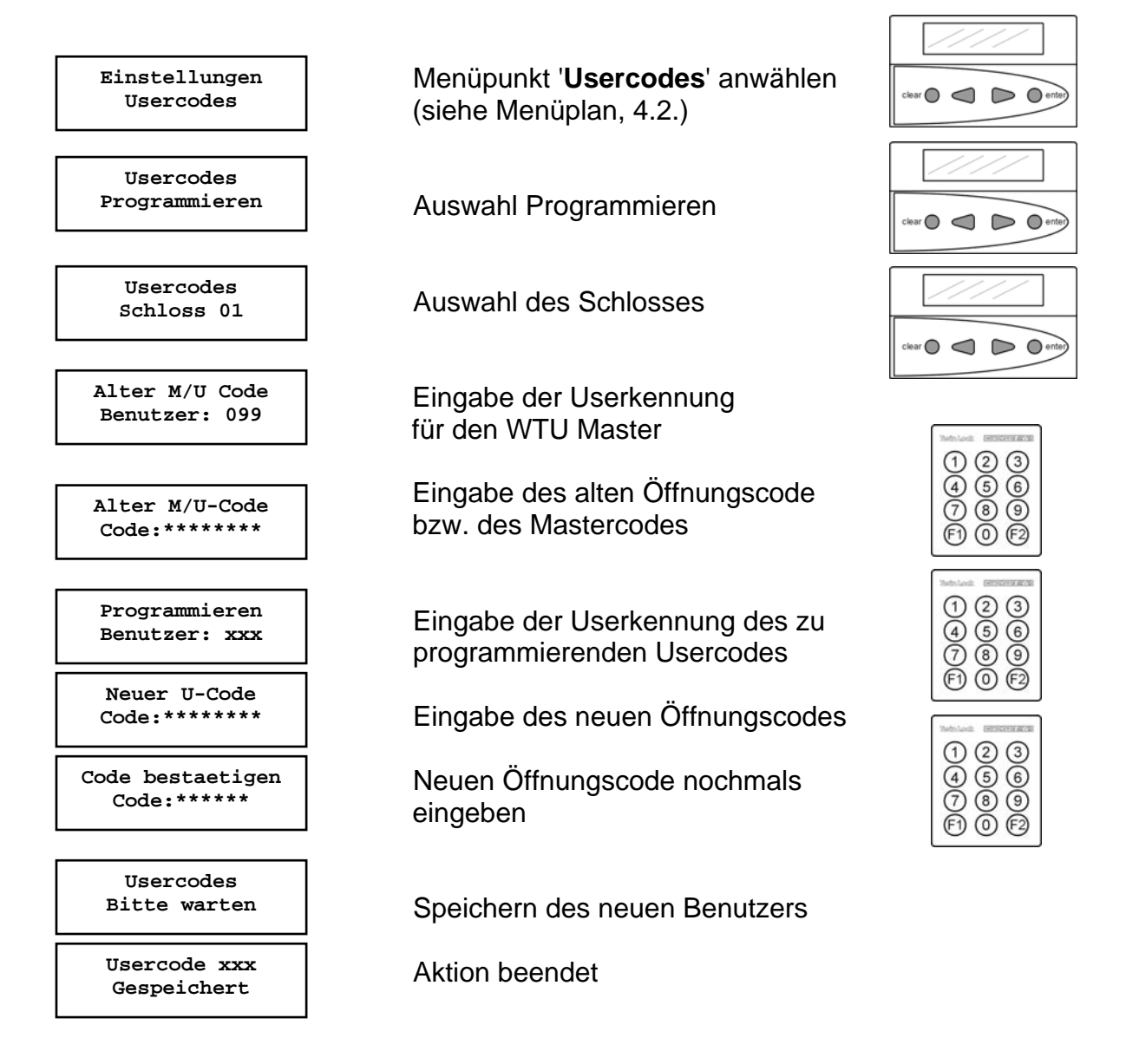

### Automatischer Rücksprung nach 3 Sekunden

Bei der erstmaligen Programmierung eines Usercodes wird die WTU Erstprogrammierung im System hinterlegt.

### Hinweis:

Bei einem 2-Schloss System müssen die Codes immer in beiden Schlössern einzeln programmiert werden.

## 6.25. Umprogrammieren eines Usercodes im WTU Bereich

(Umprogrammieren eines bereits angelegten Benutzercodes im WTU Bereich)

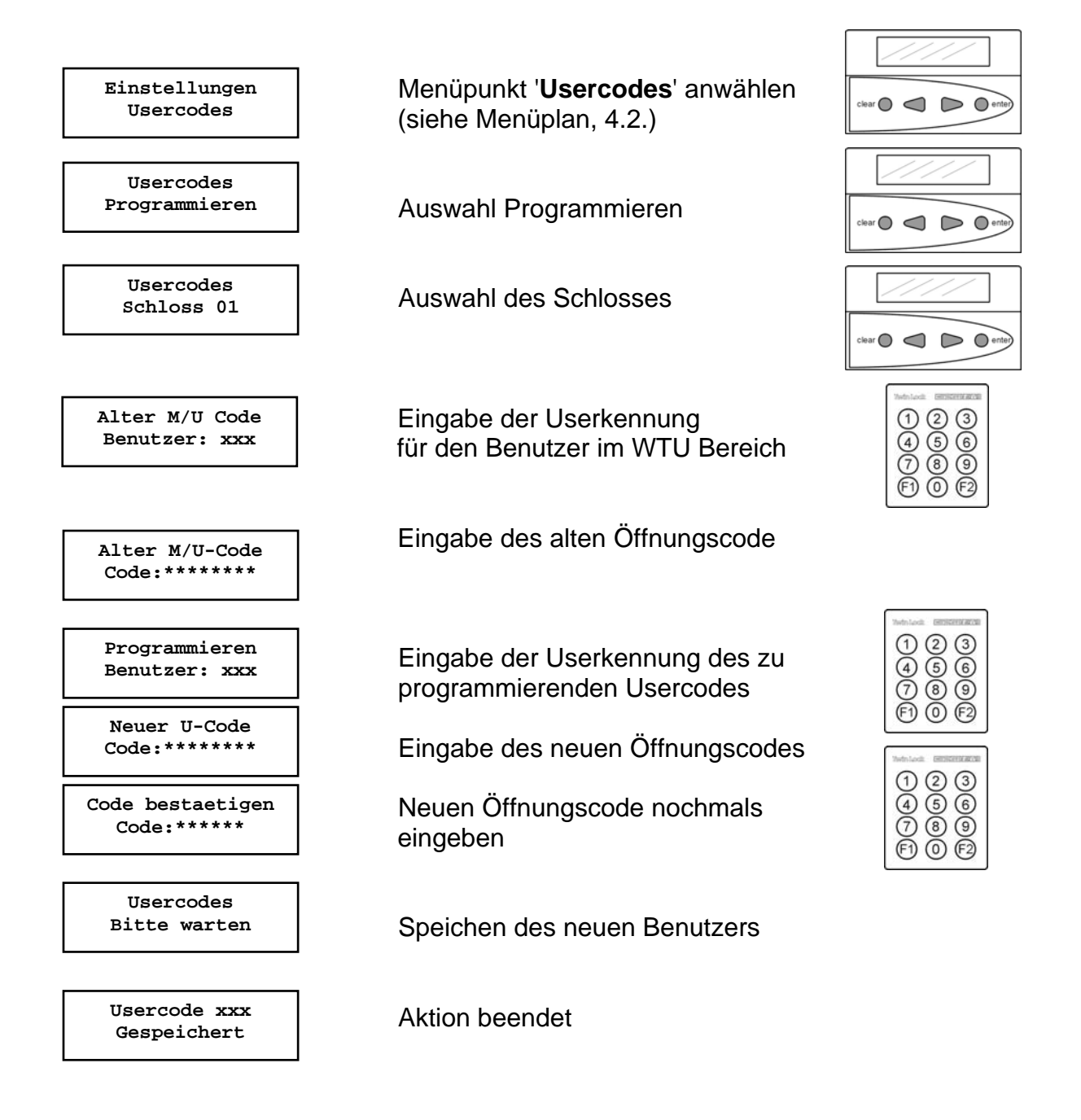

Automatischer Rücksprung nach 3 Sekunden

### Hinweis:

Bei einem 2-Schloss System müssen die Codes immer in beiden Schlössern einzeln programmiert werden.

### 6.26. Löschen eines Usercodes im WTU Bereich

(durch den WTU Master, der Benutzernummern wählt und löscht)

Falls das System auf Personalnummern umgestellt wurde: Zuordnung Benutzernummer Personalnummer anzeigen: Bei angezeigtem Systemmenü die Tasten F2 + 1 + 2 drücken, die Personalnummer eingeben und ENTER wählen  $\rightarrow$  Zugehörige Benutzernummer wird angezeigt.

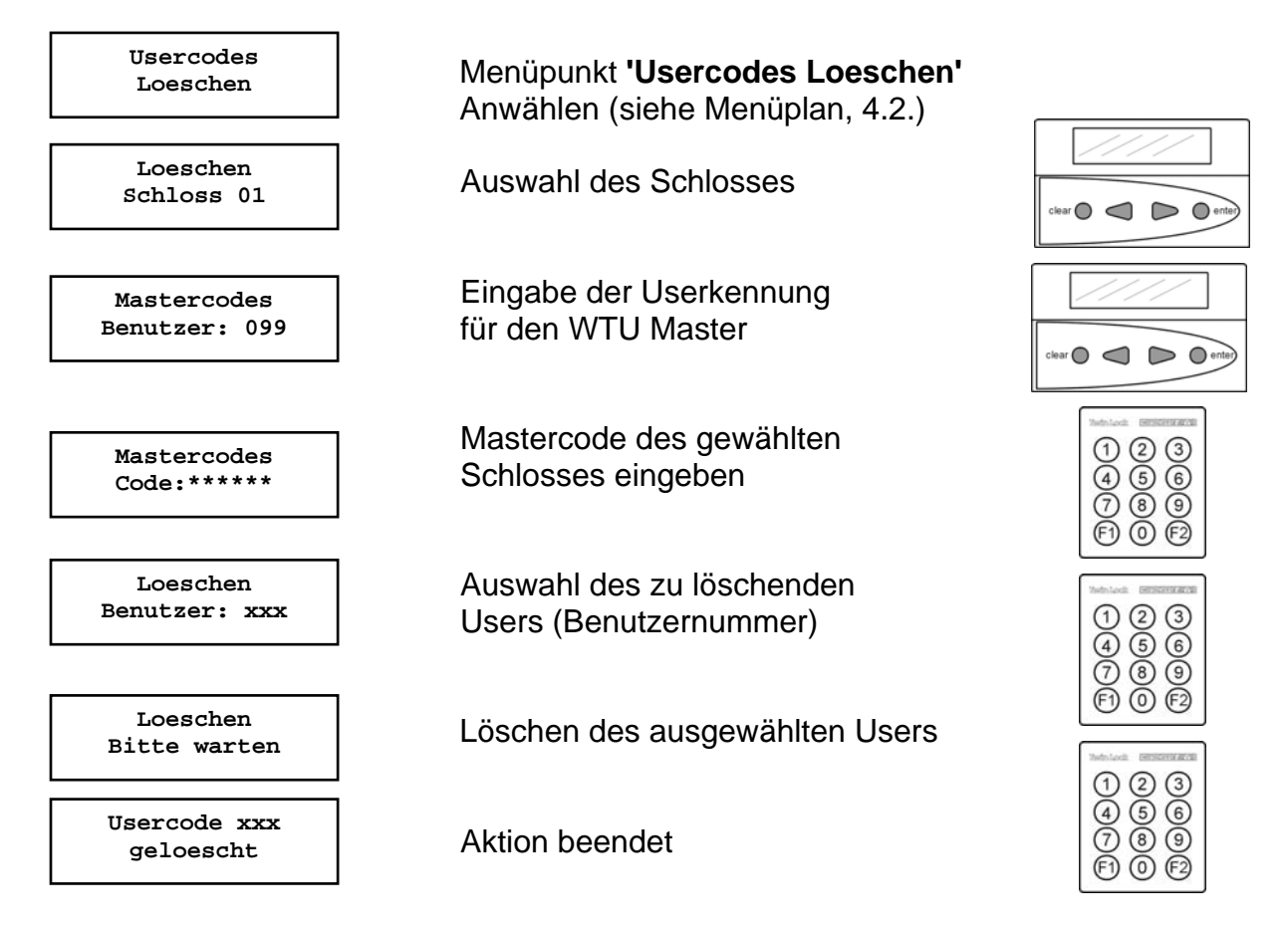

Automatischer Rücksprung nach 3 Sekunden

Das Löschen von Usercodes kann nur vom Inhaber des Mastercodes durchgeführt werden. Es wird im Ereignisprotokoll hinterlegt.

Die Funktion selbst kann nur an der Bedieneinheit durchgeführt werden.

#### Hinweis:

Bei einem 2-Schloss System müssen die Codes immer in beiden Schlössern einzeln gelöscht werden.

### 6.27. Türöffnungsüberwachung

Nach dem Öffnen des System (Meldung: System entsperrt) startet die programmierte Zeit der Türöffnungsüberwachung. Wurde das System nicht innerhalb dieser Zeit wieder verschlossen, so wird im Display folgende Fehlermeldung angezeigt, in Verbindung mit einem akustischen Fehlersignal:

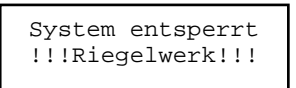

Diese Meldung erscheint im Abstand von 1 Minute solange bis das System ordnungsgemäß verschlossen wurde. Das System geht zwischen den Meldungen jeweils in den Ruhezustand.

Die Programmierung der Türöffnungsüberwachung wird mittels der Parametriersoftware TwinComm USB ab Version 4.1.3.0 durchgeführt.

Die Türöffnungsüberwachungsdauer kann von 00 bis 99 Minuten eingestellt werden. Bei der Einstellung von 00 Minuten ist diese Funktion deaktiviert.

#### Hinweis:

Die Meldung erscheint erst, wenn das System in den Ruhezustand geht, d.h. mind. 30 Sekunden keine Tastatureingabe erfolgt ist, auch wenn die Überwachungszeit bereits abgelaufen ist.

### 6.28. Codealterung

Beim Öffnen des Systems wird jeder Usercode (!) auf den Zeitpunkt seiner Programmierung überprüft. Wurde die Codealterung aktiviert, so wird beim Öffnungsvorgang nach der Eingabe des gealterten Usercodes sofort zur Umprogrammierung des Codes verzweigt, so dass der Benutzer gezwungen ist, seinen Code zu ändern. Der neue Benutzercode darf nicht identisch mit dem alten Benutzercode sein, in diesem Fall erscheint die Fehlermeldung "Code identisch!"). Beim Programmieren eines Benutzercodes wird immer das aktuelle Datum im Speicher hinterlegt. Für den ordnungsgemäßen Ablauf der Funktion Codealterung ist die richtige Einstellung des Datums und Uhrzeit zwingend vorausgesetzt.

Die Programmierung der Türöffnungsüberwachung wird mittels der Parametriersoftware TwinComm USB ab Version 4.1.3.0 durchgeführt.

Die Codealterung kann im Bereich von 00 bis 12 Monaten eingestellt werden. Bei der Einstellung von 00 Monate ist diese Funktion deaktiviert (default).

#### Hinweis:

Bei einem 2-Schloss-System ist darauf zu achten, dass der Code im jeweils 2. Schloss nicht automatisch umprogrammiert wird, d.h. dass der Benutzer bei Aufforderung "Codealterung" manuell seinen Code im zweiten Schloss ändern sollte (bei Parallelcode!!).

Die Funktion der Überprüfung der Codealterung wird nur immer auf das Schloss angewendet, das gerade geöffnet wird.

### 6.29. Anlegen / Löschen eines Usercodes mittels Einmalcode

Für einen programmierten Benutzer (Usercode) kann die Berechtigung zur einmaligen Programmierung eines neuen Usercodes bzw. Löschen eines vorhandenen Usercodes mittels Eingabe eines Einmalcodes erteilt werden.

Der notwendige Einmalcode wird über die Zentralensoftware TwinLock WTU erzeugt, die aus der PC-Software TwinComm in Verbindung mit einer SecureKeyBox besteht. Die Übermittlung erfolgt mündlich, z.B. über Telefon.

| Daten fur Codeur | nprogrammierung: |   |
|------------------|------------------|---|
| Routenname:      | Einzelvorgang 11 |   |
| Ausführender:    | Hr. Bauer        |   |
| Objekt:          | Musterkoffer MB  |   |
| Datum:           | 06.01.2011       |   |
| Zeit:            | 16:00 - 16:59    |   |
| Benutzer Nr.:    | 1                |   |
| Einmalcode:      | 48417            |   |
| Di               | aten ausdrucken  | 1 |

Der Benutzer, der diese Berechtigung erhalten soll, muss über die PC-Software TwinComm ab Version TwinComm USB 4.1.3.0 parametriert werden. Des Weiteren muss die WTU-Funktionalität aktiviert sein, der Aktivierungscode eingegeben und das Zeitfenster eingestellt sein. Auch der WTU Benutzerbereich sollte beachtet werden!

Zum Programmieren bzw. Löschen eines Usercodes muss das System entsperrt sein.

Benutzer neu programmieren (System entsperrt) Eingabe der Tastenkombination : F2+0+1

| Benutzer löschen (System entsperrt) |        |
|-------------------------------------|--------|
| Eingabe der Tastenkombination :     | F2+0+0 |
#### Programmieren eines neuen Benutzers mit Einmalcode

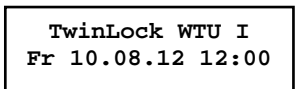

Eingabe der Startsequenz in der Systemzeile: F2 + 0 + 1 Eingabe der Benutzer- / Personal-Nr. Eingabe des Benutzercodes Eingabe der Benutzer- / Personal-Nr. des zu programmierenden Benutzercodes Eingabe des WTU-Codes Eingabe des neuen Benutzercodes Eingabe des neuen Benutzercodes (Bestätigung)

➔ Code programmiert

### Löschen eines bestehenden Benutzers mit Einmalcode

TwinLock WTU I Fr 10.08.12 12:00

Eingabe der Startsequenz in der Systemzeile: F2 + 0 + 0 Eingabe der Benutzer- / Personal-Nr. Eingabe des Benutzercodes Eingabe der Benutzer-/ Personal-Nr. des zu löschenden Benutzercodes Eingabe des WTU-Codes

➔ Code gelöscht

#### Wichtige Einstellungen für diese Funktionen am System:

- WTU Funktion aktiviert (über Tastatur oder TwinComm)
- Aktivierungscode (wird von der Zentralensoftware erzeugt) (über Tastatur oder TwinComm)
- Zeitfenster des Einmalcodes (über Tastatur oder TwinComm)
- Festlegung des WTU Bereichs (mittels TwinComm)
- Festlegung des Benutzers, der die Berechtigung erhalten soll (mittels TwinComm)
- Richtige Einstellung Datum /Uhrzeit/Wochentag (über Tastatur)

## 7. Programmierungen des System mit der PC-Software TwinComm

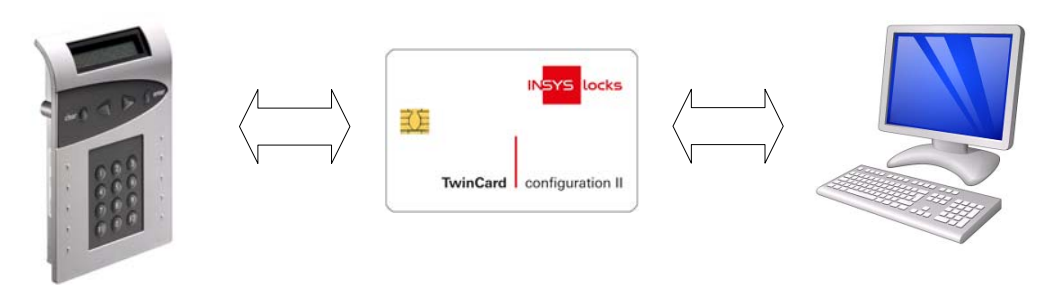

Folgende Funktionen können mit dem Parametriersoftware TwinComm durchgeführt werden:

### Allgemeine Einstellungen

- Stiller Alarm, Alarmverzögerung
- TwinXT aktiv
- Automatische Sommer / Winterzeitumstellung
- Schnellöffnungscode
- 4-Augen-Prinzip (Codeverknüpfung)
- Schließen nach Abfrage Riegelwerkskontakt
- Schnellöffnungscode
- Systemzeile
- Parallelcode
- Automatisches Schließen mit Türschalter

#### Zeitprogramme

- Wochenprogramm
- Teilsperrzeit
- Sondertage
- Sperrzeit
- Zeitverzögerung, Freigabezeit

#### Verwaltungsfunktionen

- Kundendaten
- Benutzerdaten
- Menüsimulator und Menüassistent

#### WTU Einstellungen

- Aktivierungscode
- WTU Bereich
- WTU Zeitfenster

### 7.1. Allgemeine Bedienung

Vor Verwendung des Chipkartenlesers muss der Treiber für den Kartenleser installiert werden.

#### Lizenzchipkarte

Für die Aktivierung der PC-Software ist eine Lizenzchipkarte notwendig, die sich im Lieferumfang des Parametriersets befindet.

Starten Sie das Programm TwinComm USB über die WINDOWS-Startleiste und wählen Sie den angeschlossenen Kartenleser.

| bose reader                |                            |   |
|----------------------------|----------------------------|---|
| SCM Microsystems Inc. SCR3 | 3x USB Smart Card Reader 0 | • |
|                            |                            |   |

Legen Sie die Lizenzchipkarte nach dem Start von TwinComm in den Kartenleser.

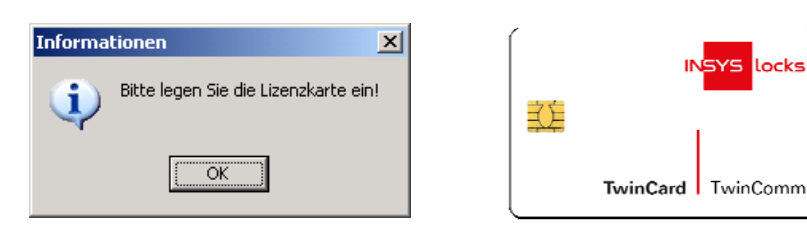

Wählen Sie nach dem Einlesen der Lizenzchipkarte das Schloss-System (-> TwinLock WTU).

| 5chlosssystem auswählen |    |                     | × |
|-------------------------|----|---------------------|---|
| TwinLock WTU            | T  | Version:<br>ab WT11 | • |
|                         | OK |                     |   |

Handbuch

### Startbildschirm

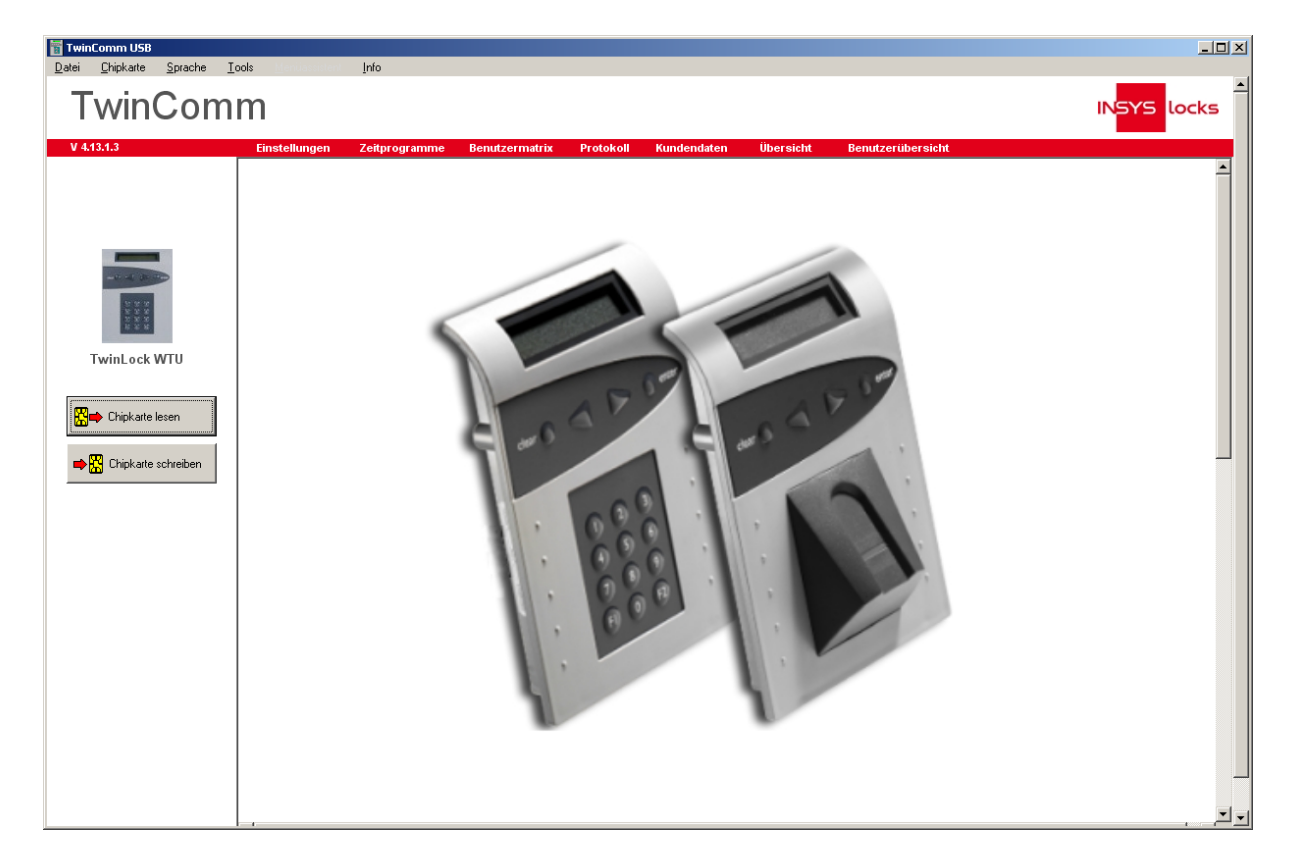

Zum Einlesen der Daten von der Chipkarte "TwinCard configuration II" muss diese in den Chipkartenleser eingelegt werden, und der Button "Chipkarte lesen" in der TwinComm Software betätigt werden.

Zum Speichern der Daten auf die Chipkarte "TwinCard configuration II" muss diese in den Chipkartenleser eingelegt werden, und der Button "Chipkarte schreiben" in der TwinComm Software betätigt werden.

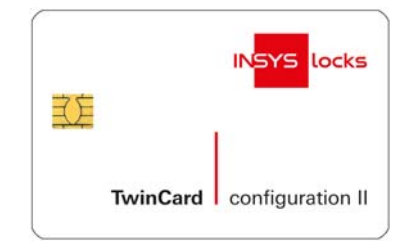

### 7.2. Programmierung des Wochenprogramms

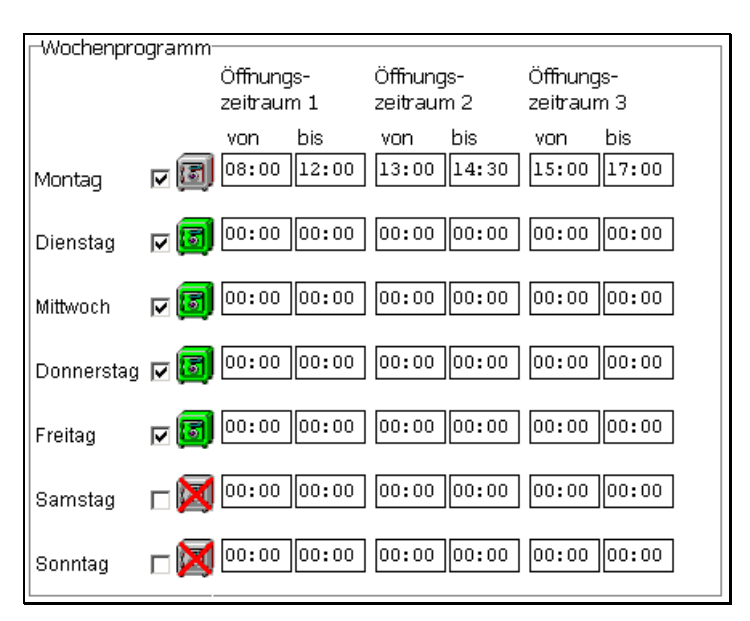

### Zeitprogramme: Wochenprogramm

Es stehen für die 7 Wochentage jeweils 3 Zeiträume zur Verfügung, in denen das System geöffnet werden kann. Die Auswertung des Wochenprogramms findet bei jedem Öffnungsvorgang statt, d.h. will man zu einer Tageszeit öffnen, die nicht innerhalb der Zeiträume liegt, die im Wochenprogramm definiert sind, wird der Öffnungsvorgang abgebrochen.

| Grün | : | 00:00-00:00 | ganztägig kann geöffnet werden              |
|------|---|-------------|---------------------------------------------|
| Grau | : |             | Öffnung nur im angegebenen Zeitraum möglich |
| Rot  | : |             | keine Öffnung an diesem Tag möglich         |
| \    |   | II          |                                             |

Werkseinstellung:

| Mo So.: | 00:00-00:00 |
|---------|-------------|
|         | 00:00-00:00 |

Achtung:

Voraussetzung für einen ordnungsgemäßen Ablauf des Wochenprogramms ist die richtige Einstellung des Datums, der Uhrzeit und des Wochentags.

Wochenprogramm deaktiviert

Handbuch

### 7.3. Programmierung von Teilversperrung und Sperrzeit

| _Teilversperrung- |            | Toiloporras |       | Toiloporraci | + 2   |
|-------------------|------------|-------------|-------|--------------|-------|
|                   |            | reispenze   |       | reiisperizei |       |
| 🗹 aktiv           | Montag     | 00:00       | 00:00 | 00:00        | 00:00 |
|                   | Dienstag   | 00:00       | 00:00 | 00:00        | 00:00 |
|                   | Mittoch    | 00:00       | 00:00 | 00:00        | 00:00 |
|                   | Donnerstag | 00:00       | 00:00 | 00:00        | 00:00 |
|                   | Freitag    | 00:00       | 00:00 | 00:00        | 00:00 |
|                   | Samstag    | 00:00       | 00:00 | 00:00        | 00:00 |
|                   | Sonntag    | 00:00       | 00:00 | 00:00        | 00:00 |

### Zeitprogramme: Teilversperrung

Es stehen für die 7 Wochentage jeweils 2 Zeiträume zur Verfügung, in denen das System teilgesperrt werden kann.

Die Teilsperrzeit ist nur für den 2-Schloss-Betrieb vorgesehen.

Beide Schlösser werden durch Codeeingaben geöffnet. Innerhalb der Teilsperrzeit schließt nur Schloss 2, Schloss 1 bleibt offen.

Die Auswertung der Teilversperrung findet bei jedem Schließvorgang statt. Werkseinstellung:

Mo ... So.: 00:00-00:00 00:00-00:00 Teilsperrzeit deaktiviert

| Sperrzeit |              |         |
|-----------|--------------|---------|
|           | Datum        | Uhrzeit |
| Start:    | 05.07.2012 💌 | 00:00   |
| Stopp:    | 15.08.2012 🔽 | 00:00   |

### Zeitprogramme: Sperrzeit:

Es kann eine Sperrzeit programmiert werden, innerhalb derer keine Öffnung des Systems möglich ist. Die Sperrzeit kann max. 2 Monate betragen.

Werkseinstellung: Sperrzeit deaktiviert

#### Achtung:

Voraussetzung für einen ordnungsgemäßen Ablauf der Teilsperrung und der Sperrzeit ist die richtige Einstellung von Datum, Uhrzeit und Wochentag.

| _Sondertage      |                                    |                  |              |
|------------------|------------------------------------|------------------|--------------|
| zu 1:            | 01.01.2012                         | zu 16:           | 01.01.2012   |
| zu 2:            | 01.01.2012                         | zu 17:           | 01.01.2012   |
| zu 3:            | 01.01.2012 💌                       | zu 18:           | 01.01.2012 💌 |
| zu 4:            | 01.01.2012 💌                       | zu 19:           | 01.01.2012 💌 |
| zu 5:            | 01.01.2012 💌                       | zu 20:           | 01.01.2012 💌 |
| zu 6:            | 01.01.2012 💌                       | zu 21:           | 01.01.2012 💌 |
| zu 7:            | 01.01.2012 💌                       | zu 22:           | 01.01.2012 💌 |
| zu 8:            | 01.01.2012                         | zu 23:           | 01.01.2012 💌 |
| zu 9:            | 01.01.2012 💌                       | zu 24:           | 01.01.2012 🔽 |
| zu 10:           | 01.01.2012 💌                       | zu 25:           | 01.01.2012 🔽 |
| zu 11:           | 01.01.2012 💌                       | zu 26:           | 01.01.2012 🔽 |
| zu 12:           | 01.01.2012 💌                       | zu 27:           | 01.01.2012 🔽 |
| zu 13:           | □ 01.01.2012 ▼                     | zu 28:           | 01.01.2012   |
| zu 14:           | □ 01.01.2012 ▼                     | zu 29:           | 01.01.2012   |
| zu 15:           | 01.01.2012                         | zu 30;           | 01.01.2012 🔽 |
| alljährlich wied | lerkehrende Sondertage, wenn mit H | läkchen markiert |              |

### 7.4. Programmierung von Sondertagen

#### Sondertage:

Sondertage sind Tage, an denen das System ganztägig nicht geöffnet werden kann Es stehen 30 Sondertage zur Verfügung. Die Auswertung der Sondertage findet bei jedem Öffnungsvorgang statt, d.h. will man an Tagen öffnen, die als Sondertage definiert sind, wird der Öffnungsvorgang abgebrochen.

Werkseinstellung:

Sondertage deaktiviert

### Achtung:

Voraussetzung für einen ordnungsgemäßen Ablauf der Sondertage ist die richtige Einstellung des Datum, der Uhrzeit und des Wochentags.

# 7.5. Programmierung allgemeiner Einstellungen

| TwinComm USB                       |                                                                                                    |                                                                                                    |                                                                                                    |
|------------------------------------|----------------------------------------------------------------------------------------------------|----------------------------------------------------------------------------------------------------|----------------------------------------------------------------------------------------------------|
| Datei Chipkarte Sprache            | Tools Menandriant Info                                                                                                    |                                                                                                    |                                                                                                    |
|                                    | Finefallungen Zeitnrogramme Benutzermatriv                                                                                                    | Drotokoll Kundendsten Übereicht Benutze                                                                                                    |                                                                                                    |
| _                                  | -Codeverknüpfung<br>© keine<br>© 4-Augen<br>@ 6-Augen                                                                                                    | -Sommerzeit,Winterzeit<br>☑ Auto. Umstellung Sommer- / Winterzeit                                                                                                    | Schließen   Manuelles Schließen mit Code-Eingabe Auto. Schließen (Türschalter)                                                                                                    |
| TwinLock WTU                       | Code und Karte Code und Karte Parallelcode Parallelcode Schnellöffnungscode Schnellöffnungscode 1 Schnellöffnungscode 2                                                                                                    | TwinAlarm<br>Ir TwinAlarm aktiv<br>Ir Stiller Alarm<br>Offnungszeitverz. Stiller Alarm:<br>Alarmziffer:<br>EMA-Pegel high low<br>EMA bereit C C<br>Unscharfsperre C C<br>Freigabe C C<br>Quittierung C C          | Allgemein<br>Codeeingabe bei Parametrierung via:<br>© Ziffernblock<br>© Menutasten<br>© Tereignisprotokoll Online<br>© Zwangsfolge<br>Schlösser im System<br>Anzahi:<br>01<br>TAN<br>Gültigkeitsdauer TAN<br>(Selbstprogrammierung) |
|                                    | - Erweiterungseinheit                                                                                                    | Codekarte Codekarte Codekarte Codekarte 2<br>EMA Benutzer 1 (nur unscharf)<br>EMA Benutzer 2 (nur unscharf)<br>Systemtext<br>16-stellige Systemzeile: <u>TuinLock UTU *</u>                                       |                                                                                                    |
|                                    | □ Ferminal           Anzahl Terminals:           □ Terminal Nr.:           □ VTU-           IZ 2 BenGruppen (WTU aktiv)           Aktivierungscode:           □ 0000000           WTU Bereich (Karte) ab:           IVU Bereich (User) ab:           IVU Baster: | Othrung Schloss 1 -> Schloss 2       Zeitfenster [min]:       bevorzugte Sprache FlatControl       Sprache FlatControl       Sprache FlatControl       Sprache 1:       Sprache 2:       Deutsch       Sprache 3: | Codealterung<br>Codealterung [Monate]:                                                                                                    |
| SCM Microsystems Inc. SCR33x USB S | Zeitfenster: 0 •                                                                                                    | Einmalcode-Umprogrammierung<br>Benutzerprogrammierung per<br>Einmalcode                                                                                                    |                                                                                                    |

| Codeverknüpfung | Programmierung des 4-Augen-Code Prinzips:<br>Zur Öffnung und Programmierung sind jeweils 2<br>Codeeingaben notwendig                                                                                                    |
|-----------------|----------------------------------------------------------------------------------------------------|
| Code und Karte  | nicht verfügbar bei TwinLock WTU I                                                                                                    |
| Parallelcode    | Nur möglich, wenn 2 Schlösser im System<br>Öffnungsvorgang: Beim Öffnen wird zuerst der<br>Status von Schloss 1 abgefragt. Wenn Schloss 1<br>zu, muss ein Öffnungscode eingegeben werden,<br>ohne vorheriger Auswahl von Schloss 1.<br>Falls Schloss 1 offen, wird automatisch der Zustand<br>von Schloss 2 abgefragt. Wenn Schloss 2 zu, muss<br>ein Öffnungscode eingegeben werden, ohne<br>vorherige Auswahl von Schloss 2. Schloss 2 öffnet. |

|                          | Programmierung der Codes<br>In allen Schlössern müssen die gleichen Codes für<br>die jeweiligen Benutzer programmiert werden, z.B.:<br>Benutzer 08: Code : Schloss 1 : 080808<br>Code : Schloss 2 : 080808                                                         |
|--------------------------|----------------------------------------------------------------------------------------------------|
|                          | Anmerkung:<br>1. Bei dieser Funktionalität wird der explizite<br>4 –Augencode (Codeverknüpfung) deaktiviert.<br>2. Funktion nur für 2- Schloss-Betrieb zugelassen.                                                                                                 |
| Schnellöffnungscode      | Ein Benutzercode kann als Schnellöffnungscode definiert werden, der die Öffnungsverzögerung überspringt.                                                                                                    |
| Erweiterungseinheit      | Schloss IO. Die Ein –und Ausgänge der Erweiterungseinheit TwinXT werden aktiviert und abgefragt.                                                                                                    |
| Terminal                 | Bereich nicht aktiv bei TwinLock WTU I                                                                                                    |
| WTU                      | Einstellungen für optionalen WTU-Betrieb, für den<br>ein eigener WTU-Bereich (Benutzernummern)<br>definiert werden muss                                                                                                    |
| 2 BenGruppen (WTU aktiv) | WTU-Betrieb ein / aus                                                                                                    |
| Aktivierungscode         | 7-stelliger Aktivierungscode für WTU-Betrieb; wird<br>von der Leitstellensoftware erzeugt und muss in<br>Schlosssystem eingegeben werden. Die letzten drei<br>Ziffern des Codes entsprechen der Objektnummer,<br>die für die Freigabe auf der Chipkarte nötig ist. |
| WTU Bereich (Karte) ab   | inaktiv; nur für TwinLock eCode                                                                                                    |
| WTU Bereich (User) ab    | Benutzernummer, bei der WTU-Bereich beginnt<br>Wertebereich : 01 bis 99<br>Werkseinstellung : 90                                                                                                    |
| WTU Master               | ist Benutzer Nr.99, nicht änderbar; kann Benutzer<br>im WTU-Bereich zulassen / löschen; kann alle<br>Benutzer anzeigen                                                                                                    |

Handbuch

| Zeitfenster                            | Zeitfenster für WTU-Bereich, definiert Zeitraum, in<br>dem Einmalcode am Objekt gültig ist. Eine Eingabe<br>von 1 bedeutet z.B. Zielzeitraum +/- 1 Stunde.<br>Wertebereich : 01 bis 12 Stunden<br>Werkseinstellung : 00 Stunden<br><b>Batteriewarngrenze:</b> nicht aktiv bei TwinLock<br>WTU I |
|----------------------------------------|----------------------------------------------------------------------------------------------------|
| Batteriewarnung<br>Batteriewarngrenze: | nicht aktiv bei TwinLock WTU I<br>Warngrenze ist fest eingestellt (Stand 2012: 7 V)                                                                                                    |
| Sommer-/<br>Winterzeitumstellung:      | Uhrzeit wird automatisch letztes März-Wochenende und letztes Oktober-Wochenende umgestellt.                                                                                                    |
| TwinAlarm aktiv                        | Aktivierung der EMA-Anschaltung                                                                                                    |
| Stiller Alarm                          | Stillen Alarm aktivieren, Zeitverzögerung<br>01-99 Minuten                                                                                                    |
| EMA-Pegel                              | Einstellung für Pegel der EMA- Ein- und Ausgänge.<br>Werkseinstellung am Schloss : "low aktiv"                                                                                                    |
|                                        | Anmerkung :<br>Die Pegel müssen nur in Ausnahmefällen<br>umprogrammiert werden. Die Werkseinstellung<br>sollte für alle gängigen Einbruchmeldeanlagen<br>richtig verwendbar sein.                                                                                                    |
| Scharfschalten mit Codekarte           | nur Codekarte 2 bei TwinLock WTU I                                                                                                    |
| EMA-Benutzer 1                         | Vergabe einer EMA-Benutzer-Nr, nach deren                                                                                                    |
| EMA-Benutzer 2                         | Eingabe und Codeabfrage und Unscharfschalten<br>der EMA keine Öffnung des Schlosses erfolgt.<br>Hierfür können 2 Codes definiert werden!                                                                                                    |
| Systemtext                             | Die Systemzeile wird in der 1. Zeile des<br>Hauptmenüs auf dem Display der Bedieneinheit<br>angezeigt. Sie kann jederzeit verändert und nach<br>eigenen Wünschen eingestellt werden.                                                                                                    |

Handbuch

| Öffnung<br>Schloss 1 -> Schloss 2        | Zeitfenster zwischen Öffnung Schloss 01<br>und Schloss 02; Schloss 1 schließt automatisch,<br>falls Schloss 2 nicht im Fenster geöffnet wird.<br>Wertebereich : 00 bis 99 Minuten<br>Werkseinstellung : 00 Min., keine Überwachung                                                                                            |
|------------------------------------------|----------------------------------------------------------------------------------------------------|
| Einmalcode-                              | Benutzerauswahl für Programmierung Einmalcode                                                                                                    |
| Benutzerprogrammierung<br>per Einmalcode | Wertebereich : keiner, Nr.01 bis Nr.99, alle<br>Der Einmalcode für die in diesem Feld angegebene<br>Benutzernummer kann mit dem optionalen<br>Zentralenset TwinLock WTU (WTUComm und<br>SecureKeyBox) programmiert werden<br>Wertebereich : keine Nr., Nr.00 bis Nr.99, alle<br>Werkseinstellung : keine Nr., kein Einmalcode |
| Sprachen                                 | nicht verfügbar bei TwinLock WTU I.                                                                                                    |
| Man. Schliessen mit Code                 | Vor Verschließen muss Code eingegeben werden.                                                                                                    |
| Autom. Schl. m. Türschalter              | Vor dem Verschließen wird die Stellung des<br>Riegelwerks mittels eines Schalters abgefragt.<br>Hierfür muss die Funktion <b>TwinXT aktiv</b><br>programmiert sein bzw. TwinAlarm aktiv sein.                                                                                                    |
| Allgemein                                | nicht aktiv bei TwinLock WTU I<br>außer Zwangsfolge<br><b>Zwangsfolge</b> programmierbar, d.h. Öffnungs- und<br>Schließreihenfolge.<br>Öffnen : Schloss 01 -> Schloss 02<br>Schließen : Schloss 02 -> Schloss 01                                                                                                    |
| Schlösser im System                      | Anzahl der Schlösser im System.                                                                                                    |
| TAN                                      | nicht verfügbar bei TwinLock WTU I.                                                                                                    |
| Netzwerkanbindung                        | nicht verfügbar bei TwinLock WTU I.                                                                                                    |
| Trivialcode                              | nicht verfügbar bei TwinLock WTU I.                                                                                                    |
| Codealterung (Monate)                    | Codealterung, Ablauffrist für Gültigkeit Code<br>Wertebereich : 01 bis 12 Monate<br>Werkseinstellung : 00 Monate, keine Codealterung                                                                                                    |

### 7.6. Programmierung der Öffnungsverzögerung

| Zeitverzögerung |                     |        |              |    |
|-----------------|---------------------|--------|--------------|----|
| Schloss1        | Öffnungsverzögerung | 00 min | Freigabezeit | 00 |
| Schloss2        | Öffnungsverzögerung | 00 min | Freigabezeit | 00 |

Für jedes Schloss kann eine Öffnungsverzögerung von 01-99 Minuten programmiert werden. Des Weiteren auch eine Freigabezeit von 01-15 Minuten, in der nach Ablauf der Öffnungsverzögerung nochmals eine Codeeingabe erfolgen muss.

Öffnungsverzögerung = 00keine ÖffnungsverzögerungFreigabezeit = 00keine Codeeingabe nach der Öffnungsverzögerung,<br/>Schloss öffnet sofort

## 7.7. Ereignisprotokoll anzeigen

| Deter Englisher Sphare Loos pro<br>TwinComm  V41314 Englebungen Zellbrauramme Benufzermatik Protokoll Kundendalan Ibereicht Benufzernbereicht |                           |
|----------------------------------------------------------------------------------------------------|---------------------------|
| TwinComm                                                                                                    | IN <mark>SYS</mark> locks |
| V 4.13.1.4 Finstellungen Zeitprogramme Remutzermatrix <b>Protokoll</b> Kundendaten Übersicht Remutzerübersicht                                |                           |
| Einsteinangen Zeitprogramme benatzermatik Frotokoli kundendaten obersicht benatzerübersicht                                                   | -                         |
| 🛃 Zoom 🔟 🖌 📢 🖌 1/14 🕨 🕅 Benutzer aktualisieren Protokolldatei laden Protokoll speichern Recherche                                             |                           |
|                                                                                                    |                           |
| Protokolldaten TwinComm USB 16:15:24                                                                                                    |                           |
| 30.07.2012                                                                                                    |                           |
|                                                                                                    |                           |
| Kundendaten                                                                                                    |                           |
| Kundennummer: 0941560061                                                                                                    |                           |
| Name: Stadbank                                                                                                    |                           |
| TwinLock WTU Ort: 93047 Regensburg                                                                                                    |                           |
| Straße: Helenenstr.2                                                                                                    |                           |
| Tel-Nr: 4940294867                                                                                                    |                           |
| E hipkate lesen FaxNr. 4940294868                                                                                                    |                           |
| Ansprechpartner: Frau Engel                                                                                                    |                           |
| ➡∰ Chipkate schreiben                                                                                                    | _                         |
|                                                                                                    |                           |
| Protokolldaten TwinComm USB                                                                                                    |                           |
|                                                                                                    |                           |
| Num Zeit Datum Ereignis Gerät Zusatz                                                                                                    |                           |
| 001 11:11 20.07.10 Code-Eingabe 1/- Eva Harrer                                                                                                |                           |
| 002 11:11 20.07.10 Code-Engabe 1/- User 225                                                                                                   |                           |
| 003 11.11 2007.10 System entspert                                                                                                    |                           |
| 005 11:11 20:07.10 Code-Eingabe 1/- Jürgen Master                                                                                             |                           |
| 006 11:11 20.07.10 Code-Eingabe 1/- Eve Harrer                                                                                                |                           |
| 007 11:08 20.07.10 System gesichert/                                                                                                    |                           |
| 008 11:08 20.07.10 Schloss zu 1/A                                                                                                    |                           |
| 009 11:01 20.07.10 System entspernt/                                                                                                    | _                         |
| 010 11:01 20.07:10 Schlossauf 1/8                                                                                                    |                           |
| UTT TT:UT 20.07.10 CONCENTRATE CONCENTRATE 1/- Stealinde Bucher                                                                               |                           |
| 012 11.01 2007.10 Sumer Agrin 17 Sequinde Douter                                                                                              | -                         |

### Folgende Ereignisse werden protokolliert:

Es werden sämtliche Öffnungsvorgänge, Schließvorgänge und Codeeingaben protokolliert. Des Weiteren alle Konfigurationsvorgänge und Manipulationsversuche.

Die Protokollliste kann auf einem angeschlossenen Drucker ausgedruckt werden, oder in einer Datei abgespeichert und archiviert werden.

Angezeigte Protokolle können mit Schaltfläche "Recherche" nach Einträgen ausgewertet werden, anhand derer nachvollzogen werden kann, wann und wie lange sich das System / ein Schloss in ungesichertem Zustand befunden hat. Details siehe Handbuch Parametrierset TwinComm USB, Abschnitt 7.2.9.1, "Recherche".

Handbuch

### 7.8. Benutzerdatenverwaltung

| TwinComm USB            | ools <u>Menuscosisioni</u> | Info         |                                |                        |                        | _D×                       |
|-------------------------|----------------------------|--------------|--------------------------------|------------------------|------------------------|---------------------------|
| TwinCom                 | m                          |              |                                |                        |                        | IN <mark>SYS</mark> locks |
| V 4.13.1.3              | Einstellungen              | Zeitprogramm | e Benutzermatrix Protok        | oll Kundendaten Übersi | icht Benutzerübersicht |                           |
|                         | Benutzerda                 | iten:        |                                |                        |                        | A                         |
|                         | Schloss:                   | 1 <b>•</b>   | Benutzer nach Schloss 2 kopier | en Benutzerdatei ladei | n 🗌 Personalnummer     |                           |
|                         | Benutzer                   | Benutzer-ID  | Benutzername                   |                        | Personalnummer         | 2                         |
|                         | Mastercode                 | 0            |                                |                        | 0                      | -                         |
|                         | Benutzercode1              | 01           |                                |                        | 1                      |                           |
| 2 2 2                   | Benutzercode2              | 02           |                                |                        | 2                      |                           |
| 2 2 2                   | Benutzercode3              | 03           |                                |                        | 3                      |                           |
|                         | Benutzercode4              | 04           |                                |                        | 4                      |                           |
| TwinLock WTU            | Benutzercode5              | 05           |                                |                        | 5                      |                           |
|                         | Benutzercode6              | 06           |                                |                        | 6                      |                           |
|                         | Benutzercode7              | 07           |                                |                        | 7                      |                           |
|                         | Benutzercode8              | 08           |                                |                        | 8                      |                           |
| _                       | Benutzercode9              | 09           |                                |                        | 9                      |                           |
| 📫 🔀 Chipkarte schreiben | Benutzercode10             | 10           |                                |                        | 10                     | _                         |
|                         | Benutzercode11             | 11           |                                |                        | 11                     |                           |
|                         | Benutzercode12             | 12           |                                |                        | 12                     |                           |
|                         | Benutzercode13             | 13           |                                |                        | 13                     |                           |
|                         | Benutzercode14             | 14           |                                |                        | 14                     |                           |
|                         | Benutzercode15             | 15           |                                |                        | 15                     |                           |
|                         | Benutzercode16             | 16           |                                |                        | 16                     |                           |
|                         | Benutzercode17             | 17           |                                |                        | 17                     |                           |
|                         | Benutzercode18             | 18           |                                |                        | 18                     |                           |
|                         | Benutzercode19             | 19           |                                |                        | 19                     |                           |
|                         | Benutzercode20             | 20           |                                |                        | 20                     | <b>_</b>                  |

Jedem Benutzer jedes Schlosses kann ein Name zugeordnet werden.

Ziehen Sie das Fenster gegebenenfalls am linken Fensterrand in die Breite oder wählen Sie die Vollansicht, um auch Spalte "Personalnummer" anzuzeigen.

Wenn alle Benutzer am Schloss ihre Personalnummern anstatt ihrer Benutzernummern eingeben sollen :

- 1) Markieren Sie Kontrollkästchen "Personalnummer".
- 2) Geben Sie in Spalte "Personalnummer" die Personalnummern der Benutzer ein.

Wenn alle Benutzer am Schloss ihre Benutzernummer eingeben sollen:

 Entfernen Sie gegebenenfalls die Markierung in Kontrollkästchen "Personalnummer".

#### Achtung:

Personalnummern (für alle Benutzer, auch für Master) können nur mit Karte TwinLock configuration II übertragen werden. Personalnummern dürfen keine führenden Nullen enthalten. Sie können ein- bis sechsstellig sein.

Es findet keine interne Protokollierung darüber statt, welche Art von Nummern von den Benutzern zu verwenden ist. Die Umstellung gilt auch für die Schlossmaster.

Auch nach der Umstellung auf Personalnummern werden auf dem Display der Bedieneinheit in den Menüs "Benutzer-Anzeige" und "Benutzer löschen" Benutzernummern angezeigt.

Handbuch

Zuordnung Benutzernummer Personalnummer anzeigen:

Bei angezeigtem Systemmenü die Tasten F2 + 1 + 2 drücken, die Personalnummer eingeben und ENTER wählen  $\rightarrow$  Zugehörige Benutzernummer wird angezeigt.

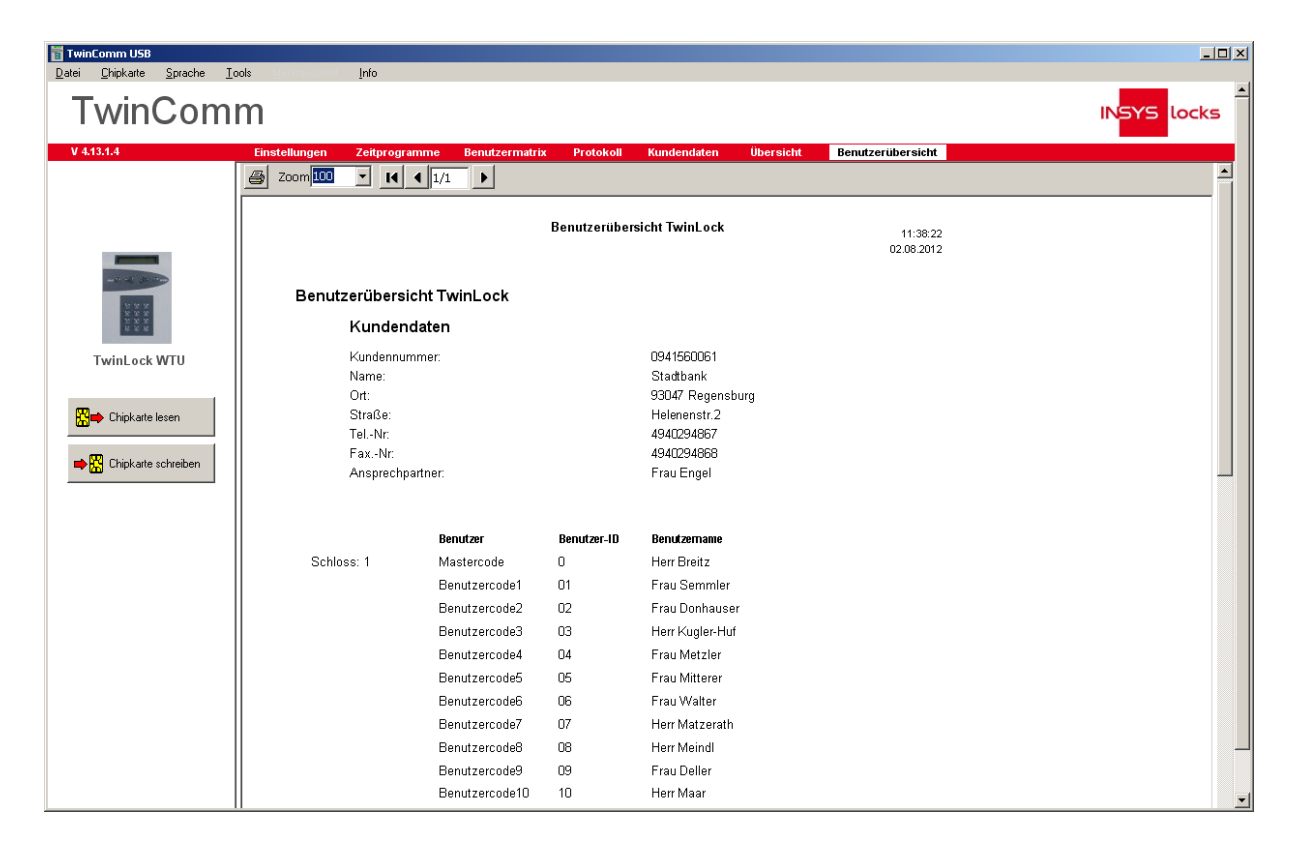

Die Benutzerübersicht kann zu Verwaltungszwecken ausgedruckt bzw. abgespeichert werden.

Handbuch

### 7.9. Kundendatenverwaltung

| TwinComm USB                          | ools Manuschient Info  |                    |               |             |           |                   | _ <b>_ _ _</b> × |
|---------------------------------------|------------------------|--------------------|---------------|-------------|-----------|-------------------|------------------|
| TwinCom                               | m                      |                    |               |             |           |                   | INSYS locks      |
| V 4.13.1.4                            | Einstellungen Zeitprog | ramme Benutzermati | rix Protokoll | Kundendaten | Übersicht | Benutzerübersicht |                  |
|                                       | Kundendaten            |                    | Kundenda      | atei laden  | ]         |                   |                  |
|                                       | Kundennummer:          | 0941560061         |               |             | ]         |                   |                  |
|                                       | Name:                  | Stadtbank          |               |             | ]         |                   |                  |
| 222                                   | PLZ:                   | 93047 Ort:         | Regensburg    |             | ]         |                   |                  |
| 2 2 2 2 2 2 2 2 2 2 2 2 2 2 2 2 2 2 2 | Straße:                | Helenenstr.2       |               |             | ]         |                   |                  |
| TwinLock WTU                          | TelNr:                 | 4940294867         |               |             | ]         |                   |                  |
|                                       | FaxNr:                 | 4940294868         |               |             | ]         |                   |                  |
| 🛗 Dhipkarte lesen                     | Ansprechpartner:       | Frau Engel         |               |             | ]         |                   |                  |
| 📫 🔛 Chipkarte schreiben               |                        |                    |               |             |           |                   |                  |
|                                       |                        |                    |               |             |           |                   |                  |
|                                       |                        |                    |               |             |           |                   |                  |
|                                       |                        |                    |               |             |           |                   |                  |
|                                       |                        |                    |               |             |           | 1                 |                  |
|                                       |                        |                    |               |             |           |                   |                  |
|                                       |                        |                    |               |             |           |                   |                  |
|                                       |                        |                    |               |             |           |                   |                  |
|                                       |                        |                    |               |             |           |                   |                  |
|                                       |                        |                    |               |             |           |                   |                  |
|                                       |                        |                    |               |             |           |                   | -                |
|                                       |                        |                    |               |             |           |                   |                  |

Zu jeder Programmierung können die Kundendaten abgespeichert und archiviert werden, d.h. für jeden Kunden kann einzeln eine Konfigurationsdatei erstellt werden. Diese kann auch später wieder eingelesen werden.

Handbuch

## 8. Technische Daten

### Eingabeeinheit: FlatControl

| Spannungsversorgung: | 9VDC                                       |           |  |  |
|----------------------|--------------------------------------------|-----------|--|--|
|                      | alternativ Netzteil 12VDC über TwinConnect |           |  |  |
|                      | alternativ Notstromversorgung über         | Mini-DC-  |  |  |
|                      | Buchse                                     |           |  |  |
| Stromaufnahme:       | Bereitschaftszustand :                     | ca. 30 µA |  |  |
|                      | Eingabezustand (Display aktiv)             | ca. 55mA  |  |  |
| Maße:                | 140 x 102 x 25 mm (L x B x H)              |           |  |  |
| Gewicht              | 116 g                                      |           |  |  |
| Umwelt:              | 0-50°C, 75% r.F                            |           |  |  |
|                      | Umweltklasse II nach VdS                   |           |  |  |
| Schutzart:           | IP 30                                      |           |  |  |

### Schloss : TwinLock

| Spannungsversorgung: | 9VDC                            |            |
|----------------------|---------------------------------|------------|
| Stromaufnahme:       | Ruhezustand:                    | ca. 40µA   |
|                      | Motorbetrieb (ohne Riegellast): | ca. 110 mA |
| Maße:                | 90 x 61 x 34 mm (L x B x H)     |            |
| Gewicht              | 604 g                           |            |
| Umwelt:              | 0-50°C, 75% r.F                 |            |
|                      | Umweltklasse II nach VdS        |            |
| Schutzart:           | IP 30                           |            |

### Schalteinrichtung : TwinAlarm

| 12VDC                      |                                                                                                    |
|----------------------------|----------------------------------------------------------------------------------------------------|
| Ruhezustand:               | ca. 10mA                                                                                                    |
| je aktives Ausgangsrelais: | ca. 20mA                                                                                                    |
| 100 x 150 x 35 (L x B x H) |                                                                                                    |
| 236 g                      |                                                                                                    |
| 0-50°C, 75% r.F            |                                                                                                    |
| Umweltklasse II nach VdS   |                                                                                                    |
| IP 30                      |                                                                                                    |
|                            | 12VDC<br>Ruhezustand:<br>je aktives Ausgangsrelais:<br>100 x 150 x 35 (L x B x H)<br>236 g<br>0-50°C, 75% r.F<br>Umweltklasse II nach VdS<br>IP 30 |

Anschlüsse:

2 Westernbuchsen für Anschluss der Systembusse A und B Schraubklemmenanschlüsse für serielle Schnittstelle RS232 (RX,TX und GND, 1200Baud 8N1), Spannungsversorgung (12VDC), Verteiler, Eingänge und Ausgänge

### Busverteiler : TwinConnect

| Spannungsversorgung | 12VDC (optional)             |          |
|---------------------|------------------------------|----------|
| Stromaufnahme       | bei Netzteilbetrieb 12VDC:   | ca. 9 mA |
|                     | nur als Verteiler:           | 0 mA     |
| Maße:               | 100 x 60 x 25 mm (L x B x H) |          |
| Gewicht             | 114 g                        |          |
| Umwelt:             | 0-50°C, 75% r.F              |          |
|                     | Umweltklasse II nach VdS     |          |
| Schutzart:          | IP 30                        |          |

## Erweiterungseinheit : TwinXT

| Spannungsversorgung | 12VDC (optional)                   |           |
|---------------------|------------------------------------|-----------|
|                     | Nur bei Betrieb der Ausgangsrelais |           |
| Stromaufnahme       | bei Netzteilbetrieb 12VDC:         | ca. 20 mA |
|                     | Je Relais                          |           |
|                     | nur bei Verwendung Eingänge:       | 0 mA      |
| Maße:               | 84,5 x 84,5 x 25 mm (L x B x H)    |           |
| Gewicht             | 74 g                               |           |
| Umwelt:             | 0-50°C, 75% r.F                    |           |
|                     | Umweltklasse II nach VdS           |           |
| Schutzart:          | IP 30                              |           |

### Änderungshistorie des Dokuments

| Version | Stand    | Änderung                                | Zeichen |
|---------|----------|-----------------------------------------|---------|
| 1.00    | 17.03.05 | Erstausgabe                             | MB      |
| 1.01    | 27.05.05 | Überarbeitung                           | MB      |
| 1.02    | 06.06.05 | Anpassungen                             | MB      |
| 1.03    | 05.10.05 | Anpassung Schalteinrichtung             | MB      |
| 1.04    | 28.09.06 | Anpassung TwinCards                     | ES      |
| 1.05    | 04.10.06 | Überarbeitung                           | ES      |
| 1.06    | 31.10.06 | Überarbeitung                           | ES/DL   |
| 1.07    | 10.01.07 | Erweiterungen :                         | MB      |
|         |          | WTU Beschreibungen                      |         |
|         |          | Teilsperrzeit                           |         |
|         |          | Automatisches Schließen                 |         |
|         |          | Sperrzeitunterbrechung                  |         |
|         |          | Allg. Anpassungen                       |         |
| 1.08    | 10.09.07 | Erweiterung:                            | MB      |
|         |          | Türöffnungsüberwachung                  |         |
|         |          | Codealterung                            |         |
|         |          | Anlegen/Löschen eines Usercodes mittels |         |
|         |          | Einmalcode                              |         |
|         |          | Überarbeitung TwinControl               | ES      |
| 1.09    | 11.04.11 | Erweiterung Personalnummern             | MR      |
| 1.10    | 14.06.12 | INSYS locks                             | MR      |
| 1.11    | 6.08.12  | Firmenadresse, TwinComm 4.13.xx         | MR      |

!!! Irrtum vorbehalten !!!

### Support / Hotline

INSYS MICROELECTRONICS GmbH Hermann-Köhl-Str. 22 D – 93049 Regensburg Telefon: +49 941 58692 220 Telefax: +49 94158692 45 Internet: <u>http://www.insys-locks.de</u>